## Netra t 1120/1125 Service Manual

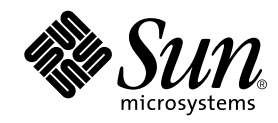

THE NETWORK IS THE COMPUTER™

 Sun Microsystems, Inc.

 901 San Antonio Road

 Palo Alto, CA 94303-4900 USA

 650 960-1300
 Fax 650 969-9131

Part No.: 805-6804-10 Revision A, August 1998 Copyright 1998 Sun Microsystems Computer Company • 901 San Antonio Road • Palo Alto • California 94303 • U.S.A. 415-960-1300 • Fax 415 969-9131. All rights reserved.

This product or document is protected by copyright and distributed under licenses restricting its use, copying, distribution, and decompilation. No part of this product or document may be reproduced in any form by any means without prior written authorization of Sun and its licensors, if any.

Portions of this product may be derived from the UNIX<sup>®</sup> system, licensed from Novell, Inc., and from the Berkeley 4.3 BSD system, licensed from the University of California. UNIX is a registered trademark in the United States and in other countries and is exclusively licensed by X/ Open Company Ltd. Third-party software, including font technology in this product, is protected by copyright and licensed from Sun's suppliers. RESTRICTED RIGHTS: Use, duplication, or disclosure by the U.S. Government is subject to restrictions of FAR 52.227-14(g)(2)(6/87) and FAR 52.227-19(6/87), or DFAR 252.227-7015(b)(6/95) and DFAR 227.7202-3(a).

Sun, Sun Microsystems, the Sun logo, Solaris, Netra and the Netra logo are trademarks or registered trademarks of Sun Microsystems, Inc. in the United States and in other countries. All SPARC trademarks are used under license and are trademarks or registered trademarks of SPARC International, Inc. in the United States and in other countries. Products bearing SPARC trademarks are based upon an architecture developed by Sun Microsystems, Inc.

The OPEN LOOK<sup>®</sup> and Sun<sup>™</sup> Graphical User Interfaces were developed by Sun Microsystems, Inc. for its users and licensees. Sun acknowledges the pioneering efforts of Xerox Corporation in researching and developing the concept of visual or graphical user interfaces for the computer industry. Sun holds a nonexclusive license from Xerox to the Xerox Graphical User Interface, which license also covers Sun's licensees who implement OPEN LOOK GUIs and otherwise comply with Sun's written license agreements.

THIS PUBLICATION IS PROVIDED "AS IS" WITHOUT WARRANTY OF ANY KIND, EITHER EXPRESS OR IMPLIED, INCLUDING, BUT NOT LIMITED TO, THE IMPLIED WARRANTIES OF MERCHANTABILITY, FITNESS FOR A PARTICULAR PURPOSE, OR NON-INFRINGEMENT.

Copyright 1998 Sun Microsystems Computer Company • 901 San Antonio Road • Palo Alto • California 94303 U.S.A. • 415-960-1300 • Fax 415 969-9131. Tous droits réservés.

Ce produit ou document est protégé par un copyright et distribué avec des licences qui en restreignent l'utilisation, la copie et la décompilation. Aucune partie de ce produit ou de sa documentation associée ne peut être reproduite sous aucune forme, par quelque moyen que ce soit, sans l'autorisation préalable et écrite de Sun et de ses bailleurs de licence, s'il y en a.

Des parties de ce produit pourront être derivées du système UNIX<sup>®</sup> licencié par Novell, Inc. et du système Berkeley 4.3 BSD licencié par l'Université de Californie. UNIX est une marque enregistrée aux Etats-Unis et dans d'autres pays, et licenciée exclusivement par X/Open Company Ltd. Le logiciel détenu par des tiers, et qui comprend la technologie relative aux polices de caractères, est protégé par un copyright et licencié par des fournisseurs de Sun.

Sun, Sun Microsystems, le logo Sun, Solaris, Netra et le logo Netra sont des marques déposées ou enregistrées de Sun Microsystems, Inc. aux Etats-Unis et dans d'autres pays. Toutes les marques SPARC, utilisées sous licence, sont des marques déposées ou enregistrées de SPARC International, Inc. aux Etats-Unis et dans d'autres pays. Les produits portant les marques SPARC sont basés sur une architecture développée par Sun Microsystems, Inc.

Les utilisateurs d'interfaces graphiques OPEN LOOK<sup>®</sup> et Sun<sup>™</sup> ont été développés de Sun Microsystems, Inc. pour ses utilisateurs et licenciés. Sun reconnaît les efforts de pionniers de Xerox Corporation pour la recherche et le développement du concept des interfaces d'utilisation visuelle ou graphique pour l'industrie de l'informatique. Sun détient une licence non exclusive de Xerox sur l'interface d'utilisation graphique, cette licence couvrant aussi les licenciés de Sun qui mettent en place les utilisateurs d'interfaces graphiques OPEN LOOK et qui en outre se conforment aux licences écrites de Sun.

CETTE PUBLICATION EST FOURNIE "EN L'ETAT" SANS GARANTIE D'AUCUNE SORTE, NI EXPRESSE NI IMPLICITE, Y COMPRIS, ET SANS QUE CETTE LISTE NE SOIT LIMITATIVE, DES GARANTIES CONCERNANT LA VALEUR MARCHANDE, L'APTITUDE DES PRODUITS A REPONDRE A UNE UTILISATION PARTICULIERE OU LE FAIT QU'ILS NE SOIENT PAS CONTREFAISANTS DE PRODUITS DE TIERS.

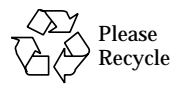

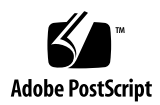

## Contents

Figures vii

Tables ix

Code Examples xi

Preface xiii

#### 1. Description 1-1

- 1.1 System Features 1-1
- 1.2 System LEDs 1-4
  - 1.2.1 Netra t 1120 1-4
  - 1.2.2 Netra t 1125 1-5
- 1.3 System Unit Components 1-5

#### 2. SunVTS Overview 2-1

- 2.1 SunVTS Description 2-1
- 2.2 SunVTS Operation 2-1

#### 3. Power-On Self-Test 3-1

- 3.1 POST Overview 3-1
- 3.2 Pre-POST Preparation 3-2
  - 3.2.1 To Set Up a tip Connection 3-2

3.2.2 To Verify the Baud Rate 3-3

- 3.3 To Initialize POST 3-3
- 3.4 Maximum and Minimum Levels of POST 3-4
  - 3.4.1 diag-level Variable Set to max 3-4
  - 3.4.2 diag-level Variable Set to min 3-14
- 3.5 POST Progress and Error Reporting 3-21
- 3.6 Motherboard Test 3-22

#### 4. Troubleshooting Procedures 4-1

- 4.1 Power-On Failure 4-2
- 4.2 Disk Drive or Removable Media Drive Failure 4-3
- 4.3 Power Supply Test 4-5
- 4.4 SIMM Failure 4-8
- 5. Tool Requirements 5-1

#### 6. Power On and Off 6-1

- 6.1 To Power On the System 6-2
- 6.2 To Power Off the System 6-3

#### 7. Internal Access 7-1

- 7.1 To Attach the Wrist Strap 7-1
- 7.2 To Remove the Top Access Cover 7-4
- 7.3 To Replace the Top Access Cover 7-6

#### 8. Power Subassemblies 8-1

- 8.1 Power Supply 8-1
  - 8.1.1 To Remove the Power Supply 8-1
  - 8.1.2 To Replace the Power Supply 8-5
- 8.2 ON/STBY Switch Assembly 8-6
  - 8.2.1 To Remove the ON/STBY Switch Assembly 8-6
  - 8.2.2 To Replace the ON/STBY Switch Assembly 8-8

8.3 LED Card 8-9

- 8.3.1 To Remove the LED Card 8-9
- 8.3.2 To Replace the LED Card 8-11

#### 9. Storage Devices 9-1

- 9.1 Hard Disk Drive 9-2
  - 9.1.1 To Remove a Hard Disk Drive 9-2
  - 9.1.2 To Install a Hard Disk Drive 9-4
- 9.2 Removable Media Drive 9-5
  - 9.2.1 To Remove a Removable Media Drive 9-5
  - 9.2.2 To Install a Removable Media Drive 9-6
- 9.3 SCSI Backplane 9-8
  - 9.3.1 To Remove the SCSI Backplane 9-8
  - 9.3.2 To Replace the SCSI Backplane 9-9

#### 10. Motherboard and Component Replacement 10-1

- 10.1 CPU Modules 10-2
  - 10.1.1 To Remove a CPU Module 10-2
  - 10.1.2 To Replace a CPU Module 10-4
  - 10.1.3 To Remove the Dual Processor Bracket 10-4
  - 10.1.4 To Replace the Dual Processor Bracket 10-6
- 10.2 System Fan Assembly 10-7
  - 10.2.1 To Remove the System Fan Assembly 10-7
  - 10.2.2 To Replace the System Fan Assembly 10-9

#### 10.3 NVRAM/TOD 10-10

- 10.3.1 To Remove the NVRAM/TOD 10-10
- 10.3.2 To Replace a NVRAM/TOD 10-11
- 10.4 PCI Card 10-13
  - 10.4.1 To Remove a PCI Card 10-13
  - 10.4.2 To Replace a PCI Card 10-15
- 10.5 SIMMs 10-16

10.5.1 To Remove a SIMM 10-17
10.5.2 To Replace a SIMM 10-19
10.6 Alarms Card 10-21
10.6.1 To Remove the Alarms Card 10-21
10.6.2 To Replace the Alarms Card 10-23
10.7 Motherboard 10-24
10.7.1 To Remove the Motherboard 10-24
10.7.2 To Replace the Motherboard 10-27

A. Illustrated Parts List A-1

#### **B. Product Specifications** B-1

- B.1 Physical Specifications B-1
- B.2 Electrical Specifications B-2
  - B.2.1 XL B-2
  - B.2.2 an XL B-2
- B.3 Environmental Requirements B-3

#### C. Signal Descriptions C-1

- C.1 Connector Layout C-1
- C.2 Serial Ports A and B C-2
- C.3 Twisted-Pair Ethernet Connector C-5
- C.4 Wide SCSI Connector C-6
- C.5 Alarm Connector C-10
- C.6 Media-Independent Interface Connector C-11
- C.7 Parallel Interface C-14

#### Index Index-1

### **Figures**

Netra t 1120 System Unit Front View 1-2 FIGURE 1-1 Netra t 1125 System Unit Front View 1-2 FIGURE 1-2 FIGURE 1-3 Netra t 1120 System Unit Rear View 1-3 Netra t 1125 System Unit Rear View 1-3 FIGURE 1-4 Netra t 1120 System LEDs 1-4 FIGURE 1-5 Netra t 1125 System LEDs 1-5 FIGURE 1-6 Power Supply Connector J2901 4-6 FIGURE 4-1 Power Supply Connector J2902 4-6 FIGURE 4-2 Power Supply Connector J2903 4-7 FIGURE 4-3 System Power-On (Front Panel) 6-2 FIGURE 6-1 System Power-Off (Front Panel) 6-4 FIGURE 6-2 FIGURE 7-1 Attaching the Wrist Strap to the Front of the Chassis 7-2 Attaching the Wrist Strap to the Rear of the Chassis 7-3 FIGURE 7-2 FIGURE 7-3 Removing the Top Access Cover 7-5 FIGURE 7-4 Replacing the Top Access Cover 7-7 Netra t 1120 DC Power Connectors and Earth Points 8-2 FIGURE 8-1 Netra t 1125 AC Power Inlet and Earth Points 8-2 FIGURE 8-2 Removing the Power Supply (#1) 8-3 FIGURE 8-3 FIGURE 8-4 Removing the Power Supply (#2) 8-4

- FIGURE 8-5 Removing and Replacing the ON/STBY Switch Assembly 8-7
- FIGURE 8-6 Removing and Replacing the LED Card 8-10
- FIGURE 9-1 Removing and Replacing a Hard Disk Drive 9-3
- FIGURE 9-2 Removing and Replacing the CD-ROM or Tape Drive 9-6
- FIGURE 10-1 CPU Module Levers 10-2
- FIGURE 10-2 Removing and Replacing CPU Modules 10-3
- FIGURE 10-3 Removing the Dual Processor Bracket 10-5
- FIGURE 10-4 Removing and Replacing the System Fan Assembly 10-8
- FIGURE 10-5 Removing and Replacing the NVRAM/TOD 10-11
- FIGURE 10-6 Removing and Replacing a PCI Card 10-14
- FIGURE 10-7 SIMM Ejection Lever 10-18
- FIGURE 10-8 Removing and Replacing a SIMM 10-19
- FIGURE 10-9 Removing and Replacing the Alarms Card 10-22
- FIGURE 10-10 Removing and Replacing the Motherboard (#1) 10-25
- FIGURE 10-11 Removing and Replacing the Motherboard (#2) 10-26
- FIGURE 10-12 Location of the Motherboard Serial Port Jumpers 10-29
- FIGURE 10-13 Identifying Jumper Pins 10-29
- FIGURE A-1 System Exploded View A-2
- FIGURE C-1 System Unit Rear View C-1
- FIGURE C-2 Serial Ports A and B Connector Pin Configuration C-2
- FIGURE C-3 TPE Socket C-5
- FIGURE C-4 Wide SCSI Connector Pin Configuration C-6
- FIGURE C-5 Alarms Connector Configuration C-10
- FIGURE C-6 MII Connector Pin Configuration C-11
- FIGURE C-7 DB-25 Parallel Connector C-14

## Tables

| TABLE 2-1  | SunVTS Documentation 2-1                       |    |
|------------|------------------------------------------------|----|
| TABLE 3-1  | diag-Level Switch Settings 3-1                 |    |
| TABLE 4-1  | Internal Drive Identification 4-3              |    |
| TABLE 4-2  | Power Supply Connector J2901 Pin Description 4 | -6 |
| TABLE 4-3  | Power Supply Connector J2902 Pin Description 4 | -6 |
| TABLE 4-4  | Power Supply Connector J2903 Pin Description 4 | -7 |
| TABLE 4-5  | SIMM Physical Memory Address 4-8               |    |
| TABLE 10-1 | SIMM Bank and Bank Quads 10-16                 |    |
| TABLE 10-2 | Serial Port Jumper Settings 10-27              |    |
| TABLE A-1  | Replaceable Components A-3                     |    |
| TABLE B-1  | Physical Specifications B-1                    |    |
| TABLE B-2  | Netra t 1120 Electrical Specifications B-2     |    |
| TABLE B-3  | Netra t 1125 Electrical Specifications B-2     |    |
| TABLE B-4  | Environmental Requirements B-3                 |    |
| TABLE C-1  | Serial Port Pinouts C-2                        |    |
| TABLE C-2  | TPE Connector Pin Assignments C-5              |    |
| TABLE C-3  | Wide SCSI Connector Pin Assignments C-6        |    |
| TABLE C-4  | Alarm Connector Pin Assignments C-10           |    |
| TABLE C-5  | MII Connector Pin Assignments C-11             |    |
| TABLE C-6  | Parallel Connector Pinouts C-14                |    |

x Netra t 1120/1125 Service Manual • August 1998

## **Code Examples**

| CODE EXAMPLE 3-1 | diag-level Variable Set to max     | 3-5  |
|------------------|------------------------------------|------|
| CODE EXAMPLE 3-2 | diag-level Variable Set to min     | 3-14 |
| CODE EXAMPLE 3-3 | Typical Error Code Failure Message | 3-21 |

xii Netra t 1120/1125 Service Manual • August 1998

## Preface

The Netra t 1120/1125 *Service Manual* provides detailed procedures for the removal and replacement of field-replaceable parts in the XL (order code N04) and an XL (order code N03).

**Note** – This Guide does not apply to the version of XL supplied as order code N02.

**Note** – All illustrations in this manual are of the Netra t 1125, except where the two types of system differ, in which case examples of both are shown.

## Who Should Use This Guide

This book is written for technicians, advanced computer system end-users with experience in replacing hardware and troubleshooting, system administrators and authorized service providers (ASPs). Only suitably-qualified service personnel may carry out the tasks described in this manual where they involve removal of access panels or the top cover.

## How This Guide Is Organized

The guide is arranged as follows:

Chapter 1, "Description", provides information on system features and components.

Chapter 2, "SunVTS Overview", contains an overview of the Netra t 1120/1125 SunVTS diagnostic tool.

Chapter 3, "Power-On Self-Test", contains procedures to initiate power-on self-test diagnostics.

Chapter 4, "Troubleshooting Procedures", describes how to troubleshoot possible problems and includes suggested corrective actions.

Chapter 5, "Tool Requirements", provides a description of the tools required.

Chapter 6, "Power On and Off", contains procedures to power on and power off the Netra t 1120/1125.

Chapter 7, "Internal Access", contains procedures to remove the Netra t 1120/1125's top access cover, attach the wrist strap, and replace the top access cover.

Chapter 8, "Power Subassemblies", contains procedures to remove and replace the power-related subassemblies of the Netra t 1120/1125.

Chapter 9, "Storage Devices", contains procedures to remove and replace the storage devices.

Chapter 10, "Motherboard and Component Replacement", contains removal and replacement procedures for the motherboard and components of the motherboard.

Appendix A, "Illustrated Parts List", lists the authorized replaceable parts for the Netra t 1120/1125. A brief description of each listed component is also provided.

Appendix B, "Product Specifications", provides physical, electrical and environmental specifications for the Netra t 1120/1125.

Appendix C, "Signal Descriptions", gives signal descriptions for the motherboard connectors.

### **Related Documentation**

Netra t 1120/1125 Compliance and Safety Manual (805-6806-10)

**Note** – It is important that you read the Netra t 1120/1125 *Compliance and Safety Manual* before doing anything else.

- Netra t 1120/1125 Installation and Basic Maintenance Guide (805-6803-10)
- Netra t 1120/1125 System Reference Guide (805-6805-10)
- Netra t 1120/1125 User's Guide (805-6802-10)

## Conventions used in this Guide

The following table shows the type changes and symbols used in this guide.

 TABLE P-1
 Typographic Conventions

| Typeface or<br>Symbol | Meaning                                                                        | Example                                                                                                    |
|-----------------------|--------------------------------------------------------------------------------|----------------------------------------------------------------------------------------------------|
| AaBbCc123             | The names of commands, files, and<br>directories; on-screen computer<br>output | Edit your .login file.<br>Use ls -a to list all files.<br>system% You have mail.                                        |
| AaBbCc123             | What you type, as opposed to on-<br>screen computer output                     | system% <b>su</b><br>Password:                                                                                          |
| AaBbCc123             | Command-line placeholder:<br>replace with a real name or value                 | To delete a file, type rm filename.                                                                                     |
| AaBbCc123             | Book titles, new words or terms, or words to be emphasized                     | Read Chapter 6 in <i>User's Guide.</i><br>These are called <i>class</i> options.<br>You <i>must</i> be root to do this. |
| 8                     | UNIX C shell prompt                                                            | system%                                                                                                    |
| \$                    | UNIX Bourne and Korn shell prompt                                              | system\$                                                                                                    |
| #                     | super-user prompt, all shells                                                  | system#                                                                                                    |

### Symbols

The following symbols mean:

Note – A note provides information which should be considered by the reader.

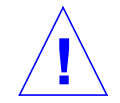

**Caution** – Cautions accompanied by this Attention icon carry information about procedures or events which if not considered may cause damage to the data or hardware of your system.

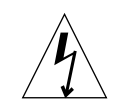

**Caution** – Cautions accompanied by this Hazard icon carry information about procedures which must be followed to reduce the risk of electric shock and danger to personal health. Follow all instructions carefully.

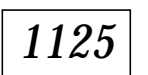

Paragraphs accompanied by this 1125 icon apply only to Netra t 1125 systems.

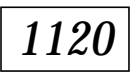

Paragraphs accompanied by this 1120 icon apply only to Netra t 1120 systems.

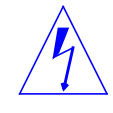

### Do Not Substitute Parts or Modify Equipment

Because of the danger of introducing additional hazards and/or the possibility of compromising emissions compliance, do not install substitute parts or perform any unauthorized modification of the equipment. Contact your local support organization for service and repair to ensure that safety features are maintained.

### Placement of a Sun Product

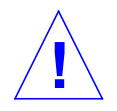

**Caution** – To ensure reliable operation of the Sun product and to protect it from overheating, openings in the equipment must not be blocked or covered.

#### **Power Connection**

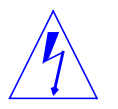

**Caution** – The system ON/STBY switch of this product functions as a standby type device only. The AC power connector or the external AC circuit breaker, if fitted, serves as the primary disconnect device for the system. It must be ensured that these remain accessible after installation or servicing.

### **Electrostatic Discharge**

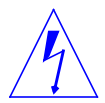

**Caution** – The boards and hard disk drives contain electronic components that are extremely sensitive to static electricity. Ordinary amounts of static electricity from clothes or work environment can destroy components. Do not touch the components themselves or any metal parts. Wear a wrist strap when handling the drive assemblies, boards or cards.

#### Lithium Battery

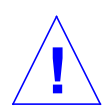

**Caution** – On Sun system boards, a lithium battery is molded into the real-time clock, SDS No. M48T59Y, MK48TXXB-XX, M48T18-XXXPCZ or M48T59W-XXXPCZ.

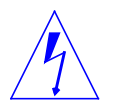

**Caution** – Danger of explosion if battery is incorrectly replaced. Replace only with the same or equivalent type recommended by the manufacturer. Dispose of used batteries according to the manufacturer's instructions.

xviii Netra t 1120/1125 Service Manual • August 1998

#### CHAPTER 1

### Description

The Netra t 1120/1125 system uses the family of UltraSPARC<sup>TM</sup> II processors. Housed within a rack-mounting enclosure, the Netra t 1120/1125 provides the following:

- One or two UltraSPARC II processors
- Power and cooling for high performance processors
- Extensive I/O expansion and a wide range of options
- Modular internal design
- High performance disk, system, memory and I/O subsystem
- High-performance peripheral component interconnect (PCI) I/O expansion with comparable options to existing SBus options.

The Netra t 1120 is a -48V/-60Vdc-powered system. The Netra t 1125 is an AC-powered system. This is the only difference between the two systems.

FIGURE 1-2 and FIGURE 1-4 show front and rear views of the Netra t 1120/1125 system.

## 1.1 System Features

System components are housed in a rack-mounting enclosure. Overall enclosure dimensions (width x depth x height) are 431.8mm x 496.1mm x 177mm (17in x 19.53in x 7in (4U)). System electronics are contained on a single printed circuit board (motherboard). The motherboard contains the CPU module(s), memory, system control application-specific integrated circuits (ASICs) and I/O ASICs.

The system has the following features:

- Rack-mounting enclosure with power supply.
- Support for modular UltraSPARC II processor(s) with 1, 2 or 4 Mbyte Ecache, and system operating frequencies from 300MHz to 400MHz.
- UPA coherent memory interconnect.

- Use of SIMMs, with an interleaved memory system. Each pair of SIMM slots (four rows of two pairs each) accepts 32, 64 or 128Mbyte SIMM modules. Populating with two pairs of identical capacity SIMMs enables the memory controller to interleave and overlap, providing optimal system performance. There are a total of 16 SIMM slots.
- Four PCI slots:
  - Three 33MHz, 64- or 32-bit, 5Vdc slots
  - One 66MHz or 33MHz, 64- or 32-bit, 3.3Vdc slot.
  - Universal PCI cards can be used in any of the four PCI slots.
- 10/100megabit per second (Mbps) Ethernet.
- Dual channel 40Mbps UltraSCSI (Fast-20).
- Two DB-25 serial ports (synchronous and asynchronous protocols).
- One parallel port.

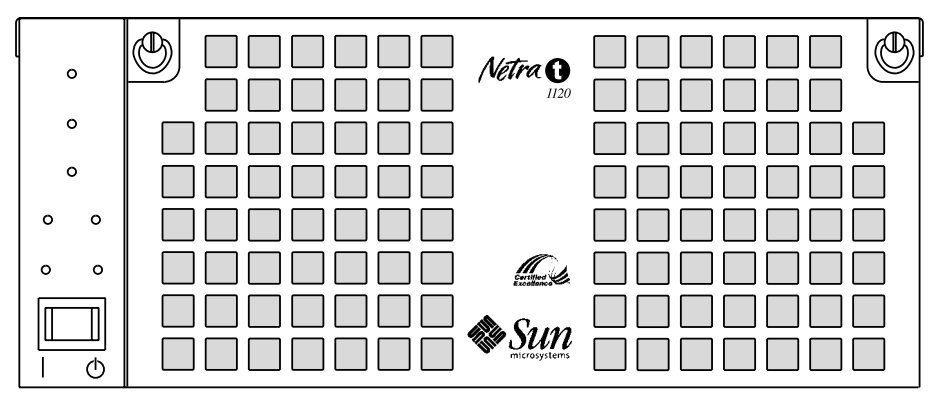

FIGURE 1-1 Netra t 1120 System Unit Front View

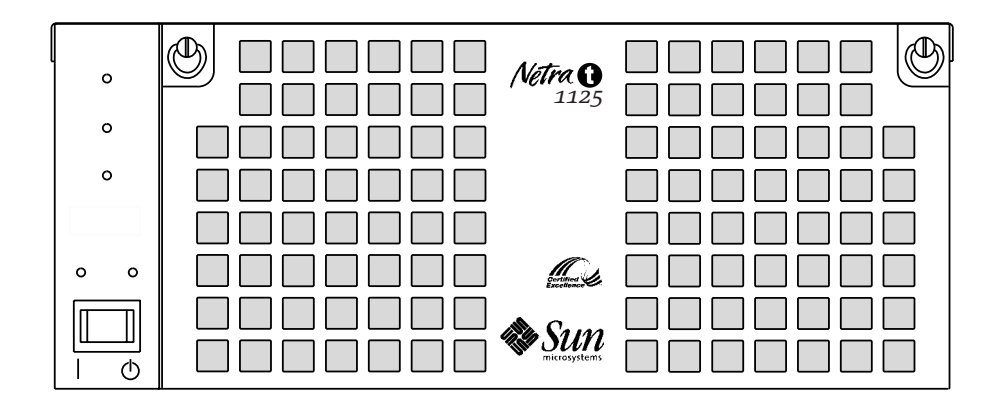

FIGURE 1-2 Netra t 1125 System Unit Front View

<sup>1-2</sup> Netra t 1120/1125 Service Manual • August 1998

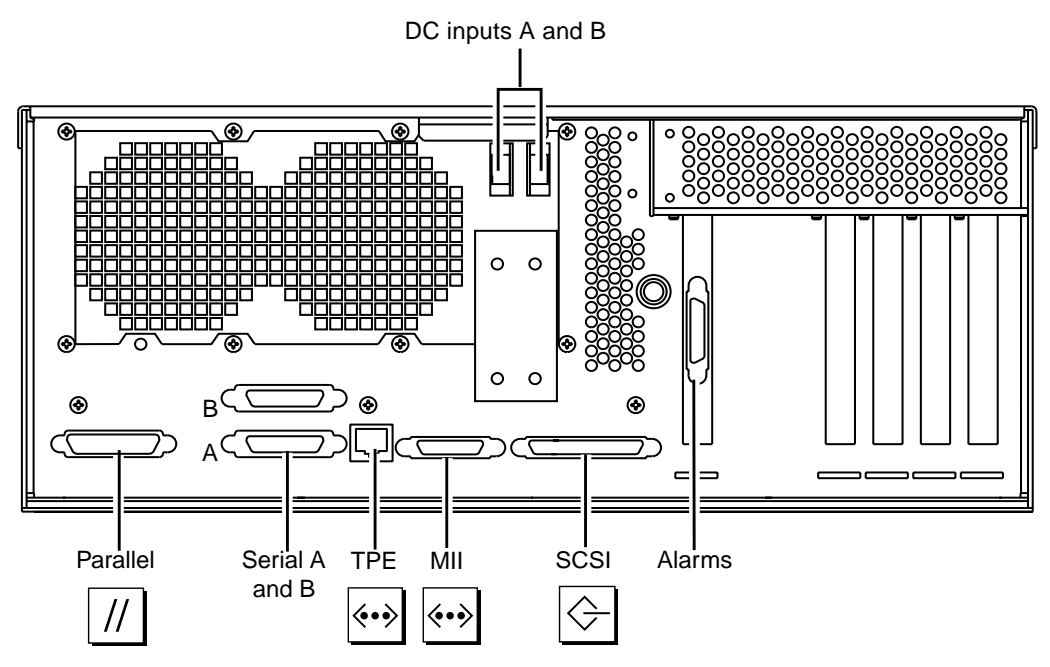

FIGURE 1-3 Netra t 1120 System Unit Rear View

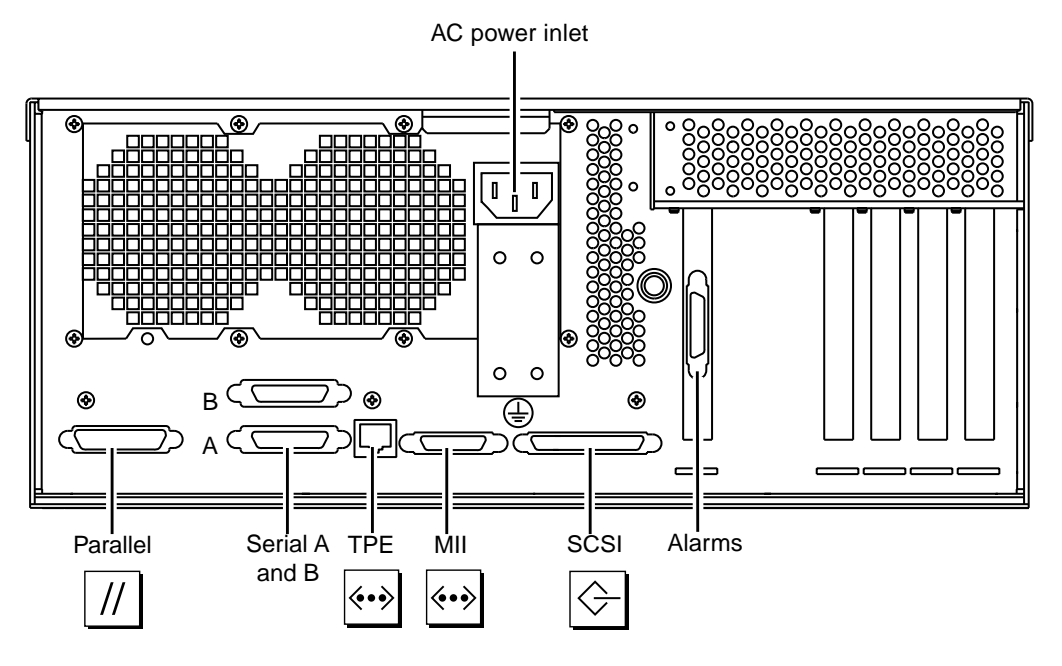

FIGURE 1-4 Netra t 1125 System Unit Rear View

## 1.2 System LEDs

### 1.2.1 Netra t 1120

The front panel has seven LEDs:

|                                                 | POWER– <i>Green</i><br>This indicator is illuminated at all times when the system is On.                                                                                                    |
|-------------------------------------------------|----------------------------------------------------------------------------------------------------|
| 0                                               | SUPPLY A- <i>Green</i><br>Illuminated whenever DC input A is present and the system is<br>powered on.                                                                                                    |
| O<br>ALARM 1<br>O<br>ALARM 2                    | SUPPLY B- <i>Green</i><br>Illuminated whenever DC input B is present and the system is<br>powered on.                                                                                                    |
| O O<br>SUPPLY A SUPPLY B<br>O O<br>POWER SYSTEM | SYSTEM- <i>Green</i><br>This indicator is off (or reset) during power up procedures and is<br>illuminated whenever UNIX is running and the alarms driver is<br>installed. It is reset by a hardware Watchdog timeout or,<br>alternatively, whenever the user-defined Alarm 3 is asserted. |
| Power<br>switch                                 | ALARM 1– <i>Amber</i><br>Illuminated whenever the user-defined Alarm 1 is asserted.                                                                                                    |
| ON STBY                                         | ALARM 2- <i>Amber</i><br>Illuminated whenever the user-defined Alarm 2 is asserted.                                                                                                    |
|                                                 | SPARE– <i>Amber</i><br>For future enhancement.                                                                                                    |

FIGURE 1-5 Netra t 1120 System LEDs

1-4 Netra t 1120/1125 Service Manual • August 1998

#### 1.2.2 Netra t 1125

The front panel has five LEDs:

| 0                            | POWER- <i>Green</i><br>This indicator is illuminated at all times when the system is On.                                                                                                    |  |
|------------------------------|----------------------------------------------------------------------------------------------------|--|
| O<br>ALARM 1<br>O<br>ALARM 2 | SYSTEM– <i>Green</i><br>This indicator is off (or reset) during power up procedures and is<br>illuminated whenever UNIX is running and the alarms driver is<br>installed. It is reset by a hardware Watchdog timeout or, alternatively,<br>whenever the user-defined Alarm 3 is asserted. |  |
| O O<br>POWER SYSTEM          | ALARM 1– <i>Amber</i><br>Illuminated whenever the user-defined Alarm 1 is asserted.<br>ALARM 2– <i>Amber</i><br>Illuminated whenever the user-defined Alarm 2 is asserted.                                                                                                    |  |
| Power<br>switch              | SPARE– <i>Amber</i><br>For future enhancement.                                                                                                    |  |
| ON STBY                      |                                                                                                    |  |

FIGURE 1-6 Netra t 1125 System LEDs

## 1.3 System Unit Components

TABLE A-1 on page A-3 lists the system unit components by part number. A brief description of each listed component is also provided.

**Note** – Part numbers listed in TABLE A-1 on page A-3 are correct as of the *Service Manual* publication date but are subject to change without notice. Consult your authorized Sun sales representative or service provider to confirm a part number prior to ordering a replacement part.

1-6 Netra t 1120/1125 Service Manual • August 1998

#### CHAPTER **2**

## **SunVTS Overview**

This chapter contains an overview of the Netra t 1120/1125 SunVTS<sup>TM</sup> diagnostic tool.

## 2.1 SunVTS Description

The SunVTS software executes multiple diagnostic hardware tests from a single user interface. SunVTS verifies the configuration, functionality and reliability of most hardware controllers and devices.

## 2.2 SunVTS Operation

TABLE 2-1 lists the documentation for the SunVTS software. These documents are available on the *Solaris on Sun Hardware AnswerBook*, which is on the *SMCC Updates CD-ROM* for the Solaris release.

 TABLE 2-1
 SunVTS Documentation

| Title                        | Description                                                                                              |
|------------------------------|----------------------------------------------------------------------------------------------------|
| SunVTS User's Guide          | Describes the SunVTS environment; starting and controlling various user interfaces; feature descriptions |
| SunVTS Test Reference Manual | Describes each SunVTS test; provides various test options and command line arguments                     |
| SunVTS Quick Reference Card  | Provides overview of vtsui interface features                                                            |

2-2 Netra t 1120/1125 Service Manual • August 1998

#### CHAPTER 3

## **Power-On Self-Test**

This chapter contains procedures to initiate the Netra t 1120/1125 system unit power-on self-test (POST) diagnostics. Procedures are also included to support pre-POST preparation, POST data interpretation and the bypassing of POST diagnostics.

## 3.1 **POST Overview**

POST can be used to determine if part of the system unit has failed and should be replaced. POST detects approximately 95 percent of system unit faults, and is located in the system board OpenBoot<sup>™</sup> PROM (OBP). The setting of two NVRAM variables, the diag-switch? and diag-level flags, determines if POST is executed. TABLE 3-1 lists the diag-switch? and diag-level flag settings for disabling POST (off), enabling POST maximum (max), or enabling POST minimum (min).

| Diag-Level <b>Setting</b> | POST Initialization | Serial Port A IO | Serial Port A<br>Error Output | diag-Switch?<br><b>Setting</b> |
|---------------------------|---------------------|------------------|-------------------------------|--------------------------------|
| Off                       | No                  | N/A              | N/A                           | N/A                            |
| Max                       | Yes (power-on)      | Enabled          | Enabled                       | True                           |
| Min                       | Yes (power-on)      | Disabled         | Enabled                       | True                           |

TABLE 3-1 diag-Level Switch Settings

## 3.2 **Pre-POST Preparation**

Pre-POST preparation includes:

- Setting up a tip connection to another workstation or terminal to view POST progress and error messages. See Section 3.2.1 "To Set Up a tip Connection below.
- Verifying baud rates between a Netra t 1120/1125 and a terminal. See Section 3.2.2 "To Verify the Baud Rate" on page 3-3.

#### 3.2.1 To Set Up a tip Connection

A tip connection enables a remote shell window to be used as a terminal to display test data from a system being tested. Serial ports A or B are used to establish the tip connection between the system unit being tested and another Sun workstation monitor or TTY-type terminal. The tip connection is used in a SunOS window and provides features to help with the OBP.

- 1. Connect serial port A of the system being tested to another Sun workstation serial port B using a serial null modem cable (connect cable pins 2-3, 3-2, 7-20, and 20-7).
- 2. At the other Sun workstation, check the /etc/remote file:

```
hardwire:\
   :dv=/dev/term/b:br#9600:el=^C^S^Q^U^D:ie=%$:oe=^D:
```

Note – The example shows connection to serial port B, ttyb.

- 3. To use serial port A:
  - a. Copy and paste the following:

```
hardwire:\
:dv=/dev/term/b:br#9600:el=^C^S^Q^U^D:ie=%$:oe=^D:
```

#### b. Then modify as follows:

```
hardwire:\
    :dv=/dev/term/a:br#9600:el=^C^S^Q^U^D:ie=%$:oe=^D:
```

4. In a Shell Tool window on the Sun workstation, type tip hardwire. Verify the response:

```
hostname% tip hardwire connected
```

**Note** – The shell window is now a tip window directed to the serial port of the system unit being tested. When power is applied to the system unit being tested, POST messages will be displayed in this window.

5. When POST is completed, disconnect the tip window by typing ~. (tilde+period).

#### 3.2.2 To Verify the Baud Rate

To verify the baud rate between the system unit being tested and a terminal or another Sun workstation monitor:

- 1. Open a Shell Tool.
- 2. Type eeprom.
- 3. Verify the following serial port default settings as follows:

```
ttyb-mode = 9600,8,n,1
ttya-mode = 9600,8,n,1
```

**Note** – Ensure that the settings are consistent with TTY-type terminal or workstation monitor settings.

## 3.3 To Initialize POST

POST is initialized by setting diag-switch? to true and diag-level to max or min, followed by power cycling the system unit.

1. At the system prompt, type:

setenv diag-switch? true

2. When the POST is complete, set diag-switch? to false (default setting).

# 3.4 Maximum and Minimum Levels of POST

Two levels of POST are available: maximum (max) level and minimum (min) level. The system initiates the selected level of POST based on the setting of diag-level, an NVRAM variable.

The default setting for diag-level is max. An example of a max level POST output on serial port A is provided in Section 3.4.1 "diag-level Variable Set to max" on page 3-5. An example of a min level POST output on serial port A is provided in Section 3.4.2 "diag-level Variable Set to min" on page 3-14.

To set diag-level to min, type:

ok setenv diag-level min

To return to the default setting:

ok setenv diag-level max

3-4 Netra t 1120/1125 Service Manual • August 1998

#### 3.4.1 diag-level Variable Set to max

When the diag-level variable is set to max, POST enables an extended set of diagnostic-level tests. This mode requires approximately four and a half minutes to complete. CODE EXAMPLE 3-1 identifies a typical serial port A POST output with diag-level set to max.

**Note** – xxxx placeholders used in table entries represent numeric values which can change without notice.

CODE EXAMPLE 3-1 diag-level Variable Set to max

Hardware Power ON Master CPU online Master Version: 0000.0000.1700.1120 Slave Version: 0000.0000.1700.1120 CPU E\$ (M) 0000.0000.0020.0000 (S) 0000.0000.0020.0000Button Power ON Master CPU online Master Version: 0000.0000.1700.1120 Slave Version: 0000.0000.1700.1120 CPU E\$ (M) 0000.0000.0020.0000 (S) 0000.0000.0020.0000 Probing keyboard Done %00 = 0000.0000.0000.4001 Executing Power On SelfTest 0> 0>@(#) Sun Ultra 60(UltraSPARC-II 2-way) UPA/PCI POST 1.0.8 01/21/ 1998 02:36 PM 0>INFO: Processor 0 is master. 0> 0> <00> Init System BSS 0> <00> NVRAM Battery Detect Test 0> <00> NVRAM Scratch Addr Test 0> <00> DMMU TLB Tag Access Test 0> <00> DMMU TLB RAM Access Test 0> <00> IMMU TLB Tag Access Test 0> <00> IMMU TLB RAM Access Test 0> <00> Probe Ecache 0>INFO: CPU 296 MHz: 2048KB Ecache 0> <00> Ecache RAM Addr Test 0> <00> Ecache Tag Addr Test

0> <00> Ecache Tag Test 0> <00> Invalidate Ecache Tags 0>INFO: Processor 2 - UltraSPARC-II. 0> <00> Init SC Regs 0> <00> SC Address Reg Test 0> <00> SC Reg Index Test 0> <00> SC Regs Test 0> <00> SC Dtag RAM Addr Test 0> <00> SC Cache Size Init 0> <00> SC Dtag RAM Data Test 0> <00> SC Dtag Init 0> <00> Probe Memory 0>INFO: 0MB Bank 0 0>INFO: 0MB Bank 1 0>INFO: 0MB Bank 2 0>INFO: 128MB Bank 3 0> <00> Malloc Post Memory 0> <00> Init Post Memory 0> <00> Post Memory Addr Test 0> <00> Map PROM/STACK/NVRAM in DMMU 0> <00> Memory Stack Test 2> <00> DMMU TLB Tag Access Test 2> <00> DMMU TLB RAM Access Test 2> <00> IMMU TLB Tag Access Test 2> <00> IMMU TLB RAM Access Test 2> <00> Probe Ecache 2>INFO: CPU 296 MHz: 2048KB Ecache 2> <00> Ecache RAM Addr Test 2> <00> Ecache Tag Addr Test 2> <00> Ecache Tag Test 2> <00> Invalidate Ecache Tags 2> <00> Map PROM/STACK/NVRAM in DMMU 2> <00> Update Slave Stack/Frame Ptrs 0> <00> DMMU Hit/Miss Test 0> <00> IMMU Hit/Miss Test 0> <00> DMMU Little Endian Test 0> <00> IU ASI Access Test 0> <00> FPU ASI Access Test 2> <00> DMMU Hit/Miss Test 2> <00> IMMU Hit/Miss Test 2> <00> DMMU Little Endian Test 2> <00> IU ASI Access Test 2> <00> FPU ASI Access Test 2> <00> Dcache RAM Test 2> <00> Dcache Tag Test 2> <00> Icache RAM Test 2> <00> Icache Tag Test

2> <00> Icache Next Test 2> <00> Icache Predecode Test 0> <1f> Init Psycho 0> <1f> PIO Read Error, Master Abort Test 0> <1f> PIO Read Error, Target Abort Test 0> <1f> PIO Write Error, Master Abort Test 0> <1f> PIO Write Error, Target Abort Test 0> <1f> Timer Increment Test 0> <1f> Consistent DMA UE ECC Rd Err Lpbk Test 0> <1f> Pass-Thru DMA UE ECC Rd Err Lpbk Test 0> <00> Copy Post to Memory 0> <00> Ecache Thrash Test 0> <00> Init Memory 0> <00> Memory Addr w/ Ecache Test 0>INFO: 0MB Bank 0 0>INFO: 0MB Bank 1 0MB Bank 2 0>INFO: 0>INFO: 128MB Bank 3 0> <00> Block Memory Addr Test 0>INFO: OMB Bank O 0>INFO: 0MB Bank 1 0>INFO: 0MB Bank 2 0>INFO: 128MB Bank 3 0> <00> ECC Memory Addr Test 0>INFO: 0MB Bank 0 0>INFO: 0MB Bank 1 0>INFO: 0MB Bank 2 0>INFO: 128MB Bank 3 0> <00> Memory Status Test 0>INFO: 0MB Bank 0 0>INFO: 0MB Bank 1 0>INFO: OMB Bank 2 0>INFO: 128MB Bank 3 0> <00> V9 Instruction Test 0> <00> CPU Tick and Tick Compare Reg Test 0> <00> CPU Soft Trap Test 0> <00> CPU Softint Reg and Int Test 2> <00> V9 Instruction Test 2> <00> CPU Tick and Tick Compare Reg Test 0> <1f> Init Psycho 0> <1f> Psycho Cntl and UPA Reg Test 0> <1f> Psycho DMA Scoreboard Reg Test 0> <1f> Psycho Perf Cntl Reg Test 0> <1f> PIO Decoder and BCT Test 0> <1f> PCI Byte Enable Test 0> <1f> Counter/Timer Limit Regs Test 0> <1f> Timer Reload Test

0> <1f> Timer Periodic Test 0> <1f> Mondo Int Map (short) Reg Test 0> <1f> Mondo Int Set/Clr Reg Test 0> <1f> Psycho IOMMU Regs Test 0> <1f> Psycho IOMMU RAM Address Test 0> <1f> Psycho IOMMU CAM Address Test 0> <1f> IOMMU TLB Compare Test 0> <1f> IOMMU TLB Flush Test 0> <1f> Stream Buff A Control Reg Test 0> <1f> Psycho ScacheA Page Tag Addr Test 0> <1f> Psycho ScacheA Line Tag Addr Test 0> <1f> Psycho ScacheA RAM Addr Test 0> <1f> Psycho ScacheA Error Status NTA Test 0> <1f> Psycho ScacheB Page Tag Addr Test 0> <1f> Psycho ScacheB Line Tag Addr Test 0> <1f> Psycho ScacheB RAM Addr Test 0> <1f> Psycho ScacheB Error Status NTA Test 0> <1f> PBMA PCI Config Space Regs Test 0> <1f> PBMA Control/Status Reg Test 0> <1f> PBMA Diag Reg Test 0> <1f> PBMB PCI Config Space Regs Test 0> <1f> PBMB Control/Status Reg Test 0> <1f> PBMB Diag Reg Test 0> <00> FPU Regs Test 0> <00> FPU Move Regs Test 0> <00> FPU State Reg Test 0> <00> FPU Functional Test 0> <00> FPU Trap Test 0> <00> DMMU Primary Context Reg Test 0> <00> DMMU Secondary Context Reg Test 0> <00> DMMU TSB Reg Test 0> <00> DMMU Tag Access Reg Test 0> <00> DMMU VA Watchpoint Reg Test 0> <00> DMMU PA Watchpoint Reg Test 0> <00> IMMU TSB Reg Test 0> <00> IMMU Tag Access Reg Test 0> <00> DMMU TLB Tag Access Test 0> <00> DMMU TLB RAM Access Test 0> <00> Dcache RAM Test 0> <00> Dcache Tag Test 0> <00> Icache RAM Test 0> <00> Icache Tag Test 0> <00> Icache Next Test 0> <00> Icache Predecode Test 2> <00> FPU Regs Test 2> <00> FPU Move Regs Test 2> <00> FPU State Reg Test

2> <00> FPU Functional Test 2> <00> FPU Trap Test 2> <00> DMMU Primary Context Reg Test 2> <00> DMMU Secondary Context Reg Test 2> <00> DMMU TSB Reg Test 2> <00> DMMU Tag Access Reg Test 2> <00> DMMU VA Watchpoint Reg Test 2> <00> DMMU PA Watchpoint Reg Test 2> <00> IMMU TSB Reg Test 2> <00> IMMU Tag Access Reg Test 2> <00> DMMU TLB Tag Access Test 2> <00> DMMU TLB RAM Access Test 0> <00> CPU Addr Align Trap Test 0> <00> DMMU Access Priv Page Test 0> <00> DMMU Write Protected Page Test 0> <1f> Init Psycho 0> <1f> Pri CE ECC Error Test 0> <1f> Pri UE ECC Error Test 0> <1f> Pri 2 bit w/ bit hole UE ECC Err Test 0> <1f> Pri 3 bit UE ECC Err Test 0> <1f> Streaming DMA UE ECC Rd Err Ebus Test 0> <1f> Streaming DMA CE ECC Rd Err Ebus Test 0> <1f> Streaming DMA CE ECC Rd Err Lpbk Test 0> <1f> Consistent DMA UE ECC Rd Error Ebus Test 0> <1f> Consistent DMA UE ECC R/M/W Err Ebus Test 0> <1f> Consistent DMA UE ECC R/M/W Err Lpbk Test 0> <1f> Consistent DMA CE ECC Rd Err Ebus Test 0> <1f> Consistent DMA CE ECC Rd Err Lpbk Test 0> <1f> Consistent DMA CE ECC R/M/W Err Ebus Test 0> <1f> Consistent DMA CE ECC R/M/W Err Lpbk Test 0> <1f> Consistent DMA Wr Data Parity Err Lpbk Test 0> <1f> Pass-Thru DMA UE ECC Rd Err Ebus Test 0> <1f> Pass-Thru DMA UE ECC R/M/W Err Ebus Test 0> <1f> Pass-Thru DMA UE ECC R/M/W Err Lpbk Test 0> <1f> Pass-Thru DMA CE ECC Rd Err Ebus Test 0> <1f> Pass-Thru DMA CE ECC Rd Err Lpbk Test 0> <1f> Pass-Thru DMA CE ECC R/M/W Err Ebus Test 0> <1f> Pass-Thru DMA CE ECC R/M/W Err Lpbk Test 0> <1f> Pass-Thru DMA Write Data Parity Err, Lpbk Test 0> <1f> Init Psycho 0> <1f> Mondo Generate Interrupt Test 0> <1f> Timer Interrupt Test 0> <1f> Timer Interrupt w/ periodic Test 0> <1f> Psycho Stream Buff A Flush Sync Test 0> <1f> Psycho Stream Buff B Flush Sync Test 0> <1f> Psycho Stream Buff A Flush Invalidate Test 0> <1f> Psycho Stream Buff B Flush Invalidate Test

0> <1f> Psycho Merge Buffer w/ Scache A Test 0> <1f> Psycho Merge Buffer w/ Scache B Test 0> <1f> Consist DMA Rd, IOMMU miss Ebus Test 0> <1f> Consist DMA Rd, IOMMU miss Lpbk Test 0> <1f> Consist DMA Rd, IOMMU hit Ebus Test 0> <1f> Consist DMA Rd, IOMMU hit Lpbk Test 0> <1f> Consist DMA Wr, IOMMU miss Ebus Test 0> <1f> Consist DMA Wr, IOMMU miss Lpbk Test 0> <1f> Consist DMA Wr, IOMMU hit Ebus Test 0> <1f> Consist DMA Wr, IOMMU hit Lpbk Test 0> <1f> Stream DMA Rd, IOMMU miss, Scache Miss Ebus Test 0> <1f> Stream DMA Rd, IOMMU miss, Scache Miss Lpbk Test 0> <1f> Stream DMA Rd, IOMMU hit, Scache Miss Ebus Test 0> <1f> Stream DMA Rd, IOMMU hit, Scache Miss Lpbk Test 0> <1f> Stream DMA Rd, IOMMU Miss, Scache(prev rd) Hit Ebus Test 0> <1f> Stream DMA Rd, IOMMU Miss, Scache Hit (prev rd) Lpbk Test 0> <1f> Stream DMA Rd, IOMMU Hit, Scache Hit Ebus Test 0> <1f> Stream DMA Rd, IOMMU Hit, Scache Hit (prev rd) Lpbk Test 0> <1f> Stream DMA Rd, IOMMU Miss, Scache Hit(prev wr) Ebus Test 0> <1f> Stream DMA Rd, IOMMU Miss, Scache Hit (prev wr) Lpbk Test 0> <1f> Stream DMA Rd, IOMMU Hit, Scache Hit(prev wr) Ebus Test 0> <1f> Stream DMA Rd, IOMMU Hit, Scache Hit (prev wr) Lpbk Test 0> <1f> Stream DMA Wr, IOMMU miss, Scache Miss Ebus Test 0> <1f> Stream DMA Wr, IOMMU miss, Scache Miss Lpbk Test 0> <1f> Stream DMA Wr, IOMMU hit, Scache Miss Ebus Test 0> <1f> Stream DMA Wr, IOMMU hit, Scache Miss Lpbk Test 0> <1f> Stream DMA Wr, IOMMU Miss, Scache(prev rd) Hit Ebus Test 0> <1f> Stream DMA Wr, IOMMU Miss, Scache(prev rd) Hit Lpbk Test 0> <1f> Stream DMA Wr, IOMMU Hit, Scache(prev rd) Hit Ebus Test 0> <1f> Stream DMA Wr, IOMMU Hit, Scache(prev rd) Hit Lpbk Test 0> <1f> Stream DMA Wr, IOMMU Miss, Scache(prev wr) Hit Ebus Test 0> <1f> Stream DMA Wr, IOMMU Miss, Scache(prev wr) Hit Lpbk Test 0> <1f> Stream DMA Wr, IOMMU Hit, Scache(prev wr) Hit Ebus Test 0> <1f> Stream DMA Wr, IOMMU Hit, Scache(prev wr) Hit Lpbk Test 0> <1f> Pass-Thru DMA Rd, Ebus device Test 0> <1f> Pass-Thru DMA Rd, Loopback Mode Test 0> <1f> Pass-Thru DMA Wr, Ebus device Test 0> <1f> Pass-Thru DMA Wr, Loopback Mode Test 0> <1f> Consist DMA Rd, IOMMU LRU Lock Ebus Test 0> <1f> Consist DMA Rd, IOMMU LRU Lock Lpbk Test 0> <1f> Stream DMA Rd, IOMMU LRU Lock, Scache LRU Lock Ebus Test 0> <1f> Stream DMA Rd, IOMMU LRU Lock, Scache LRU Lock Lpbk Test 0> <1f> Stream DMA Rd, IOMMU miss, Scache LRU Lock Ebus Test 0> <1f> Stream DMA Rd, IOMMU Miss, Scache LRU Lock Lpbk Test 0> <1f> Stream DMA Rd, IOMMU Hit, Scache LRU Lock Ebus Test 0> <1f> Stream DMA Rd, IOMMU Hit, Scache LRU Lock Lpbk Test 0> <1f> Stream DMA Rd, IOMMU LRU Lock, Scache Miss Ebus Test
0> <1f> Stream DMA Rd, IOMMU LRU Lock, Scache Miss Lpbk Test 0> <1f> Consist DMA Wr, IOMMU LRU Locked Ebus Test 0> <1f> Consist DMA Wr, IOMMU LRU Lock Lpbk Test 0> <1f> Stream DMA Wr, IOMMU LRU Lock, Scache LRU Lock Ebus Test 0> <1f> Stream DMA Wr, IOMMU LRU Lock, Scache LRU Lock Lpbk Test 0> <1f> Stream DMA Wr, IOMMU Miss, Scache LRU Lock Ebus Test 0> <1f> Stream DMA Wr, IOMMU Miss, Scache LRU Lock Lpbk Test 0> <1f> Stream DMA Wr, IOMMU Hit, Scache LRU Lock Ebus Test 0> <1f> Stream DMA Wr, IOMMU Hit, Scache LRU Lock Lpbk Test 0> <1f> Stream DMA Wr, IOMMU LRU Lock, Scache Miss Ebus Test 0> <1f> Stream DMA Wr, IOMMU LRU Lock, Scache Miss Lpbk Test 0> <1f> Stream DMA Wr, IOMMU LRU Lock, Scache(prev rd) Hit Ebus Test 0> <1f> Stream DMA Wr, IOMMU LRU Lock, Scache(prev rd) Hit Lpbk Test 0> <00> Init Memory 0>INFO: 0MB Bank 0 0>INFO: OMB Bank 1 0>INFO: 0MB Bank 2 0>INFO: 128MB Bank 3 0> <00> Memory w/ Ecache Test 0>INFO: 0MB Bank 0 0>INFO: 0MB Bank 1 0>INFO: 0MB Bank 2 0>INFO: 128MB Bank 3 0> <00> Block Memory Test 0MB Bank 0 0>INFO: 0>INFO: 0MB Bank 1 0MB Bank 2 0>INFO: 0>INFO: 128MB Bank 3 0> <00> ECC Blk Memory Test 0>INFO: OMB Bank O 0>INFO: 0MB Bank 1 0>INFO: 0MB Bank 2 0>INFO: 128MB Bank 3 0> <00> UltraSPARC-2 Prefetch Instructions Test 0> <00> Test 0: prefetch mr 0> <00> Test 1: prefetch to non-cacheable page 0> <00> Test 2: prefetch to page with dmmu misss 0> <00> Test 3: prefetch miss does not check alignment 0> <00> Test 4: prefetcha with asi 0x4c is noped 0> <00> Test 5: prefetcha with asi 0x54 is noped 0> <00> Test 6: prefetcha with asi 0x6e is noped 0> <00> Test 7: prefetcha with asi 0x76 is noped 0> <00> Test 8: prefetch with fcn 5 0> <00> Test 9: prefetch with fcn 2 0> <00> Test 10: prefetch with fcn 12

```
0> <00> Test 11: prefetch with fcn 16 is noped
0> <00> Test 12: prefetch with fcn 29 is noped
0> <00> Test 13: prefetcha with asi 0x15 is noped
0> <00> Test 14: prefetch with fcn 3
0> <00> Test 15: prefetchal4 with fcn 2
0> <00> Test 16: prefetcha80_mr
0> <00> Test 17: prefetcha81 1r
0> <00> Test 18: prefetchal0_mw
0> <00> Test 19: prefetcha80_17 is noped
0> <00> Test 20: prefetchal0_6: illegal instruction trap
0> <00> Test 21: prefetchal1_1w
0> <00> Test 22: prefetcha81_31
0> <00> Test 23: prefetchal1_15: illegal instruction trap
2> <00> UltraSPARC-2 Prefetch Instructions Test
2> <00> Test 0: prefetch_mr
2> <00> Test 1: prefetch to non-cacheable page
2> <00> Test 2: prefetch to page with dmmu misss
2> <00> Test 3: prefetch miss does not check alignment
2> <00> Test 4: prefetcha with asi 0x4c is noped
2> <00> Test 5: prefetcha with asi 0x54 is noped
2> <00> Test 6: prefetcha with asi 0x6e is noped
2> <00> Test 7: prefetcha with asi 0x76 is noped
2> <00> Test 8: prefetch with fcn 5
2> <00> Test 9: prefetch with fcn 2
2> <00> Test 10: prefetch with fcn 12
2> <00> Test 11: prefetch with fcn 16 is noped
2> <00> Test 12: prefetch with fcn 29 is noped
2> <00> Test 13: prefetcha with asi 0x15 is noped
2> <00> Test 14: prefetch with fcn 3
2> <00> Test 15: prefetchal4 with fcn 2
2> <00> Test 16: prefetcha80_mr
2> <00> Test 17: prefetcha81_1r
2> <00> Test 18: prefetchal0_mw
2> <00> Test 19: prefetcha80_17 is noped
2> <00> Test 20: prefetchal0_6: illegal instruction trap
2> <00> Test 21: prefetchal1_1w
2> <00> Test 22: prefetcha81 31
2> <00> Test 23: prefetchal1_15: illegal instruction trap
0>STATUS =PASSED
Power On Selftest Completed
~Software Power ON.0000.0000.0000 ffff.ffff.f00b.3110
ff9f.ffff.0bd1.1111
Master CPU online
Master Version: 0000.0000.1700.1120
```

Slave Version: 0000.0000.1700.1120 CPU E\$ (M) 0000.0000.0020.0000 (S) 0000.0000.0020.0000 @(#) Sun Ultra 60 UPA/PCI 3.11 Version 25 created 1998/01/16 12:22 Clearing DTAGS Done Probing Memory Done MEM BASE = 0000.0000.a000.0000MEM SIZE = 0000.0000.0800.0000 MMUs ON Copy Done PC = 0000.01ff.f000.27e0 PC = 0000.0000.0000.2824Decompressing into Memory Done Size = 0000.0000.0006.e820ttya initialized SC Control: EWP:0 IAP:0 FATAL:0 WAKEUP:0 BXIR:0 BPOR:0 SXIR:0 SPOR:1 POR:0 Probing Memory Bank #0 0 0 0 0: 0 Megabytes 0 0 0 0 : Probing Memory Bank #1 0 Megabytes Probing Memory Bank #2 0 0 0 0: 0 Megabytes Probing Memory Bank #3 32 32 32 32 : 128 Megabytes Probing Floppy: No drives detected Probing EBUS SUNW, tsalarm Probing UPA Slot at 1e,0 Nothing there Probing UPA Slot at 1d,0 Nothing there Probing /pci@lf,4000 at Device 1 pci108e,1000 network Probing /pci@lf,4000 at Device 3 scsi disk tape scsi disk tape Probing /pci@lf,4000 at Device 2 Nothing there Probing /pci@lf,4000 at Device 4 Nothing there Probing /pci@lf,4000 at Device 5 Nothing there Probing /pci@lf,2000 at Device 1 Nothing there Probing /pci@lf,2000 at Device 2 Nothing there screen not found. Can't open input device. Keyboard not present. Using ttya for input and output. SC Control: EWP:0 IAP:0 FATAL:0 WAKEUP:0 BXIR:0 BPOR:0 SXIR:0 SPOR:1 POR:0 Probing Memory Bank #0 0 0 0 0: 0 Megabytes 0 0 : Probing Memory Bank #1 0 0 0 Megabytes Probing Memory Bank #2 0 0 0 0 : 0 Megabytes Probing Memory Bank #3 32 32 32 32 : 128 Megabytes Probing Floppy: No drives detected Probing EBUS SUNW, tsalarm Probing UPA Slot at 1e,0 Nothing there Probing UPA Slot at 1d,0 Nothing there Probing /pci@lf,4000 at Device 1 pcil08e,1000 network Probing /pci@lf,4000 at Device 3 scsi disk tape scsi disk tape

Probing /pci@lf,4000 at Device 2 Nothing there Probing /pci@lf,4000 at Device 4 Nothing there Probing /pci@lf,4000 at Device 5 Nothing there Probing /pci@lf,2000 at Device 1 Nothing there Probing /pci@lf,2000 at Device 2 Nothing there Sun Ultra 60 UPA/PCI (2 X UltraSPARC-II 296MHz), No Keyboard OpenBoot 3.11, 128 MB memory installed, Serial #9637699. Ethernet address 8:0:20:93:f:43, Host ID: 80930f43.

### 3.4.2 diag-level Variable Set to min

When diag-level is set to min, POST enables an abbreviated set of diagnosticlevel tests. This mode requires approximately three minutes to complete. CODE EXAMPLE 3-2 identifies a serial port A POST output with diag-level set to min.

CODE EXAMPLE 3-2 diag-level Variable Set to min

```
Hardware Power ON
Master CPU online
Master Version: 0000.0000.1700.1120
Slave Version: 0000.0000.1700.1120
CPU E$ (M) 0000.0000.0020.0000 (S) 0000.0000.0020.0000Button Power
ON
Master CPU online
Master Version: 0000.0000.1700.1120
Slave Version: 0000.0000.1700.1120
CPU E$ (M) 0000.0000.0020.0000 (S) 0000.0000.0020.0000
Probing keyboard Done
%00 = 0000.0000.0000.2001
Executing Power On SelfTest
0>
0>@(#) Sun Ultra 60(UltraSPARC-II 2-way) UPA/PCI POST 1.0.8 01/21/
1998 02:36 PM
0>INFO: Processor 0 is master.
0>
0> <00> Init System BSS
0> <00> NVRAM Battery Detect Test
0> <00> NVRAM Scratch Addr Test
```

0> <00> DMMU TLB Tag Access Test 0> <00> DMMU TLB RAM Access Test 0> <00> IMMU TLB Tag Access Test 0> <00> IMMU TLB RAM Access Test 0> <00> Probe Ecache 0>INFO: CPU 296 MHz: 2048KB Ecache 0> <00> Ecache RAM Addr Test 0> <00> Ecache Tag Addr Test 0> <00> Ecache Tag Test 0> <00> Invalidate Ecache Tags 0>INFO: Processor 2 - UltraSPARC-II. 0> <00> Init SC Regs 0> <00> SC Address Reg Test 0> <00> SC Reg Index Test 0> <00> SC Regs Test 0> <00> SC Dtag RAM Addr Test 0> <00> SC Cache Size Init 0> <00> SC Dtag RAM Data Test 0> <00> SC Dtag Init 0> <00> Probe Memory 0>INFO: 0MB Bank 0 0>INFO: 0MB Bank 1 0>INFO: 0MB Bank 2 0>INFO: 128MB Bank 3 0> <00> Malloc Post Memory 0> <00> Init Post Memory 0> <00> Post Memory Addr Test 0> <00> Map PROM/STACK/NVRAM in DMMU 0> <00> Memory Stack Test 2> <00> DMMU TLB Tag Access Test 2> <00> DMMU TLB RAM Access Test 2> <00> IMMU TLB Tag Access Test 2> <00> IMMU TLB RAM Access Test 2> <00> Probe Ecache 2>INFO: CPU 296 MHz: 2048KB Ecache 2> <00> Ecache RAM Addr Test 2> <00> Ecache Tag Addr Test 2> <00> Ecache Tag Test 2> <00> Invalidate Ecache Tags 2> <00> Map PROM/STACK/NVRAM in DMMU 2> <00> Update Slave Stack/Frame Ptrs 0> <00> DMMU Hit/Miss Test 0> <00> IMMU Hit/Miss Test 0> <00> DMMU Little Endian Test 0> <00> IU ASI Access Test 0> <00> FPU ASI Access Test 2> <00> DMMU Hit/Miss Test

2> <00> IMMU Hit/Miss Test 2> <00> DMMU Little Endian Test 2> <00> IU ASI Access Test 2> <00> FPU ASI Access Test 2> <00> Dcache RAM Test 2> <00> Dcache Tag Test 2> <00> Icache RAM Test 2> <00> Icache Tag Test 2> <00> Icache Next Test 2> <00> Icache Predecode Test 0> <1f> Init Psycho 0> <1f> PIO Read Error, Master Abort Test 0> <1f> PIO Read Error, Target Abort Test 0> <1f> PIO Write Error, Master Abort Test 0> <1f> PIO Write Error, Target Abort Test 0> <1f> Timer Increment Test 0> <1f> Consistent DMA UE ECC Rd Err Lpbk Test 0> <1f> Pass-Thru DMA UE ECC Rd Err Lpbk Test 0> <00> Copy Post to Memory 0> <00> Ecache Thrash Test 0> <00> Init Memory 0> <00> Memory Addr w/ Ecache Test 0MB Bank 0 0>INFO: 0>INFO: 0MB Bank 1 0>INFO: 0MB Bank 2 0>INFO: 128MB Bank 3 0> <00> Block Memory Addr Test 0>INFO: 0MB Bank 0 0MB Bank 1 0>INFO: 0>INFO: 0MB Bank 2 0>INFO: 128MB Bank 3 0> <00> ECC Memory Addr Test 0>INFO: 0MB Bank 0 0>INFO: 0MB Bank 1 0>INFO: 0MB Bank 2 0>INFO: 128MB Bank 3 0> <00> Memory Status Test 0>INFO: 0MB Bank 0 0>INFO: 0MB Bank 1 0MB Bank 2 0>INFO: 0>INFO: 128MB Bank 3 0> <00> V9 Instruction Test 0> <00> CPU Tick and Tick Compare Reg Test 0> <00> CPU Soft Trap Test 0> <00> CPU Softint Reg and Int Test 2> <00> V9 Instruction Test 2> <00> CPU Tick and Tick Compare Reg Test

0> <1f> Init Psycho 0> <1f> Psycho Cntl and UPA Reg Test 0> <1f> Psycho DMA Scoreboard Reg Test 0> <1f> Psycho Perf Cntl Reg Test 0> <1f> PIO Decoder and BCT Test 0> <1f> PCI Byte Enable Test 0> <1f> Counter/Timer Limit Regs Test 0> <1f> Timer Reload Test 0> <1f> Timer Periodic Test 0> <1f> Mondo Int Map (short) Reg Test 0> <1f> Mondo Int Set/Clr Reg Test 0> <1f> Psycho IOMMU Regs Test 0> <1f> Psycho IOMMU RAM Address Test 0> <1f> Psycho IOMMU CAM Address Test 0> <1f> IOMMU TLB Compare Test 0> <1f> IOMMU TLB Flush Test 0> <1f> Stream Buff A Control Reg Test 0> <1f> Psycho ScacheA Page Tag Addr Test 0> <1f> Psycho ScacheA Line Tag Addr Test 0> <1f> Psycho ScacheA RAM Addr Test 0> <1f> Psycho ScacheA Error Status NTA Test 0> <1f> Psycho ScacheB Page Tag Addr Test 0> <1f> Psycho ScacheB Line Tag Addr Test 0> <1f> Psycho ScacheB RAM Addr Test 0> <1f> Psycho ScacheB Error Status NTA Test 0> <1f> PBMA PCI Config Space Regs Test 0> <1f> PBMA Control/Status Reg Test 0> <1f> PBMA Diag Reg Test 0> <1f> PBMB PCI Config Space Regs Test 0> <1f> PBMB Control/Status Reg Test 0> <1f> PBMB Diag Reg Test 0> <00> UltraSPARC-2 Prefetch Instructions Test 0> <00> Test 0: prefetch\_mr 0> <00> Test 1: prefetch to non-cacheable page 0> <00> Test 2: prefetch to page with dmmu misss 0> <00> Test 3: prefetch miss does not check alignment 0> <00> Test 4: prefetcha with asi 0x4c is noped 0> <00> Test 5: prefetcha with asi 0x54 is noped 0> <00> Test 6: prefetcha with asi 0x6e is noped 0> <00> Test 7: prefetcha with asi 0x76 is noped 0> <00> Test 8: prefetch with fcn 5 0> <00> Test 9: prefetch with fcn 2 0> <00> Test 10: prefetch with fcn 12 0> <00> Test 11: prefetch with fcn 16 is noped 0> <00> Test 12: prefetch with fcn 29 is noped 0> <00> Test 13: prefetcha with asi 0x15 is noped 0> <00> Test 14: prefetch with fcn 3

```
0> <00> Test 15: prefetchal4 with fcn 2
0> <00> Test 16: prefetcha80 mr
0> <00> Test 17: prefetcha81_1r
0> <00> Test 18: prefetchal0_mw
0> <00> Test 19: prefetcha80_17 is noped
0> <00> Test 20: prefetchal0_6: illegal instruction trap
0> <00> Test 21: prefetchal1_1w
0> <00> Test 22: prefetcha81_31
0> <00> Test 23: prefetchal1_15: illegal instruction trap
2> <00> UltraSPARC-2 Prefetch Instructions Test
2> <00> Test 0: prefetch_mr
2> <00> Test 1: prefetch to non-cacheable page
2> <00> Test 2: prefetch to page with dmmu misss
2> <00> Test 3: prefetch miss does not check alignment
2> <00> Test 4: prefetcha with asi 0x4c is noped
2> <00> Test 5: prefetcha with asi 0x54 is noped
2> <00> Test 6: prefetcha with asi 0x6e is noped
2> <00> Test 7: prefetcha with asi 0x76 is noped
2> <00> Test 8: prefetch with fcn 5
2> <00> Test 9: prefetch with fcn 2
2> <00> Test 10: prefetch with fcn 12
2> <00> Test 11: prefetch with fcn 16 is noped
2> <00> Test 12: prefetch with fcn 29 is noped
2> <00> Test 13: prefetcha with asi 0x15 is noped
2> <00> Test 14: prefetch with fcn 3
2> <00> Test 15: prefetchal4 with fcn 2
2> <00> Test 16: prefetcha80_mr
2> <00> Test 17: prefetcha81_1r
2> <00> Test 18: prefetchal0_mw
2> <00> Test 19: prefetcha80_17 is noped
2> <00> Test 20: prefetchal0_6: illegal instruction trap
2> <00> Test 21: prefetchal1_1w
2> <00> Test 22: prefetcha81_31
2> <00> Test 23: prefetchal1_15: illegal instruction trap
0>STATUS = PASSED
Power On Selftest Completed
~Software Power ON.0000.0000.0000 ffff.ffff.f00b.3110
ff9f.ffff.0bd1.1111
Master CPU online
Master Version: 0000.0000.1700.1120
Slave Version: 0000.0000.1700.1120
CPU E$ (M) 0000.0000.0020.0000 (S) 0000.0000.0020.0000
@(#) Sun Ultra 60 UPA/PCI 3.11 Version 25 created 1998/01/16 12:22
```

**CODE EXAMPLE 3-2** diag-level Variable Set to min (Continued)

```
Clearing DTAGS Done
Probing Memory Done
MEM BASE = 0000.0000.a000.0000
MEM SIZE = 0000.0000.0800.0000
MMUs ON
Copy Done
PC = 0000.01ff.f000.27e0
PC = 0000.0000.0000.2824
Decompressing into Memory Done
Size = 0000.0000.0006.e820
ttya initialized
SC Control: EWP:0 IAP:0 FATAL:0 WAKEUP:0 BXIR:0 BPOR:0 SXIR:0
SPOR:1 POR:0
Probing Memory Bank #0 0 0
                               0
                                   0:
                                         0 Megabytes
Probing Memory Bank #1 0 0
                               0 0 :
                                         0 Megabytes
Probing Memory Bank #2
                      0 0
                              0
                                  0:
                                         0 Megabytes
Probing Memory Bank #3 32 32 32 32 : 128 Megabytes
Probing Floppy: No drives detected
Probing EBUS SUNW, tsalarm
Probing UPA Slot at 1e,0 Nothing there
Probing UPA Slot at 1d,0 Nothing there
Probing /pci@lf,4000 at Device 1 pcil08e,1000 network
Probing /pci@lf,4000 at Device 3 scsi disk tape scsi disk tape
Probing /pci@lf,4000 at Device 2 Nothing there
Probing /pci@lf,4000 at Device 4 Nothing there
Probing /pci@lf,4000 at Device 5 Nothing there
Probing /pci@lf,2000 at Device 1 Nothing there
Probing /pci@lf,2000 at Device 2 Nothing there
screen not found.
Can't open input device.
Keyboard not present. Using ttya for input and output.
SC Control: EWP:0 IAP:0 FATAL:0 WAKEUP:0 BXIR:0 BPOR:0 SXIR:0
SPOR:1 POR:0
Probing Memory Bank #0 0 0 0 0 0 : 0 Megabytes
Probing Memory Bank #1 0 0 0 0 :
                                         0 Megabytes
Probing Memory Bank #2 0 0
                              0 0 :
                                         0 Megabytes
Probing Memory Bank #3 32 32 32 32 : 128 Megabytes
Probing Floppy: No drives detected
Probing EBUS SUNW,tsalarm
Probing UPA Slot at 1e,0 Nothing there
Probing UPA Slot at 1d,0 Nothing there
Probing /pci@lf,4000 at Device 1 pcil08e,1000 network
Probing /pci@lf,4000 at Device 3 scsi disk tape scsi disk tape
Probing /pci@lf,4000 at Device 2 Nothing there
Probing /pci@lf,4000 at Device 4 Nothing there
Probing /pci@lf,4000 at Device 5 Nothing there
Probing /pci@lf,2000 at Device 1 Nothing there
```

Probing /pci@lf,2000 at Device 2 Nothing there

Sun Ultra 60 UPA/PCI (2 X UltraSPARC-II 296MHz), No Keyboard OpenBoot 3.11, 128 MB memory installed, Serial #9637699. Ethernet address 8:0:20:93:f:43, Host ID: 80930f43.

## 3.5 POST Progress and Error Reporting

While POST is initialized, POST progress indications are visible when a TTY-type terminal or a tip line is connected between serial port A (default port) of the system being tested and a POST monitoring system.

If an error occurs during execution, POST attempts to send a failure message to the POST monitoring system. CODE EXAMPLE 3-3 identifies the typical appearance of a failure message.

**Note** – The system does not automatically boot if a POST error occurs; it halts at the ok prompt to alert the user of a failure.

CODE EXAMPLE 3-3 Typical Error Code Failure Message

```
UltraSPARC-2 Prefetch Instructions Test
CPU UPA Config: 000006b8.3cc0803b
SRAM Mode: 22 Clock Mode: 3:1 ELIM: 4 PCON: 0f3 MCAP: 13
Ecache Size Limited: 2048KB
Test 0: prefetch_mr
STATUS =FAILED
TEST =UltraSPARC-2 Prefetch Instructions
TTF
      =0
PASSES =1
ERRORS =1
SUSPECT=CPU (Basic) U0101
MESSAGE=
Edata Mismatch(T0) Data compare error.
addr 0000000.40802000
expected 0000000
observed 2222222
      22222222
xor
```

### 3.6 Motherboard Test

To initialize the motherboard POST:

- 1. Either:
  - a. From a terminal connected to ttyA, issue a break command to enter OBP, or
  - b. From a tip hardwire connection, send a break command.
- 2. At the OK prompt, type:

```
setenv diag-level max
setenv diag-switch? true
reset-all
```

The system will now reset and commence POST.

**Note** – Non-optional components, such as four SIMMs in slots U0701, U0801, U0901 and U1001, the motherboard, the power supply and the keyboard must be installed for POST to execute properly. Removing the optional system components and retesting the system isolates the possibility that those components are the cause of the failure.

### CHAPTER 4

# **Troubleshooting Procedures**

This chapter describes how to troubleshoot possible problems with the Netra t 1120/1125 system unit and includes suggested corrective actions. To follow these troubleshooting procedures, a terminal should be connected to the Netra t 1120/1125 system serial port A.

## 4.1 Power-On Failure

This section provides examples of power-on failure symptoms and suggested actions.

### **Symptom**

The system does not power up when the power switch is pressed.

#### Action

Check that the input power connector(s) is/are correctly fitted. Check that the external circuit breaker(s), if fitted, is/are correctly set.

Press the power switch at the front of the system unit. If the system powers on, no further action is required. If the system does not power on, one of the CPU modules may not be properly seated. Remove the top cover and inspect each CPU module for proper seating. If the system powers on, no further action is required.

If the input power has been verified, each CPU module is properly seated, and the power-on key has been pressed but the system does not power up, the system power supply may be defective. See Section 4.3 "Power Supply Test" on page 4-5.

### Symptom

The system attempts to power up but does not boot.

### Action

Press the power-on button. If the system unit still fails to boot, refer to Section 3.6 "Motherboard Test" on page 3-22.

## 4.2 Disk Drive or Removable Media Drive Failure

This section provides disk drive and removable media drive failure symptoms and suggested actions.

### Symptom

- A disk drive read, write or parity error is reported by the operating system or customer application.
- A removable media drive read error or parity error is reported by the operating system or customer application.

#### Action

 Replace the drive indicated by the failure message as described in Section 9.1 "Hard Disk Drive" on page 9-2. The operating system identifies the internal drives as identified in TABLE 4-1.

 TABLE 4-1
 Internal Drive Identification

| Operating System Address | Drive Physical Location and Target   |
|--------------------------|--------------------------------------|
| c0t0d0s#                 | Lower SCSI Disk, target 0            |
| c0t1d0s#                 | Upper SCSI Disk, target 1 (optional) |
| c0t6d0s#                 | CD-ROM drive, target 6 (optional)    |
| c0t5d0s#                 | Tape drive, target 5 (optional)      |

**Note** – The # symbol in the operating system address examples will be a numeral between 0 and 7 that describes the slice or partition on the drive.

#### Symptom

Disk drive or removable media drive fails to respond to commands.

**Note** – If POST is to be bypassed, type **setenv diag-switch? false** at the ok prompt.

#### Action

Test the drive response to the probe-scsi command as follows:

- At the system ok prompt:
  - a. Type reset-all.
  - b. Type probe-scsi.

If the drives respond and a message is displayed, the system SCSI controller has successfully probed the devices. This indicates that the system board is operating correctly.

If one drive does not respond to the SCSI controller probe but the others do, replace the unresponsive drive as described in Section 9.1 "Hard Disk Drive" on page 9-2 or Section 9.2 "Removable Media Drive" on page 9-5.

If one internal disk drive is configured with the system and the probe-scsi test fails to show the device in the message, replace the drive as described in Section 9.1 "Hard Disk Drive" on page 9-2 or Section 9.2 "Removable Media Drive" on page 9-5.

If the problem is still evident after replacing the drive, replace the SCSI backplane assembly as described in Section 9.3 "SCSI Backplane" on page 9-8.

If replacing both the disk drive and the SCSI backplane assembly does not correct the problem, replace the motherboard as described in Section 10.7 "Motherboard" on page 10-24.

### 4.3 Power Supply Test

This section describes how to test the power supply. FIGURE 4-1 and TABLE 4-2 identify power supply connector J2901. FIGURE 4-2 and TABLE 4-3 identify power supply connector J2902. FIGURE 4-3 and TABLE 4-4 identify power supply connector J2903.

1. Attach a wrist strap.

See Section 7.1 "To Attach the Wrist Strap" on page 7-1.

2. Power off the system and remove the power cord(s).

See Section 6.2 "To Power Off the System" on page 6-3.

3. Remove the top access cover.

See Section 7.2 "To Remove the Top Access Cover" on page 7-4.

- 4. Follow Step 4 to Step 9 in Section 8.1.1 "To Remove the Power Supply" on page 8-1.
- 5. Lift the power supply from the chassis until it is restrained by the power supply cables. Rest the power supply on the front crossmember of the enclosure to expose connectors J2901 through J2903.
- 6. Reconnect the input power connector(s) and power on the system.

See Section 6.1 "To Power On the System" on page 6-2.

7. Using a digital voltage meter (DVM), check the power supply output voltages as follows:

**Note** – Power supply connectors J2901 through J2903 must remain connected to the motherboard.

- a. With the negative probe of the DVM placed on a connector ground (Gnd) pin, position the positive probe on each power pin.
- b. Verify voltage and signal availability as listed in the tables below.

8. If any power pin signal is not present with the power supply active and properly connected to the motherboard, replace the power supply.

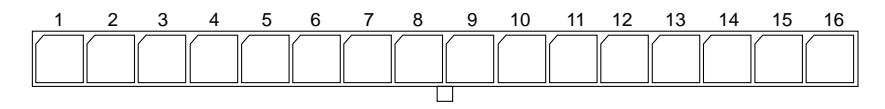

FIGURE 4-1 Power Supply Connector J2901

| Pin | Description    | Pin | Description   |  |
|-----|----------------|-----|---------------|--|
| 1   | Rtn            | 9   | SUPPLY TRIP L |  |
| 2   | +3.3Vdc SENSE  | 10  | POWERON L     |  |
| 3   | Rtn            | 11  | -12Vdc        |  |
| 4   | +5.0Vdc SENSE  | 12  | POWER OK      |  |
| 5   | POWER SET0 NEG | 13  | Rtn           |  |
| 6   | +3.0Vdc SENSE  | 14  | +12Vdc        |  |
| 7   | POWER 0V       | 15  | Rtn           |  |
| 8   | POWER SET0 POS | 16  | +12Vdc        |  |

 TABLE 4-2
 Power Supply Connector J2901 Pin Description

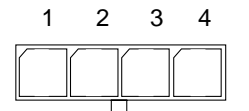

FIGURE 4-2 Power Supply Connector J2902

 TABLE 4-3
 Power Supply Connector J2902 Pin Description

| Pin | Description | Pin | Description |
|-----|-------------|-----|-------------|
| 1   | +5.0Vdc Rtn | 3   | +3.0Vdc Rtn |
| 2   | +5.0Vdc     | 4   | +3.0Vdc     |

#### 4-6 Netra t 1120/1125 Service Manual • August 1998

| 1 | 2         | 3 | 4 | 5 | 6 |
|---|-----------|---|---|---|---|
|   | $\square$ |   |   |   |   |
| L | ـــــال   |   |   | I |   |

FIGURE 4-3 Power Supply Connector J2903

| Pin | Function    | Pin | Function |
|-----|-------------|-----|----------|
| 1   | +3.3Vdc Rtn | 4   | +3.3Vdc  |
| 2   | +3.3Vdc Rtn | 5   | +3.3Vdc  |
| 3   | +3.3Vdc Rtn | 6   | +3.3Vdc  |

 TABLE 4-4
 Power Supply Connector J2903 Pin Description

## 4.4 SIMM Failure

At times, the operating system, diagnostic program or POST may not display a SIMM location (U number) as part of a memory error message. In this situation, the only available information is a physical memory address and failing byte (or bit). TABLE 4-5 lists physical memory addresses to locate a defective SIMM.

| SIMM Slot     | SIMM Pair (non-interleave) | SIMM Quad (interleave) |
|---------------|----------------------------|------------------------|
| U701<br>U801  | 0000000 - 0fffffff         | 00000000 - 1fffffff    |
| U901<br>U1001 | 10000000 - 1fffffff        |                        |
| U702<br>U802  | 20000000 - 2fffffff        | 20000000 - 3fffffff    |
| U902<br>U1002 | 30000000 - 3fffffff        |                        |
| U703<br>U803  | 40000000 - 4fffffff        | 40000000 - 5fffffff    |
| U903<br>U1003 | 50000000 - 5fffffff        |                        |
| U704<br>U804  | 60000000 - 6fffffff        | 60000000 - 7fffffff    |
| U904<br>U1004 | 70000000 - 7fffffff        |                        |

 TABLE 4-5
 SIMM Physical Memory Address

### CHAPTER 5

# **Tool Requirements**

This chapter lists the tools required to service the Netra t 1120/1125 system:

- No.1 and No.2 Phillips-head screwdriver
- Needle-nose pliers
- Antistatic wrist strap
- Digital voltage meter (DVM)
- Antistatic mat.

Place ESD-sensitive components such as system board, circuit cards, disk drives and NVRAM/TOD on an antistatic mat. The following items can be used as an antistatic mat:

- Bag used to wrap a Sun replacement part
- Shipping container used to package a Sun replacement part
- Inner side (metal part) of the system unit cover
- Sun ESD mat, part number 250-1088 (which can be purchased through your Sun sales representative)
- Disposable ESD mat; shipped with replacement parts or optional system features.

5-2 Netra t 1120/1125 Service Manual • August 1998

### CHAPTER 6

# Power On and Off

This chapter describes how to power on and power off the Netra t 1120/1125 system.

## 6.1 To Power On the System

#### 1. Turn on power to all connected peripherals.

**Note** – Peripheral power is activated prior to system power so the system can recognize the peripherals when it is activated.

2. Momentarily set the front panel ON/STBY system switch to the ON position (FIGURE 6-1).

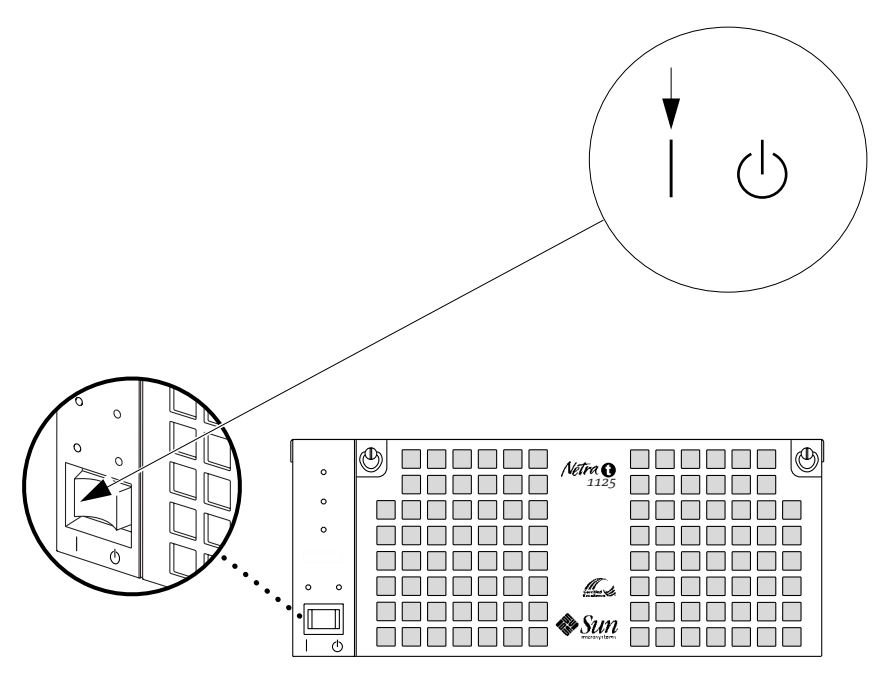

FIGURE 6-1 System Power-On (Front Panel)

## 6.2 To Power Off the System

**Caution** – Prior to turning off system power, exit from the operating system. Failure to do so may result in data loss.

- 1. Where necessary, notify users that the system is going down.
- 2. Back up system files and data.
- 3. Halt the operating system.

Caution -

- 4. Momentarily set the front panel ON/STBY system switch to the STBY () position (FIGURE 6-2) until the system powers down.
- 5. Verify that the Power LED is off.
- 6. Disconnect the input power connector(s) on the rear of the unit, or open all circuit breakers associated with the unit.

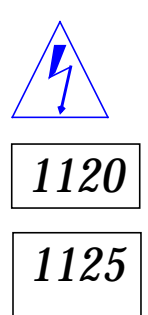

Regardless of the position of the ON/STBY switch, where a DC power cord remains connected to the system, DC voltage is always present within the power supply.

Regardless of the position of the ON/STBY switch, where an AC power cord remains connected to the system, hazardous voltages are always present within the power supply.

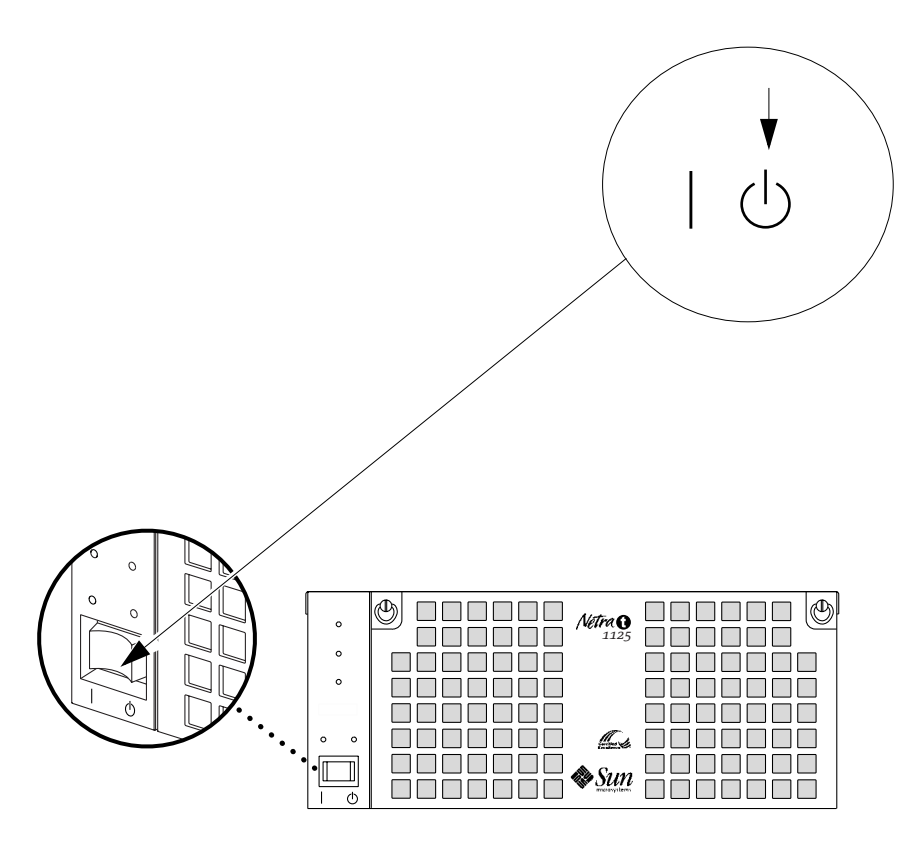

FIGURE 6-2 System Power-Off (Front Panel)

### CHAPTER 7

## **Internal Access**

This chapter contains procedures to attach the wrist strap and to remove and replace the system top access cover

# 7.1 To Attach the Wrist Strap

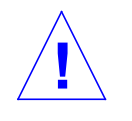

**Caution** – Wear an antistatic wrist strap and use an ESD-protected mat when handling components. When servicing or removing system unit components, use a wrist strap with a 10mm press stud connection and attach the wrist strap to the press stud at the front or rear of the chassis. This should be performed before the top cover is removed.

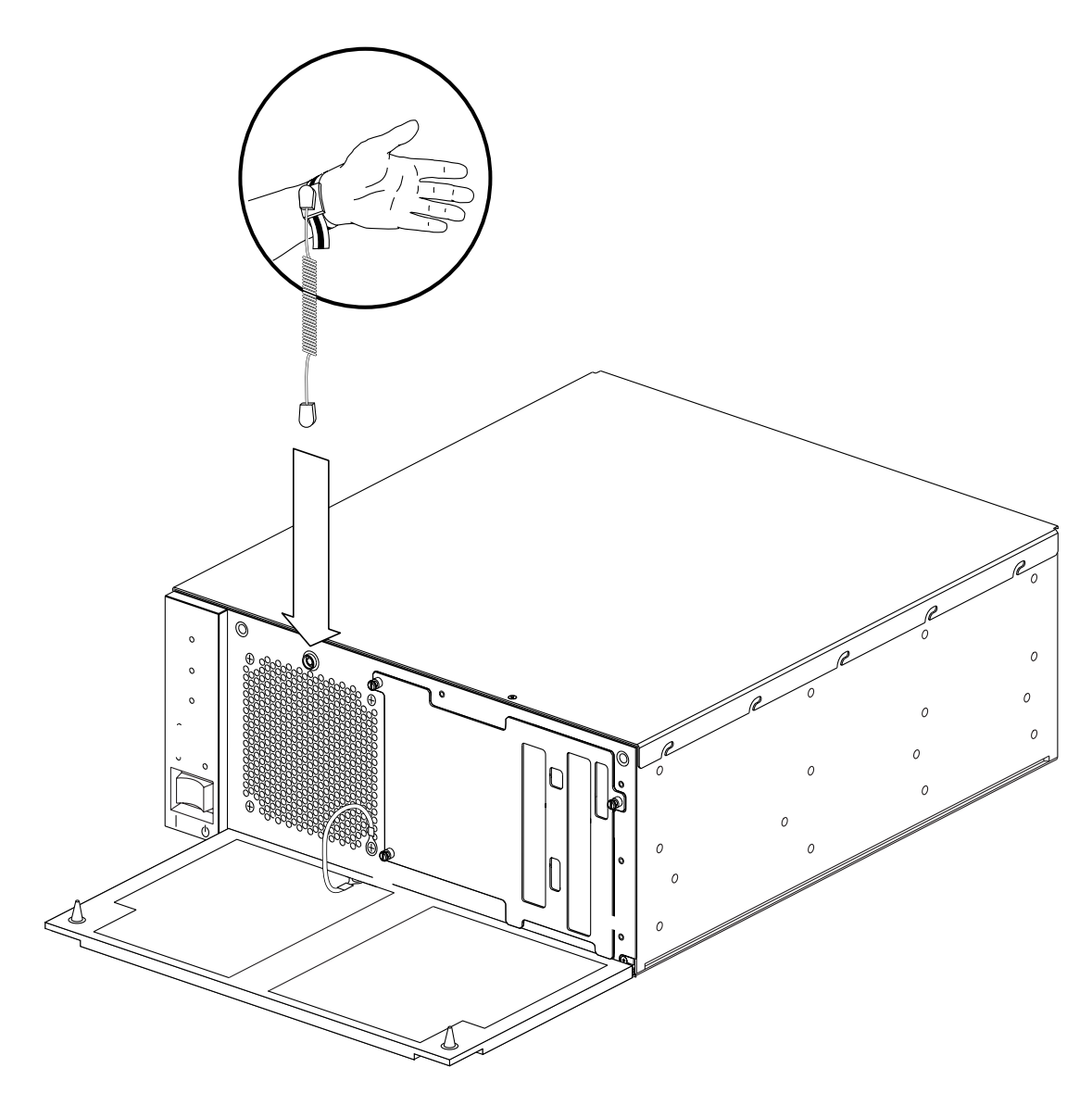

FIGURE 7-1 Attaching the Wrist Strap to the Front of the Chassis

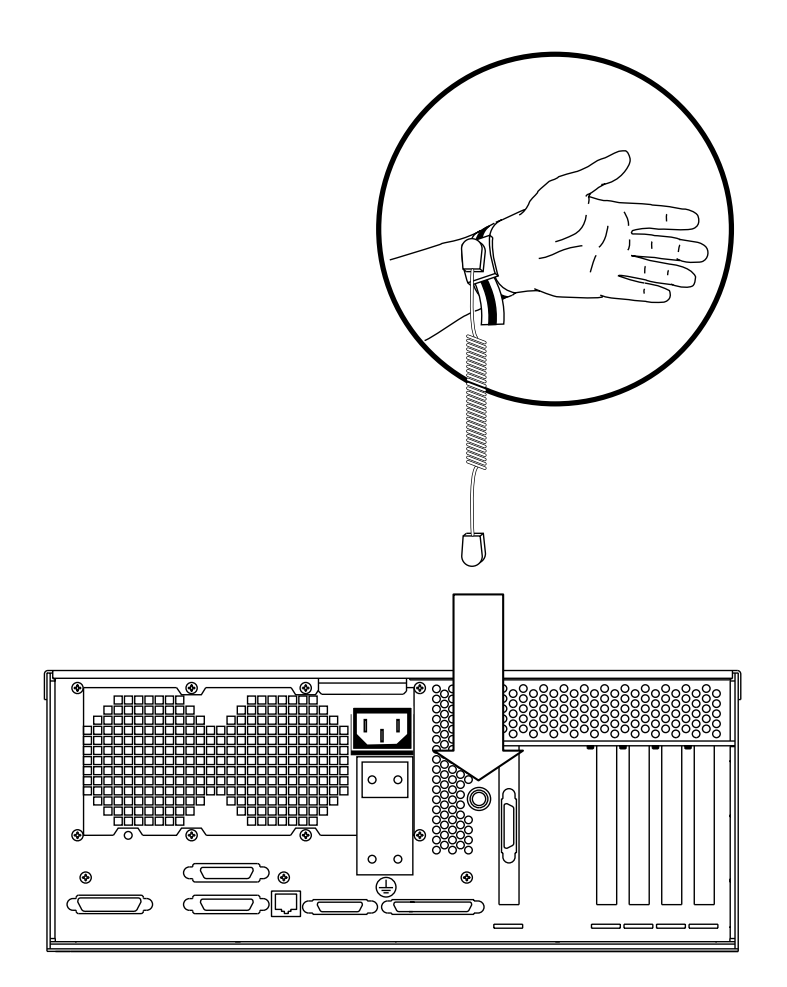

FIGURE 7-2 Attaching the Wrist Strap to the Rear of the Chassis

# 7.2 To Remove the Top Access Cover

**Caution** – Wear an antistatic wrist strap and use an ESD-protected mat when handling components. When servicing or removing system unit components, an ESD Strap should be attached to the wrist, then to one of the connection points provided on the system, and then the power connectors should be removed from the system unit. Following this caution equalizes all electrical potentials with the system unit.

1. Attach the wrist strap.

See Section 7.1 "To Attach the Wrist Strap" on page 7-1.

2. Power off the system.

See Section 6.2 "To Power Off the System" on page 6-3.

- 3. Disconnect the input power connector(s).
- 4. Remove the rack fixing screws and withdraw the unit on its slides (if fitted).

To remove the top access cover, the unit may need to be completely removed from the rack. If slides are fitted, disconnect the cables and release the slides. Place the system on an approved work station/position.

- 5. Remove the two screws from the front of the top access cover and carefully store them away from the system unit.
- 6. Refer to FIGURE 7-3. Place the system so that the extended tab of the top access cover is facing you. To release the top cover, pull the tab towards you and lift the cover off.

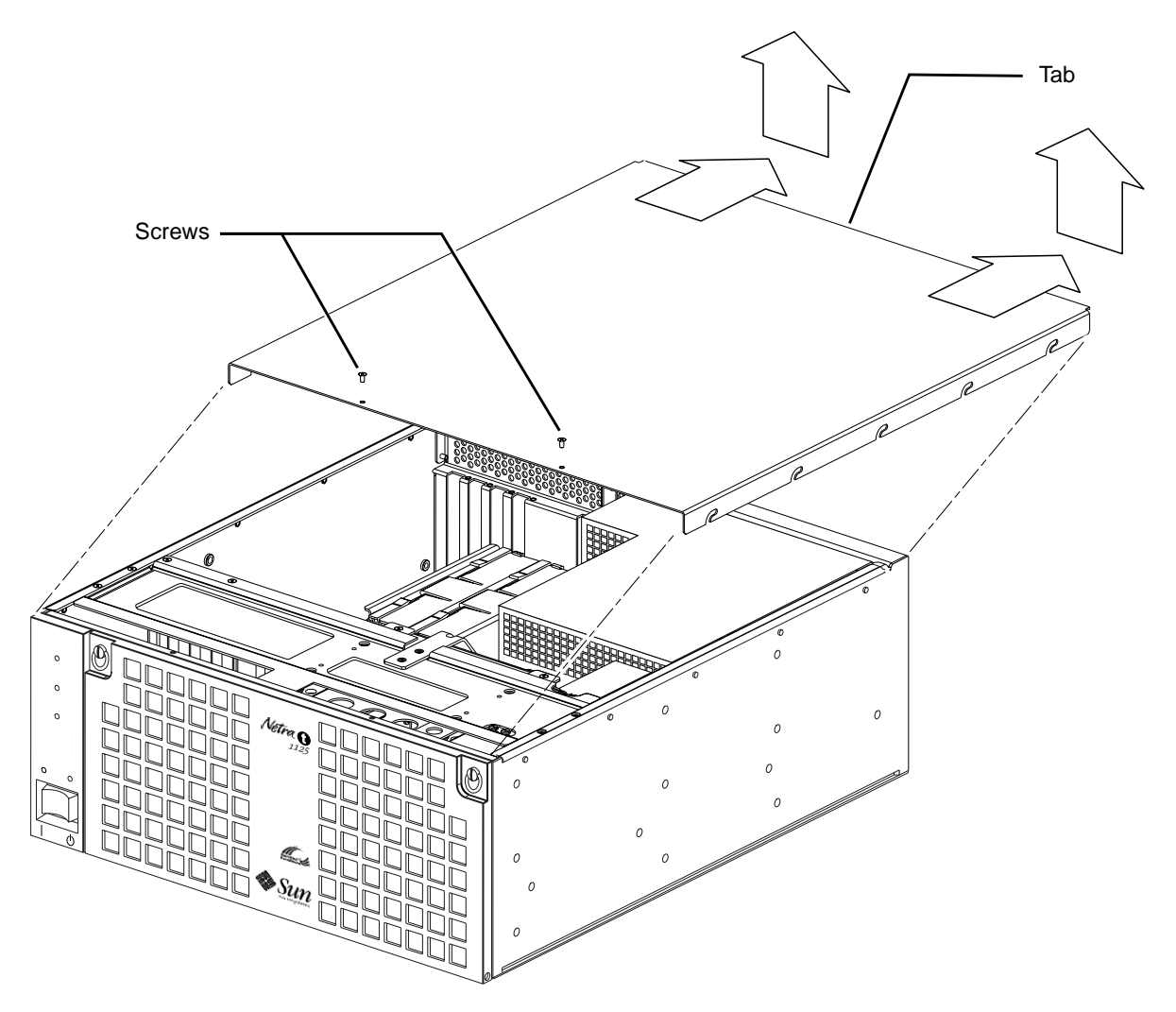

FIGURE 7-3 Removing the Top Access Cover

## 7.3 To Replace the Top Access Cover

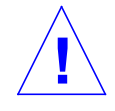

**Caution** – Wear an antistatic wrist strap and use an ESD-protected mat when handling components. When servicing or removing system unit components, an ESD Strap should be attached to the wrist, then to one of the connection points provided on the system, and then the power connectors should be removed from the system unit.Following this caution equalizes all electrical potentials with the system unit.

1. Attach the wrist strap.

See Section 7.1 "To Attach the Wrist Strap" on page 7-1.

2. Position the top access cover.

See FIGURE 7-4.

**3.** Push the cover forwards until the lugs on the sides have fully engaged in the slots.

4. Replace the two fixing screws.

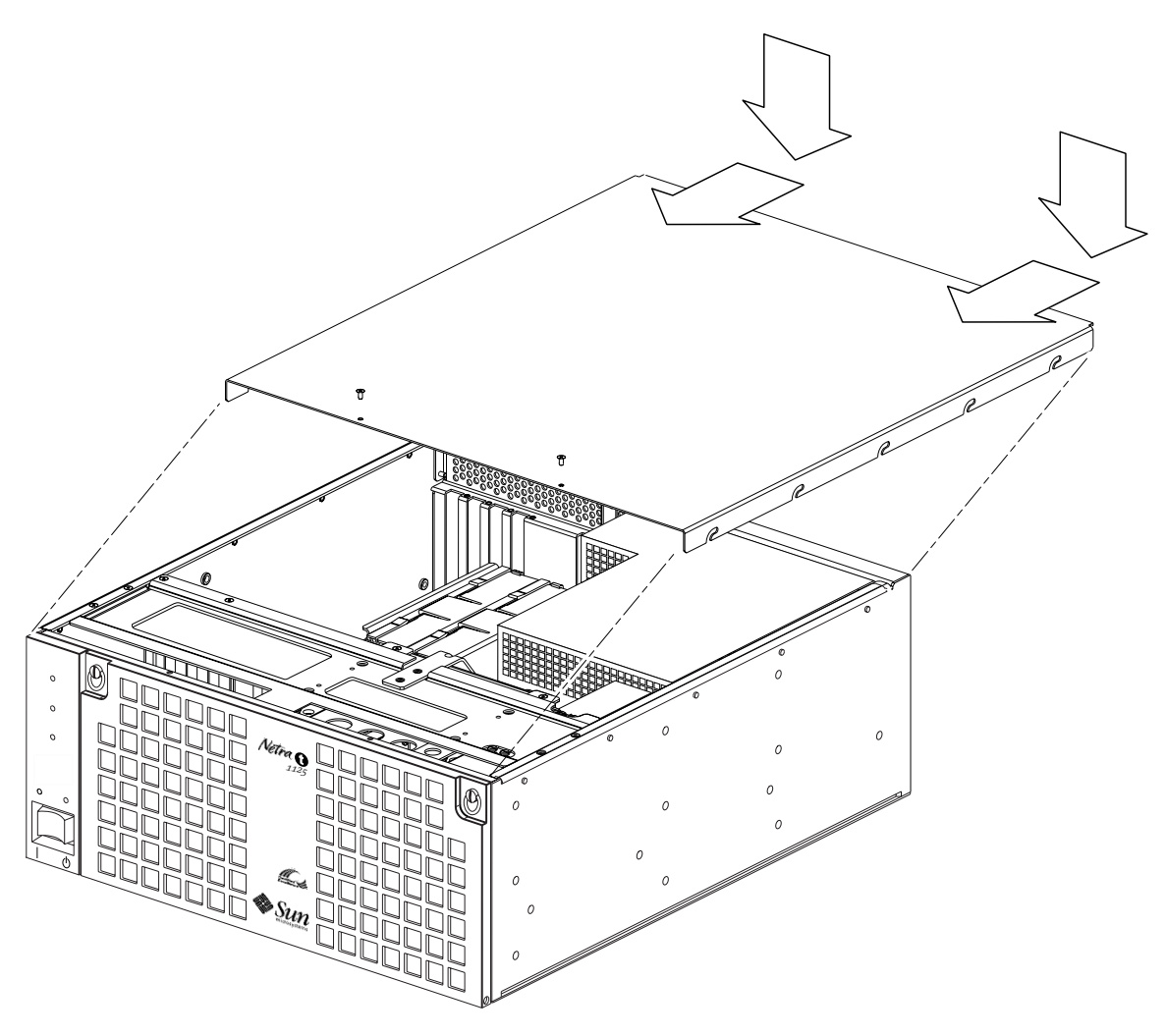

FIGURE 7-4 Replacing the Top Access Cover

7-8 Netra t 1120/1125 Service Manual • August 1998

### CHAPTER 8

## **Power Subassemblies**

This chapter contains procedures to remove and replace the power subassemblies of the Netra t 1120/1125 system unit enclosure.

# 8.1 Power Supply

### 8.1.1 To Remove the Power Supply

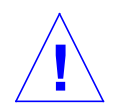

**Caution** – Use proper ESD grounding techniques when handling components. Wear an antistatic wrist strap and use an ESD-protected mat. Store ESD-sensitive components in antistatic bags before placing them on any surface.

#### 1. Attach the wrist strap.

See Section 7.1 "To Attach the Wrist Strap" on page 7-1.

2. Power off the system and remove the input power connector(s).

See Section 6.2 "To Power Off the System" on page 6-3.

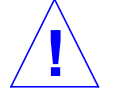

**Caution** – When removing the power supply, attach the copper end of the wrist strap to the system unit chassis, not to the power supply.

#### 3. Remove the top access cover.

See Section 7.2 "To Remove the Top Access Cover" on page 7-4.

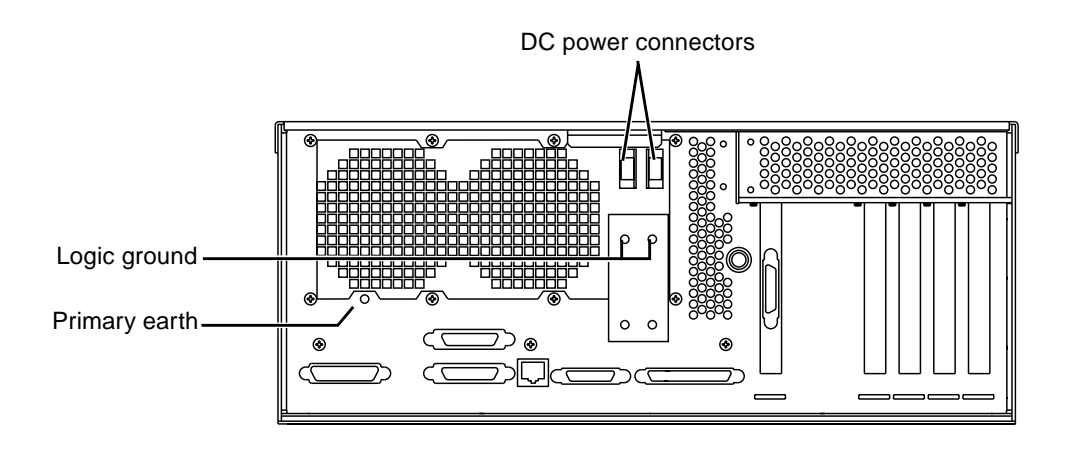

FIGURE 8-1 Netra t 1120 DC Power Connectors and Earth Points

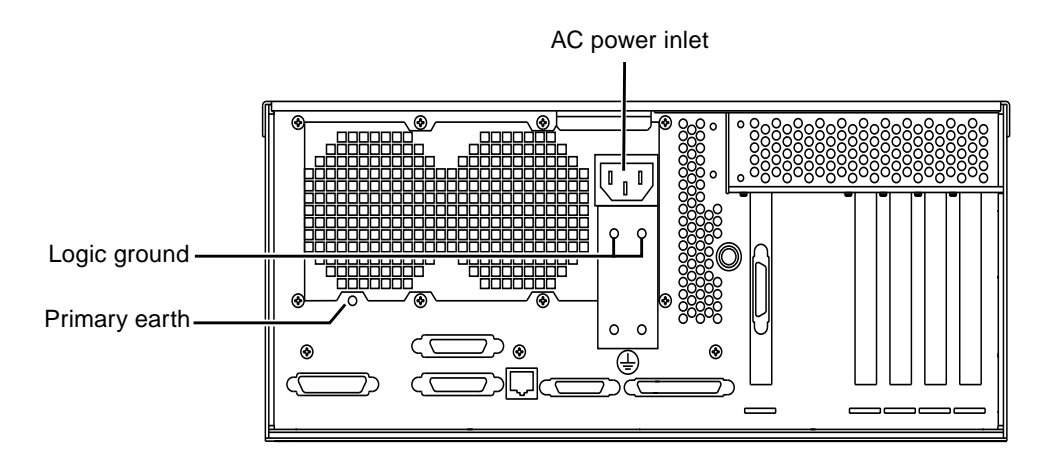

FIGURE 8-2 Netra t 1125 AC Power Inlet and Earth Points

- 4. Using an 8mm wrench, remove the primary earth connection by removing the M5 nut and captive washer.
- 5. Using an 8mm wrench, remove the logic ground connection by removing the two M5 nuts and captive washers.
6. Using a No.2 Phillips-head screwdriver, loosen the eight external (see FIGURE 8-3) and two internal (see FIGURE 8-4) captive screws securing the power supply to the chassis.

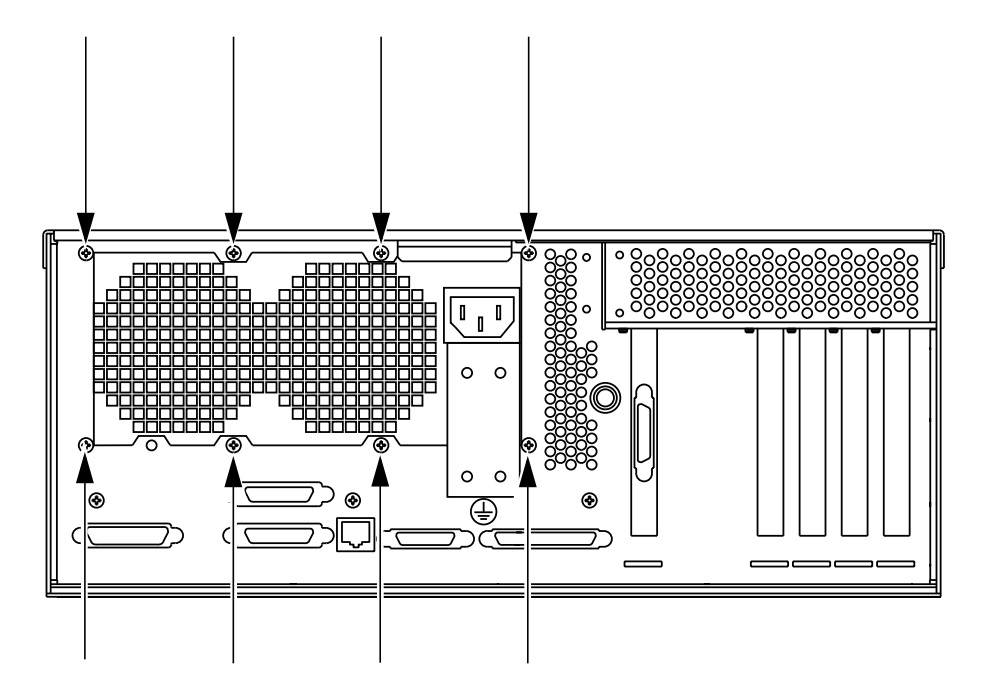

FIGURE 8-3 Removing the Power Supply (#1)

- 7. Using a Phillips No. 2 screwdriver, remove the two captive screws securing the power supply bracket to the chassis front crossmember (see FIGURE 8-4 on page 8-4).
- 8. Push the power supply forwards slightly to clear the earth grounding stud.
- 9. Lift the power supply from the chassis until it is restrained by the power supply cables. Rest the power supply on the front crossmember of the enclosure.
- 10. Remove the cables from the clip retaining them to the processor mounting plate.
- 11. Disconnect the two cables from the alarms card. (To perform this it may be necessary to remove a PCI card from the chassis.)
- 12. Disconnect the power supply cables from the motherboard.
- 13. Disconnect the power supply cable from the removable drive assembly.
- 14. Disconnect the power supply cable from the hard disk drive assembly or assemblies.

- 15. Disconnect the power supply cable from the main fan unit.
- 16. Remove the power supply from the chassis.

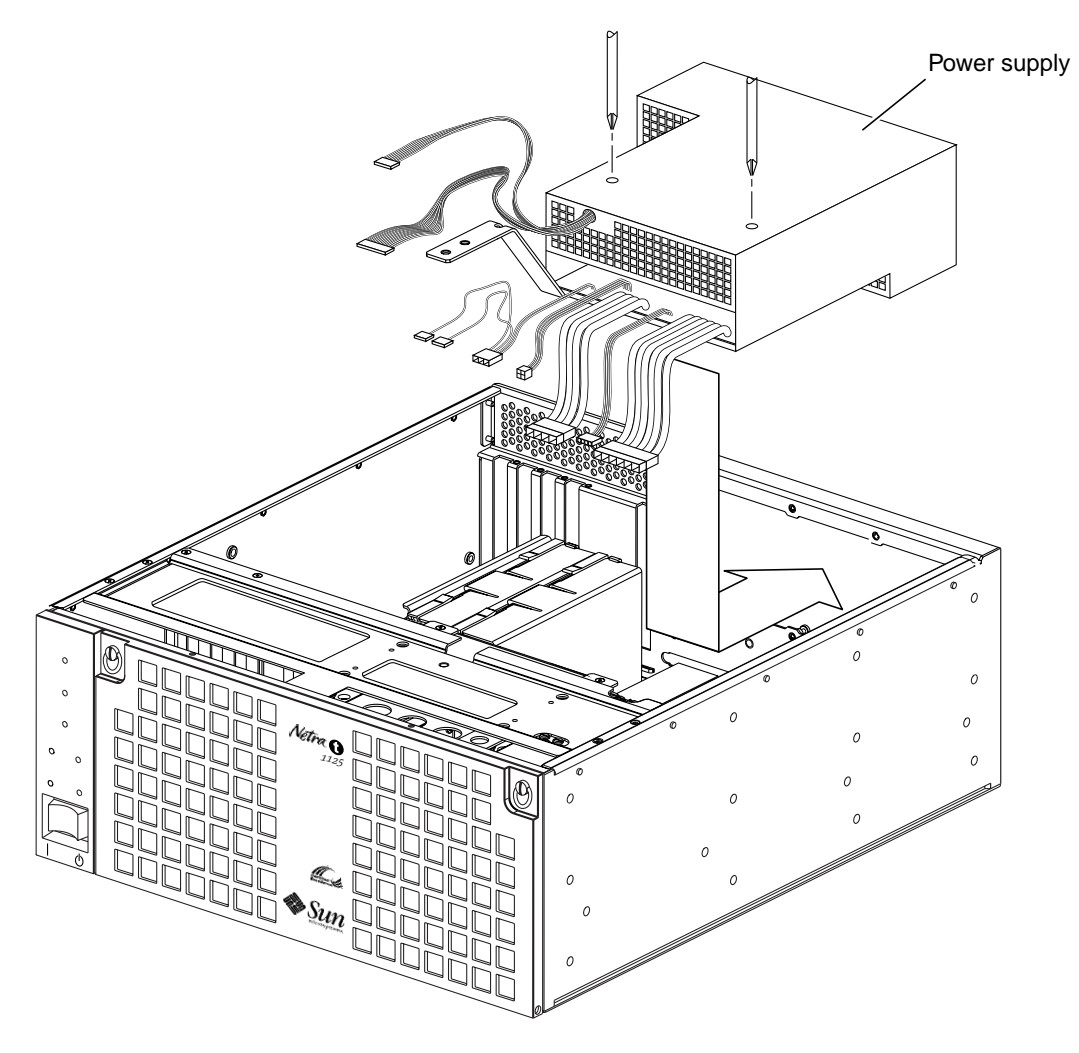

FIGURE 8-4 Removing the Power Supply (#2)

## To Replace the Power Supply

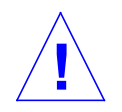

8.1.2

**Caution** – Use proper ESD grounding techniques when handling components. Wear an antistatic wrist strap and use an ESD-protected mat. Store ESD-sensitive components in antistatic bags before placing them on any surface.

### 1. Attach the wrist strap.

See Section 7.1 "To Attach the Wrist Strap" on page 7-1.

- 2. Position the power supply above the chassis. Rest it, upside-down (unlabeled side up), on the front crossmember of the enclosure.
- 3. Connect the power cable to the removeable media drive assembly (if fitted).
- 4. Connect the three main power supply cables to the motherboard.
- 5. Connect the power cable to the SCSI backplane assembly.
- 6. Connect the power cable to the main fan assembly.
- 7. Connect the cable connector to the alarms card.
- **8**. Position the power supply toward the rear of the chassis until the power supply rear panel is flush with the chassis.
- 9. Using a No.2 Phillips-head screwdriver, tighten the eight captive screws securing the power supply to the rear of the chassis.
- **10.** Using a No.2 Phillips-head screwdriver, tighten the two captive screws securing the power supply bracket to the chassis front crossmember.
- **11.** Using a No.2 Phillips-head screwdriver, tighten the captive screw within the PSU to the chassis L-bracket.
- 12. Using an 8mm wrench, secure the primary earth connection by tightening the M5 nut and captive washer.
- 13. Using an 8mm wrench, secure the logic ground connection by tightening the two M5 nuts and captive washers.
- 14. Replace the top access cover.

See Section 7.3 "To Replace the Top Access Cover" on page 7-6.

- **15.** Reconnect the input power connector(s) and power on the system. See Section 6.1 "To Power On the System" on page 6-2.
- 16. Detach the wrist strap.

# 8.2 ON/STBY Switch Assembly

## 8.2.1 To Remove the ON/STBY Switch Assembly

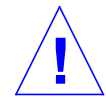

**Caution** – Use proper ESD grounding techniques when handling components. Wear an antistatic wrist strap and use an ESD-protected mat. Store ESD-sensitive components in antistatic bags before placing them on any surface.

1. Attach the wrist strap.

See Section 7.1 "To Attach the Wrist Strap" on page 7-1.

- **2.** Power off the system. See Section 6.2 "To Power Off the System" on page 6-3.
- **3. Remove the top access cover.** See Section 7.2 "To Remove the Top Access Cover" on page 7-4.
- 4. Disconnect the ON/STBY switch connector from the back of the LED board.
- 5. Grasp both sides of the switch with the special tool supplied with the new switch, while pushing the switch towards the front of the system. Once free, the switch can be removed completely.
- 6. Remove the switch assembly from the chassis front. See FIGURE 8-5 on page 8-7.

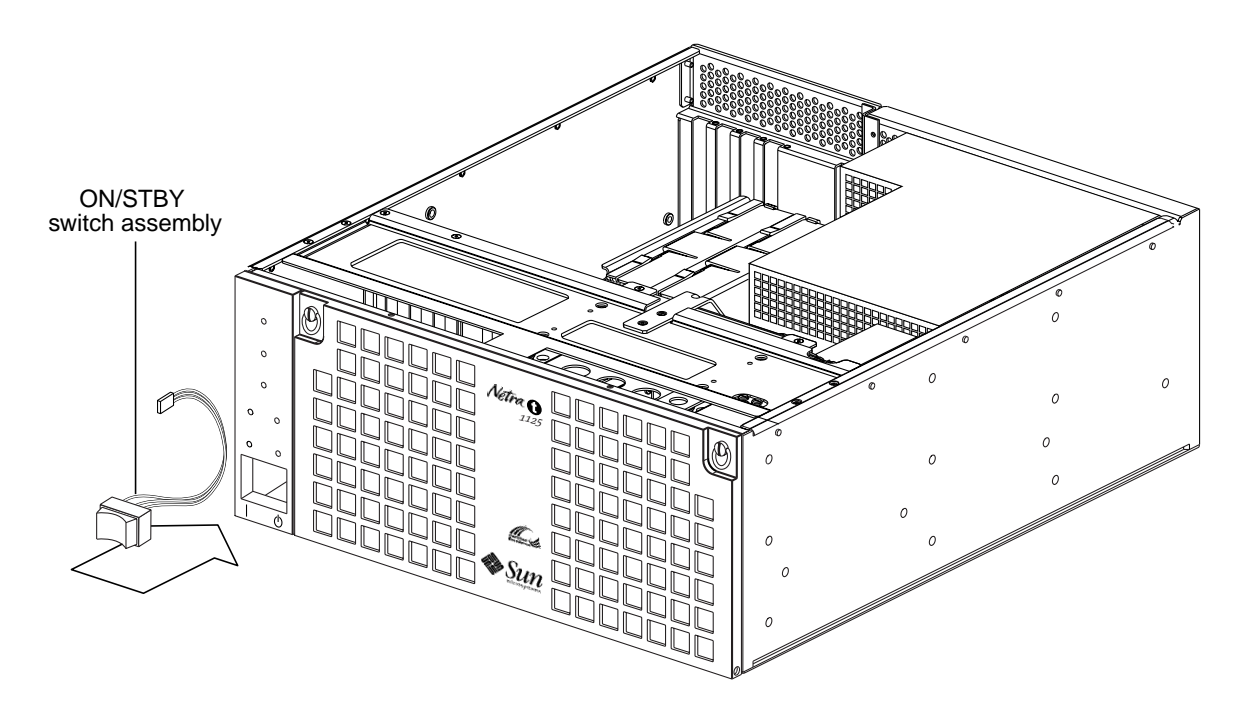

FIGURE 8-5 Removing and Replacing the ON/STBY Switch Assembly

## 2 To Replace the ON/STBY Switch Assembly

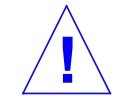

**Caution** – Use proper ESD grounding techniques when handling components. Wear an antistatic wrist strap and use an ESD-protected mat. Store ESD-sensitive components in antistatic bags before placing them on any surface.

- 1. Attach the wrist strap. See Section 7.1 "To Attach the Wrist Strap" on page 7-1.
- 2. Feed the switch assembly power connector through the chassis front.
- 3. Position the switch assembly into the chassis housing and snap it into place.
- 4. Connect the switch connector to the LED card.
- **5. Replace the top access cover.** See Section 7.3 "To Replace the Top Access Cover" on page 7-6.
- 6. Detach the wrist strap.

8.2.2

## 8.3 LED Card

### 8.3.1 To Remove the LED Card

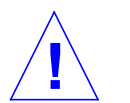

**Caution** – Use proper ESD grounding techniques when handling components. Wear an antistatic wrist strap and use an ESD-protected mat. Store ESD-sensitive components in antistatic bags before placing them on any surface.

1. Attach the wrist strap.

SeeSection 7.1 "To Attach the Wrist Strap" on page 7-1.

2. Power off the system.

See Section 6.2 "To Power Off the System" on page 6-3.

3. Remove the top access cover.

See Section 7.2 "To Remove the Top Access Cover" on page 7-4.

- 4. Remove the 10-way IDC cable from the alarms card.
- 5. Remove the 4-way molex connector from the rear of the LED card.
- 6. Use tool Part No. 250-1357-01 (provided with the replacement LED card) to manœuvre the LED card from the standoffs. See FIGURE 8-6 on page 8-10.
- 7. Place the LED card on an ESD mat.

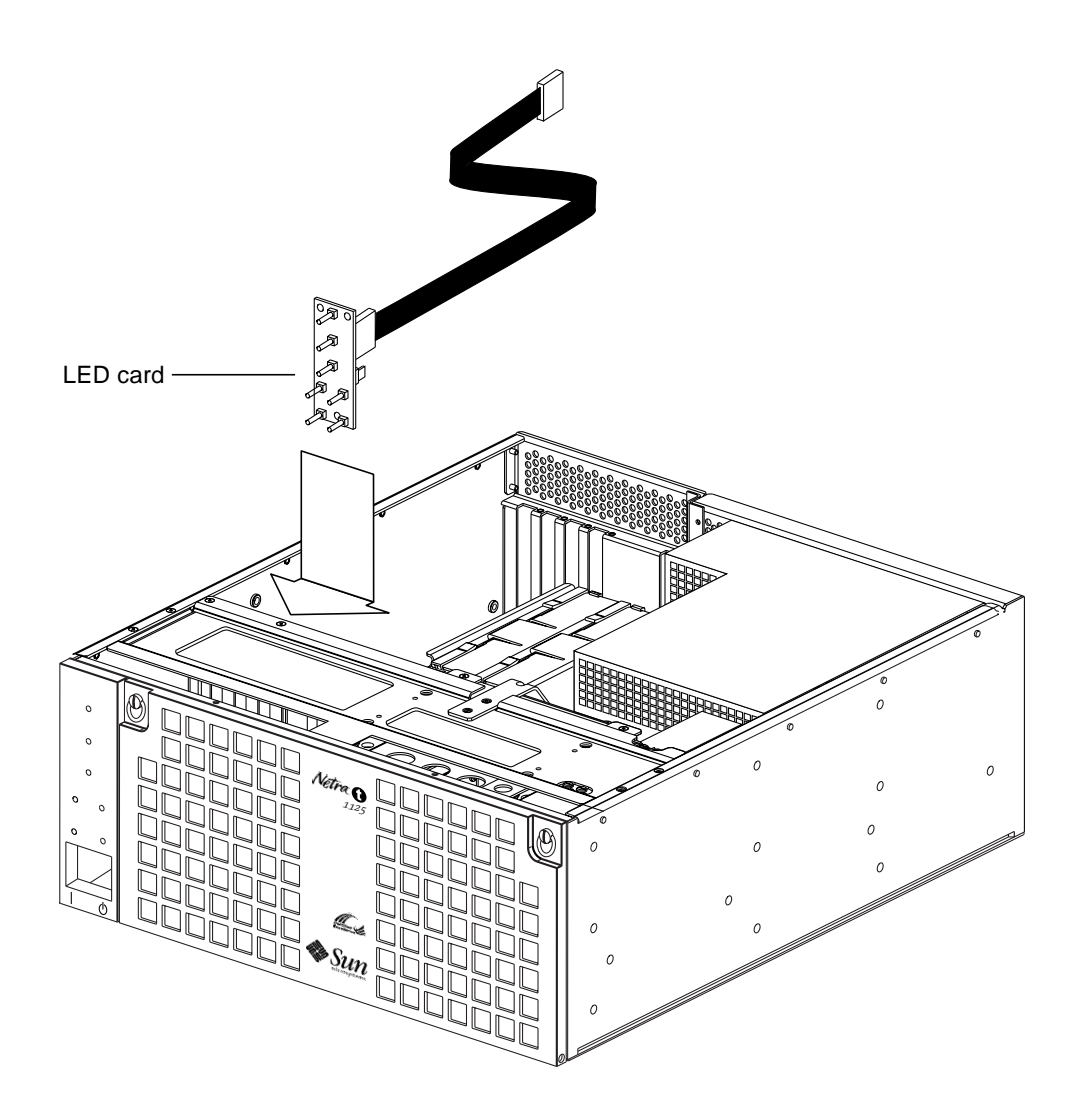

FIGURE 8-6 Removing and Replacing the LED Card

## 8.3.2 To Replace the LED Card

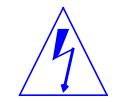

**Caution** – Use proper ESD grounding techniques when handling components. Wear an antistatic wrist strap and use an ESD-protected mat. Store ESD-sensitive components in antistatic bags before placing them on any surface.

### 1. Attach the wrist strap.

See Section 7.1 "To Attach the Wrist Strap" on page 7-1.

- 2. Position the LED card in the chassis.
- **3.** Carefully ensure all light pipes are aligned with the corresponding holes in the front panel.
- 4. Carefully push home the LED card until all the standoffs are fully engaged.
- 5. Reconnect the 10-way IDC cable to the alarms card.
- 6. Reconnect the 4-way power switch connector to the LED card.
- 7. Replace the top access cover. See Section 7.3 "To Replace the Top Access Cover" on page 7-6.
- 8. Detach the wrist strap.

8-12 Netra t 1120/1125 Service Manual • August 1998

## CHAPTER **9**

# **Storage Devices**

This chapter contains procedures to remove and replace the Netra t 1120/1125 system unit storage devices.

# 9.1 Hard Disk Drive

### 9.1.1 To Remove a Hard Disk Drive

See FIGURE 9-1 on page 9-3.

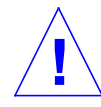

**Caution** – Use proper ESD grounding techniques when handling components. Wear an antistatic wrist strap and use an ESD-protected mat. Store ESD-sensitive components in antistatic bags before placing them on any surface.

1. Attach the wrist strap.

See Section 7.1 "To Attach the Wrist Strap" on page 7-1.

- **2.** Power off the system and remove the input power connector(s). See Section 6.2 "To Power Off the System" on page 6-3.
- 3. Open the front access cover.
- 4. Remove the front ESD screen, using a No.1 Phillips-head screwdriver to undo the two captive screws.
- 5. Push the handle latch to the right to open the drive handle.
- 6. Extend the drive handle to disconnect the drive from the system.
- 7. Holding the drive handle, remove the drive from the drive bay.
- 8. The hard disk drive rear connector is disconnected when the drive is ejected.
- 9. Place the drive on an ESD mat.

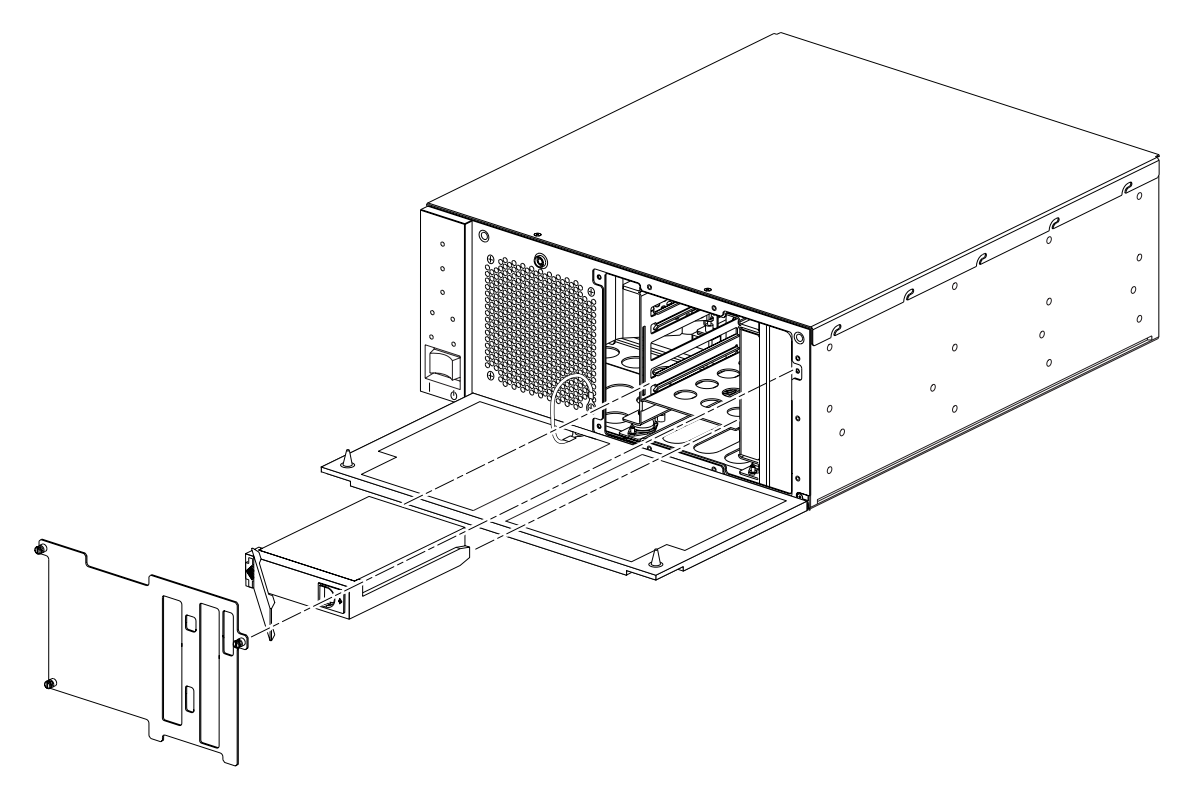

FIGURE 9-1 Removing and Replacing a Hard Disk Drive

## 9.1.2 To Install a Hard Disk Drive

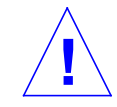

**Caution** – Use proper ESD grounding techniques when handling components. Wear an antistatic wrist strap and use an ESD-protected mat. Store ESD-sensitive components in antistatic bags before placing them on any surface.

**1.** Attach the wrist strap. See Section 7.1 "To Attach the Wrist Strap" on page 7-1.

- **2.** Power off the system and remove the input power connector(s). See Section 6.2 "To Power Off the System" on page 6-3.
- 3. Holding the drive handle, insert the drive into the drive bay.
- 4. Push the front of the drive to connect it to the SCSI bus.
- 5. Close the drive handle to lock the drive into the system.
- 6. Replace the front ESD screen using a No.1 Phillips-head screwdriver.
- 7. Replace the front access cover.
- 8. Detach the wrist strap.

## 9.2 Removable Media Drive

### 9.2.1 To Remove a Removable Media Drive

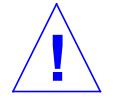

**Caution** – Use proper ESD grounding techniques when handling components. Wear an antistatic wrist strap and use an ESD-protected mat. Store ESD-sensitive components in antistatic bags before placing them on any surface.

1. Attach the wrist strap.

See Section 7.1 "To Attach the Wrist Strap" on page 7-1.

- **2.** Power off the system and remove the input power connector(s). See Section 6.2 "To Power Off the System" on page 6-3.
- 3. Remove the top cover.

See Section 7.2 "To Remove the Top Access Cover" on page 7-4.

4. Remove the ESD plate.

See Section 9.1.1 "To Remove a Hard Disk Drive" on page 9-2.

- 5. Undo the four captive screws on top of the removable media drive assembly using a No.1 Phillips-head screwdriver.
- 6. Partially remove the CD-ROM/tape drive from the assembly.
- 7. Disconnect the SCSI and power connectors from the rear of the drive.
- 8. Remove the drive from the chassis and place it on an ESD mat.

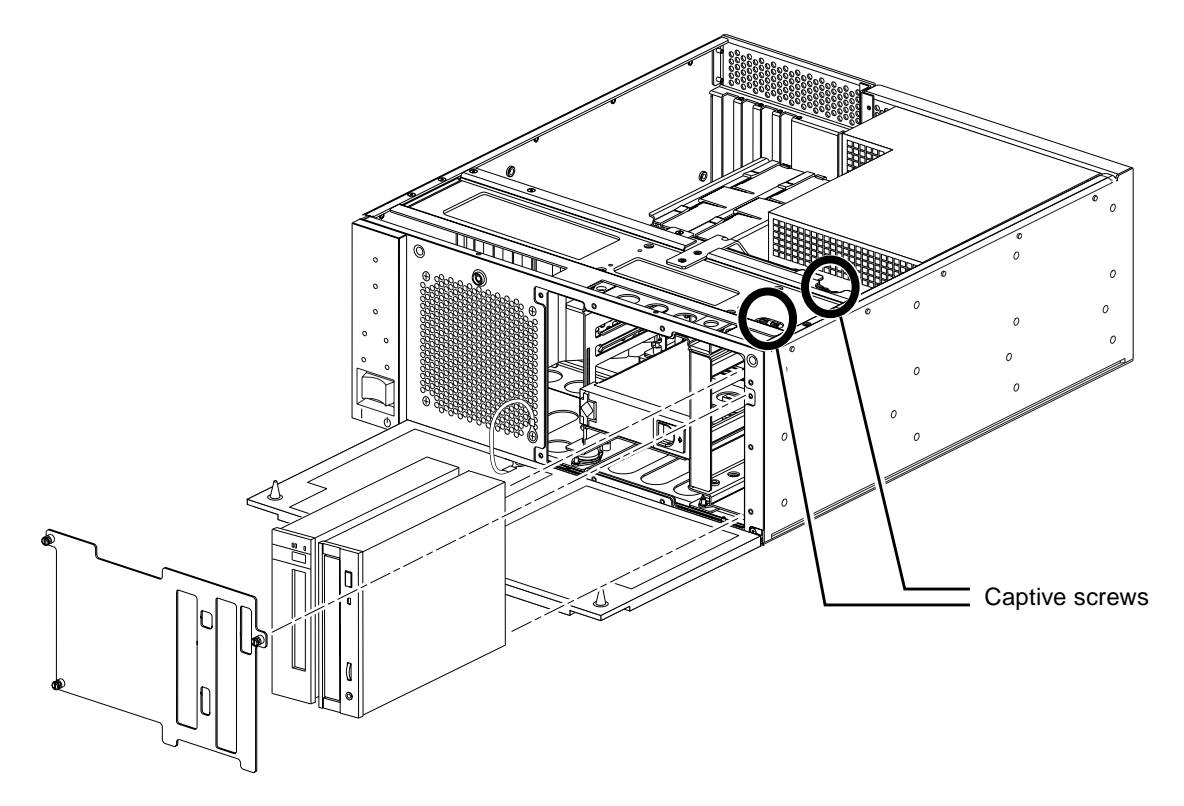

FIGURE 9-2 Removing and Replacing the CD-ROM or Tape Drive

## 9.2.2 To Install a Removable Media Drive

**Caution** – Use proper ESD grounding techniques when handling components. Wear an antistatic wrist strap and use an ESD-protected mat. Store ESD-sensitive components in antistatic bags before placing them on any surface.

### 1. Attach the wrist strap.

See Section 7.1 "To Attach the Wrist Strap" on page 7-1

**2.** Power off the system and remove the input power connector(s). See Section 6.2 "To Power Off the System" on page 6-3.

### 3. Remove the top cover.

See Section 7.2 "To Remove the Top Access Cover" on page 7-4.

9-6 Netra t 1120/1125 Service Manual • August 1998

- 4. Lower the front cover.
- 5. Remove the ESD plate.

See Section 9.1.1 "To Remove a Hard Disk Drive" on page 9-2.

- 6. If necessary, remove the blanking plate.
- 7. Partially insert the drive with the release button at the top right hand side.
- 8. Connect the SCSI and power cables to the rear of the drive.
- 9. Push the drive fully into the drive assembly (FIGURE 9-2 on page 9-6).
- **10.** Using a No.1 Phillips-head screwdriver, replace the four captive screws securing the drive to the drive assembly.
- 11. Replace the ESD plate.
- **12. Replace the top cover.** See Section 7.3 "To Replace the Top Access Cover" on page 7-6.
- 13. Remove the wrist strap.
- 14. Replace the front cover.

# 9.3 SCSI Backplane

### 9.3.1 To Remove the SCSI Backplane

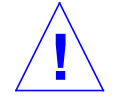

**Caution** – Use proper ESD grounding techniques when handling components. Wear an antistatic wrist strap and use an ESD-protected mat. Store ESD-sensitive components in antistatic bags before placing them on any surface.

#### 1. Attach the wrist strap.

See Section 7.1 "To Attach the Wrist Strap" on page 7-1.

- **2.** Power off the system and remove the input power connector(s). See Section 6.2 "To Power Off the System" on page 6-3.
- 3. Remove the top cover.

See Section 7.2 "To Remove the Top Access Cover" on page 7-4.

4. Remove the power supply.

See Section 8.1.1 "To Remove the Power Supply" on page 8-1.

5. Remove the hard disk drive(s).

See Section 9.1.1 "To Remove a Hard Disk Drive" on page 9-2.

6. Remove the CPU module(s).

See Section 10.1.1 "To Remove a CPU Module" on page 10-2.

7. Remove the dual processor bracket.

See Section 10.1.3 "To Remove the Dual Processor Bracket" on page 10-4.

- 8. Remove the SCSI connector from the removable media drive.
- 9. Using a No. 1 Phillips-head screwdriver, remove the four screws securing the SCSI backplane.

In order to perform this it may be necessary to remove some SIMMS; for information refer to Section 10.5.1 "To Remove a SIMM" on page 10-17.

10. Disconnect the cable from the motherboard and feed the connector under the drive bay. Remove the SCSI backplane board from the chassis and place it on an ESD mat.

### 9.3.2 To Replace the SCSI Backplane

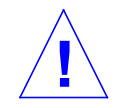

**Caution** – Use proper ESD grounding techniques when handling components. Wear an antistatic wrist strap and use an ESD-protected mat. Store ESD-sensitive components in antistatic bags before placing them on any surface.

#### 1. Attach the wrist strap.

See Section 7.1 "To Attach the Wrist Strap" on page 7-1.

- **2.** Power off the system and remove the input power connector(s). See Section 6.2 "To Power Off the System" on page 6-3.
- 3. Remove the top cover.

See Section 7.2 "To Remove the Top Access Cover" on page 7-4.

4. Remove the power supply.

See Section 8.1.1 "To Remove the Power Supply" on page 8-1.

- 5. Feed the connector cable to the motherboard under the drive bay.
- 6. Using a No. 1 Phillips-head screwdriver, replace the four screws securing the SCSI backplane.
- 7. Replace the dual processor bracket.

See Section 10.1.4 "To Replace the Dual Processor Bracket" on page 10-6.

#### 8. Replace the CPU module(s).

See Section 10.1.2 "To Replace a CPU Module" on page 10-4.

9. Replace any SIMMS which may have been removed.

#### **10.** Replace the power supply.

See Section 8.1.2 "To Replace the Power Supply" on page 8-5.

11. Replace the top cover.

See Section 7.3 "To Replace the Top Access Cover" on page 7-6.

- 12. Remove the wrist strap.
- 13. Replace the front cover.

9-10 Netra t 1120/1125 Service Manual • August 1998

CHAPTER **10** 

# Motherboard and Component Replacement

This chapter contains removal and replacement procedures for the Netra t 1120/1125 motherboard and components of the motherboard.

# 10.1 CPU Modules

### 10.1.1 To Remove a CPU Module

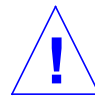

**Caution** – Use proper ESD grounding techniques when handling components. Wear an antistatic wrist strap and use an ESD-protected mat. Store ESD-sensitive components in antistatic bags before placing them on any surface.

1. Attach the wrist strap.

See Section 7.1 "To Attach the Wrist Strap" on page 7-1.

- **2.** Power off the system and remove the input power connector(s). See Section 6.2 "To Power Off the System" on page 6-3.
- **3. Remove the top access cover.** See Section 7.2 "To Remove the Top Access Cover" on page 7-4.
- 4. Using both thumbs, simultaneously lift the two levers on the CPU module upward and to the side.

See FIGURE 10-1 below.

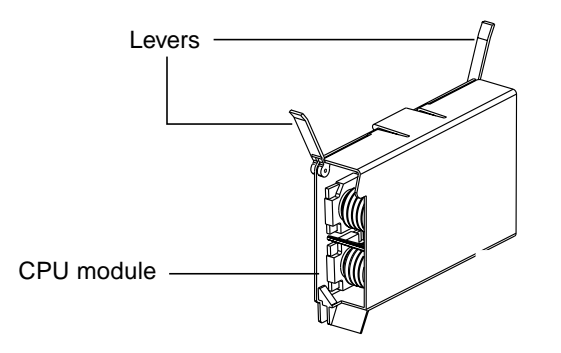

FIGURE 10-1 CPU Module Levers

5. Using the two levers, lift the CPU module upwards until it clears the system chassis.

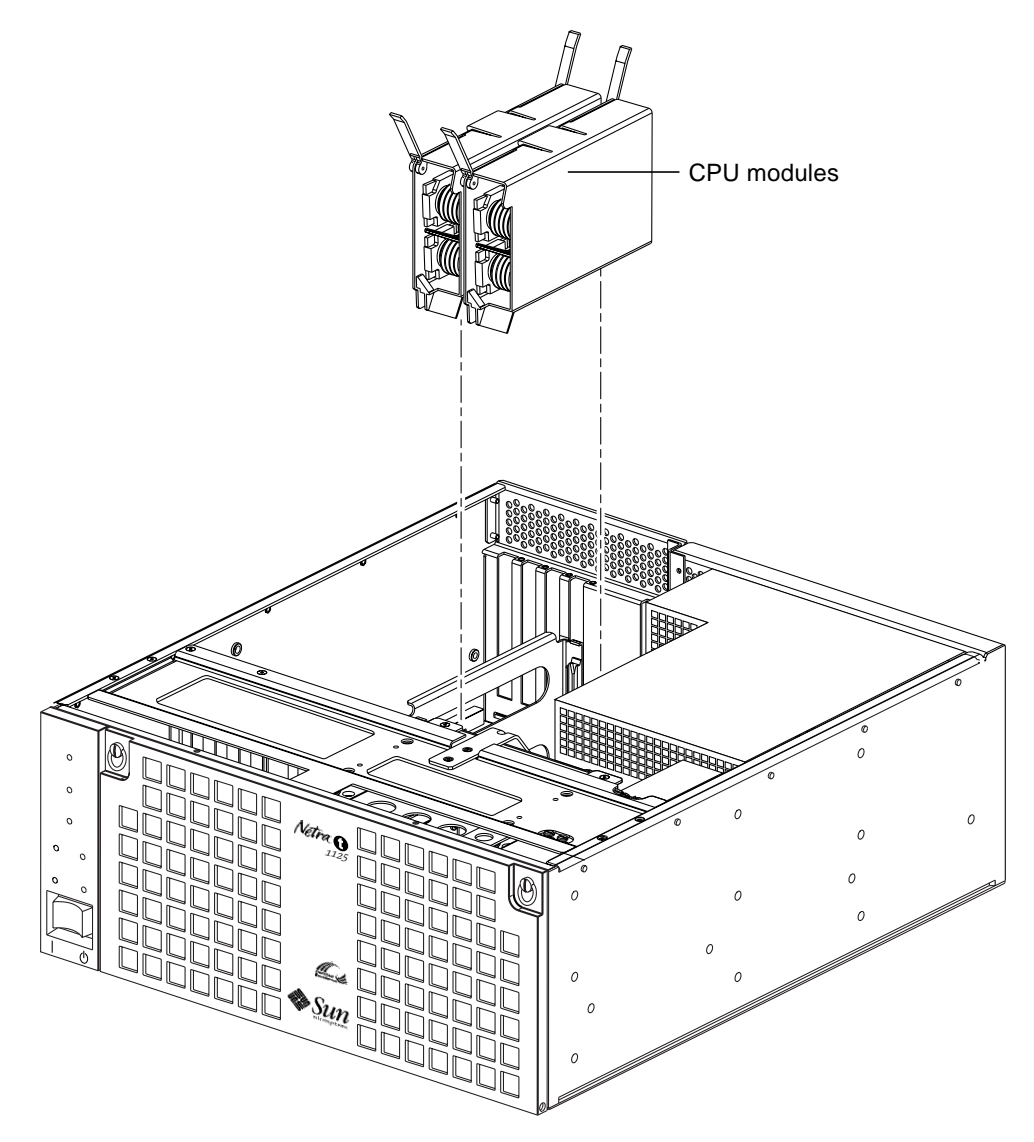

FIGURE 10-2 Removing and Replacing CPU Modules

6. Place the CPU module on an ESD mat.

## 10.1.2 To Replace a CPU Module

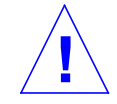

**Caution** – Use proper ESD grounding techniques when handling components. Wear an antistatic wrist strap and use an ESD-protected mat. Store ESD-sensitive components in antistatic bags before placing them on any surface.

1. Attach the wrist strap.

See Section 7.1 "To Attach the Wrist Strap" on page 7-1.

- **2.** Power off the system and remove the power cord. See Section 6.2 "To Power Off the System" on page 6-3.
- 3. On the antistatic mat, hold the CPU module in an upright position with the plastic surface facing you.
- 4. Move the levers on the CPU module to point straight upwards.
- 5. Lower the CPU module along the vertical plastic guides until the module touches the motherboard slot socket. Ensure connectors are aligned.

See (FIGURE 10-2 on page 10-3). With both hands, simultaneously turn and press the levers downward to the fully horizontal position.

- 6. Firmly press the module downward into the socket until it is fully seated and the levers are fully locked.
- 7. Replace the top access cover.

See Section 7.3 "To Replace the Top Access Cover" on page 7-6.

8. Detach the wrist strap.

### **10.1.3** To Remove the Dual Processor Bracket

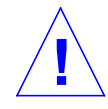

**Caution** – Use proper ESD grounding techniques when handling components. Wear an antistatic wrist strap and use an ESD-protected mat. Store ESD-sensitive components in antistatic bags before placing them on any surface.

### 1. Attach the wrist strap.

See Section 7.1 "To Attach the Wrist Strap" on page 7-1.

**2.** Power off the system and remove the inputpower connector(s). See Section 6.2 "To Power Off the System" on page 6-3.

3. Remove the top access cover.

See Section 7.2 "To Remove the Top Access Cover" on page 7-4.

4. Remove the CPU module(s).

See Section 10.1.1 "To Remove a CPU Module" on page 10-2.

- 5. Unplug the fan connectors from the motherboard and the power supply.
- 6. Using a No. 1 Phillips screwdriver, loosen the two captive screws securing the bracket to the motherboard (see FIGURE 10-3).

Tilt the bracket slightly to disengage the locating lugs from the keyholes in the motherboard and lift it off.

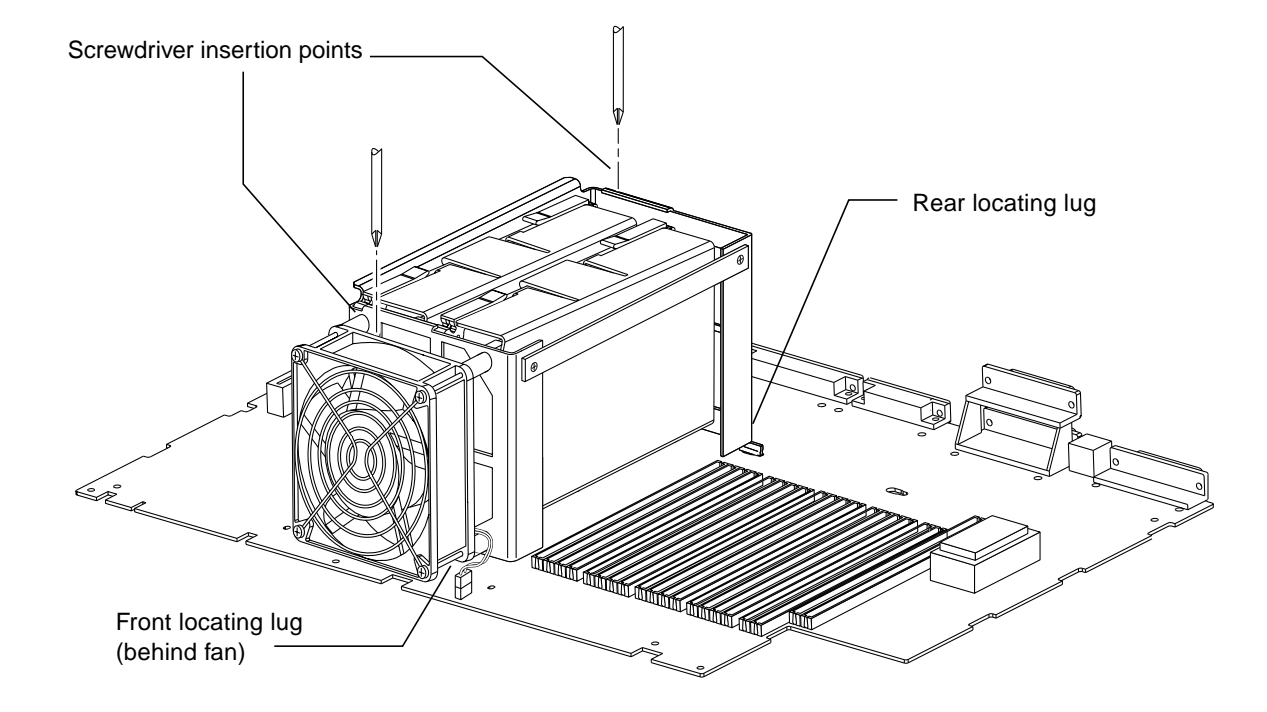

FIGURE 10-3 Removing the Dual Processor Bracket

### **10.1.4** To Replace the Dual Processor Bracket

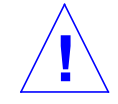

**Caution** – Use proper ESD grounding techniques when handling components. Wear an antistatic wrist strap and use an ESD-protected mat. Store ESD-sensitive components in antistatic bags before placing them on any surface.

1. Attach the wrist strap.

See Section 7.1 "To Attach the Wrist Strap" on page 7-1.

- 2. Carefully place the bracket on the motherboard so that the locating lugs engage in the keyholes and the captive screws align with the appropriate holes, then tighten the screws securely.
- 3. Plug in the connectors from the fan to the motherboard and the power supply.
- 4. Replace the CPU module(s).

See Section 10.1.2 "To Replace a CPU Module" on page 10-4.

5. Replace the top access cover.

See Section 7.3 "To Replace the Top Access Cover" on page 7-6.

6. Remove the wrist strap.

# **10.2** System Fan Assembly

## **10.2.1** To Remove the System Fan Assembly

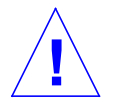

**Caution** – Use proper ESD grounding techniques when handling components. Wear an antistatic wrist strap and use an ESD-protected mat. Store ESD-sensitive components in antistatic bags before placing them on any surface.

#### 1. Attach the wrist strap.

See Section 7.1 "To Attach the Wrist Strap" on page 7-1.

- **2.** Power off the system and remove the input power connector(s). See Section 6.2 "To Power Off the System" on page 6-3.
- 3. Remove the top access cover.

See Section 7.2 "To Remove the Top Access Cover" on page 7-4.

- 4. Disconnect the fan assembly power cable from the power supply.
- 5. Using a No.2 Phillips-head screwdriver, undo the four screws and carefully remove the fan assembly from the chassis.

Note that the bottom right-hand screw secures the earth strap connection to the front cover.

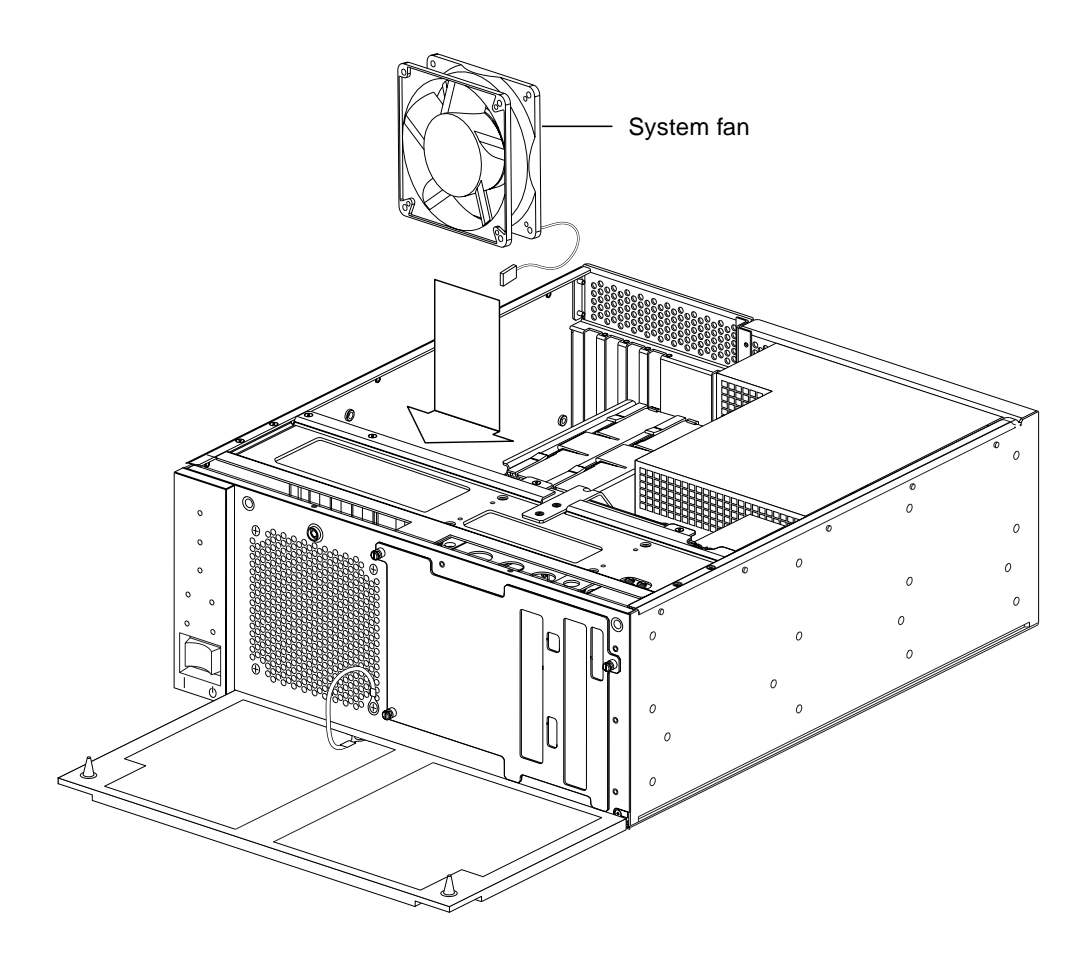

FIGURE 10-4 Removing and Replacing the System Fan Assembly

## **10.2.2** To Replace the System Fan Assembly

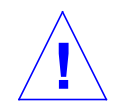

**Caution** – Use proper ESD grounding techniques when handling components. Wear an antistatic wrist strap and use an ESD-protected mat. Store ESD-sensitive components in antistatic bags before placing them on any surface.

#### 1. Attach the wrist strap.

See Section 7.1 "To Attach the Wrist Strap" on page 7-1.

2. Carefully position the fan assembly to the chassis and, using a No.2 Phillips-head screwdriver, secure with four screws.

Note that the bottom right-hand screw secures the earth strap connection to the front cover.

- 3. Connect the fan assembly power cable to the power supply.
- 4. Replace the top access cover.

See Section 7.3 "To Replace the Top Access Cover" on page 7-6.

- 5. Detach the wrist strap.
- 6. Power on the system.

See Section 6.1 "To Power On the System" on page 6-2.

# 10.3 NVRAM/TOD

**Note** – The NVRAM/TOD contains the system host identification (ID) and Ethernet address. If the same ID and Ethernet address are to be used on the replacement motherboard, remove the NVRAM/TOD from the motherboard and install the same NVRAM/TOD on the replacement motherboard after installation.

### 10.3.1 To Remove the NVRAM/TOD

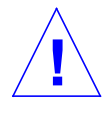

**Caution** – Use proper ESD grounding techniques when handling components. Wear an antistatic wrist strap and use an ESD-protected mat. Store ESD-sensitive components in antistatic bags before placing them on any surface.

1. Attach the wrist strap.

See Section 7.1 "To Attach the Wrist Strap" on page 7-1.

- **2.** Power off the system and remove the input power connector(s). See Section 6.2 "To Power Off the System" on page 6-3.
- 3. Remove the top access cover.

See Section 7.2 "To Remove the Top Access Cover" on page 7-4.

4. Remove the power supply from the system (without disconnecting the cables) and rest it on the enclosure.

See Section 8.1.1 "To Remove the Power Supply" on page 8-1.

- 5. Locate the NVRAM/TOD and carrier on the motherboard.
- 6. Grasp the NVRAM/TOD carrier at each end and pull straight up.

Note – Gently rock the NVRAM/TOD from side to side as necessary.

7. Place the NVRAM/TOD and carrier on an ESD mat.

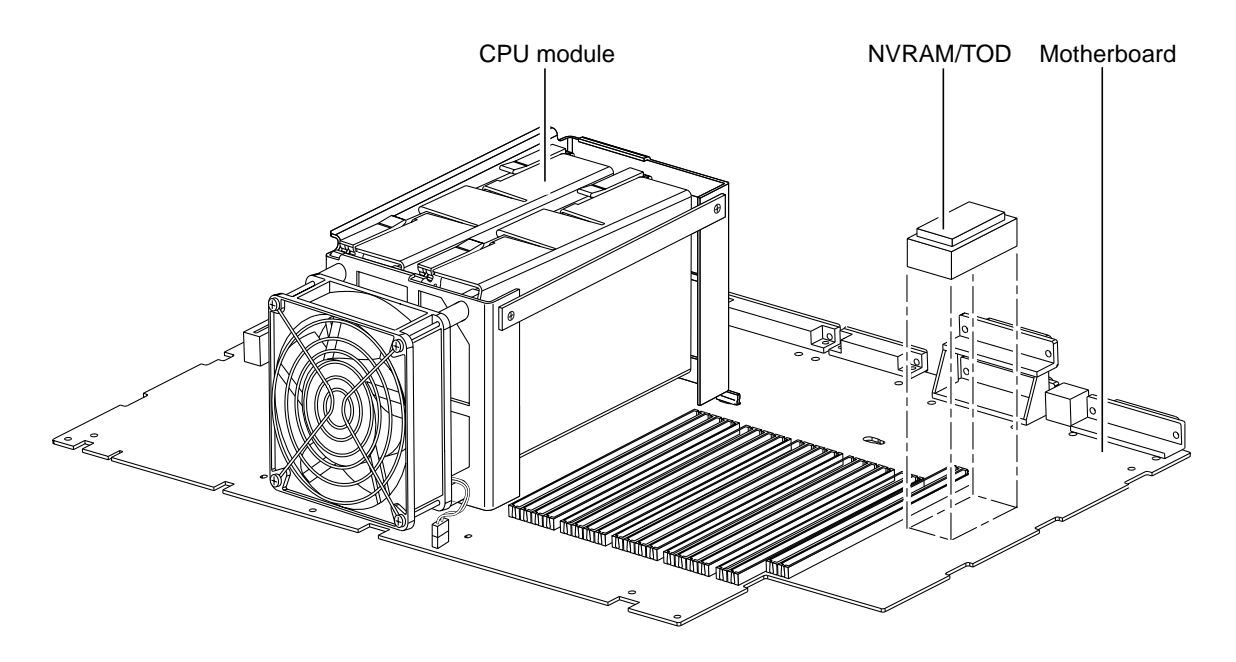

FIGURE 10-5 Removing and Replacing the NVRAM/TOD

## 10.3.2 To Replace a NVRAM/TOD

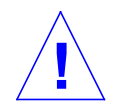

**Caution** – Use proper ESD grounding techniques when handling components. Wear an antistatic wrist strap and use an ESD-protected mat. Store ESD-sensitive components in antistatic bags before placing them on any surface.

1. Attach the wrist strap.

See Section 7.1 "To Attach the Wrist Strap" on page 7-1.

- 2. Position the NVRAM/TOD and carrier on the motherboard.
- 3. Carefully insert the NVRAM/TOD and carrier into the socket.

**Note** – The carrier is keyed so the NVRAM/TOD can only be installed one way round.

4. Push the NVRAM/TOD into the carrier until properly seated.

### 5. Replace the power supply.

See Section 8.1.2 "To Replace the Power Supply" on page 8-5.

6. Replace the top access cover.

See Section 7.3 "To Replace the Top Access Cover" on page 7-6.

7. Detach the wrist strap.

# 10.4 PCI Card

### 10.4.1 To Remove a PCI Card

**Caution** – Use proper ESD grounding techniques when handling components. Wear an antistatic wrist strap and use an ESD-protected mat. Store ESD-sensitive components in antistatic bags before placing them on any surface.

#### 1. Attach the wrist strap.

See Section 7.1 "To Attach the Wrist Strap" on page 7-1.

- **2.** Power off the system and remove the input power connector(s). See Section 6.2 "To Power Off the System" on page 6-3.
- 3. Remove the top access cover.

See Section 7.2 "To Remove the Top Access Cover" on page 7-4.

- 4. Disconnect the cables from the PCI card to be removed.
- 5. Using a No.2 Phillips-head screwdriver, remove the screw securing the PCI card bracket tab to the system chassis.

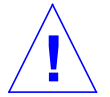

**Caution** – Avoid applying force to one end or one side of the board as this can damage the connector.

- 6. Pull the PCI card straight upwards from the slot.
- 7. Place the PCI card on an ESD mat.

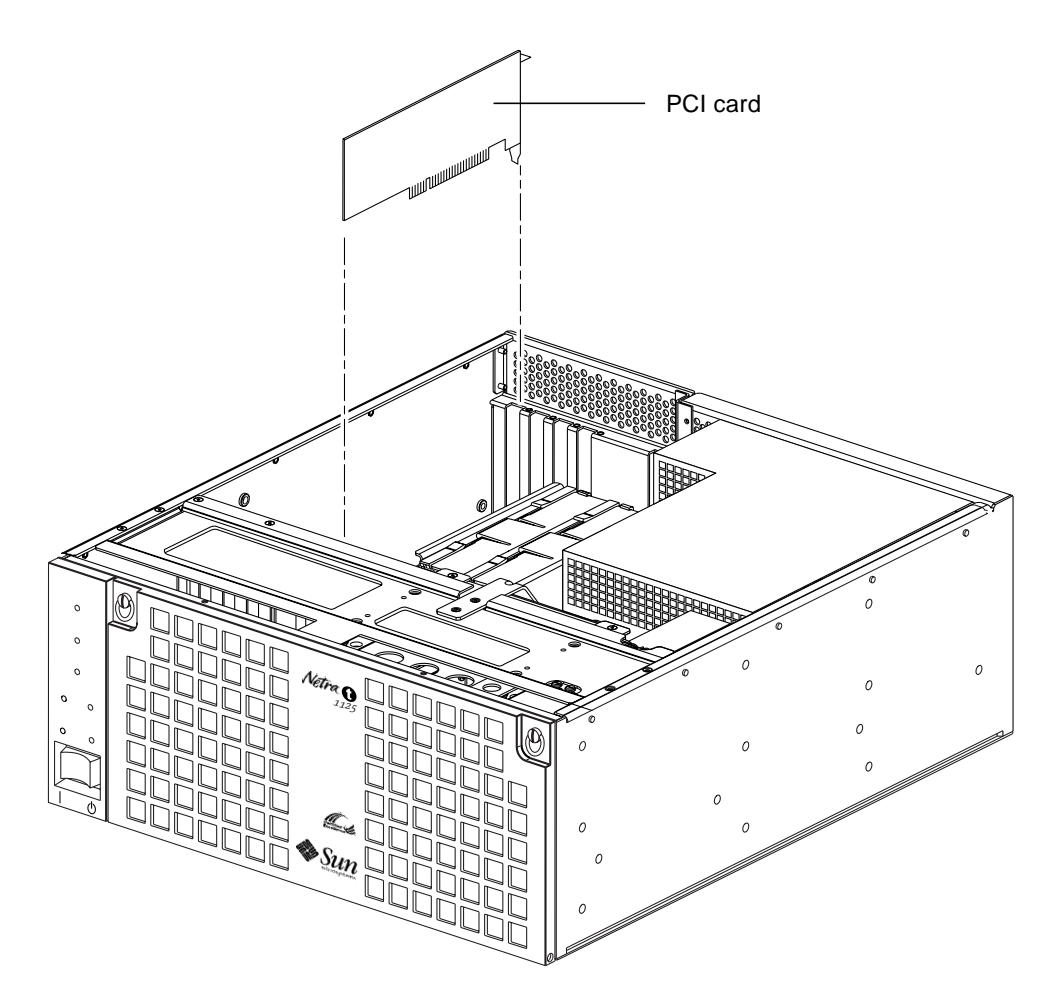

FIGURE 10-6 Removing and Replacing a PCI Card

## 10.4.2 To Replace a PCI Card

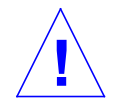

**Caution** – Use proper ESD grounding techniques when handling components. Wear an antistatic wrist strap and use an ESD-protected mat. Store ESD-sensitive components in antistatic bags before placing them on any surface.

### 1. Attach the wrist strap.

See Section 7.1 "To Attach the Wrist Strap" on page 7-1.

- **2.** Power off the system and remove the input power connector(s). See Section 6.2 "To Power Off the System" on page 6-3.
- 3. Remove the top access cover.

See Section 7.2 "To Remove the Top Access Cover" on page 7-4.

**Note** – Read the PCI card product guide for information about jumper or switch settings, slot requirements and required tools.

- 4. Lower the PCI card so that it touches its associated slot on the motherboard.
- 5. From the two upper corners of the card, push the card straight downwards into the slot until it is fully seated.
- 6. Using a No.2 Phillips-headed screwdriver, insert and tighten the screw securing the card bracket tab to the system chassis.
- 7. Replace the top access cover.

See Section 7.3 "To Replace the Top Access Cover" on page 7-6.

- 8. Connect the cables to the PCI card.
- 9. Power on the system.

See Section 6.1 "To Power On the System" on page 6-2.

10. Detach the wrist strap.

# 10.5 SIMMs

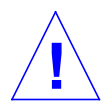

**Caution** – SIMMs consist of electronic components that are extremely sensitive to static electricity. Ordinary amounts of static electricity from clothing or work environment can destroy the SIMM.

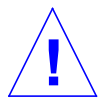

**Caution** – When removing a SIMM, an identical replacement is required. The replacement SIMM must be inserted into the same socket as the removed SIMM.

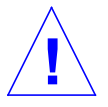

**Caution** – Each SIMM bank must contain at least two SIMMs of equal density (for example, two 32Mbyte SIMMs) to function properly. Do not mix SIMM densities in any bank.

**Note** – The system unit *must* have at least two identical SIMMs installed in paired sockets of any SIMM bank. For best system performance, install four identical SIMMs. TABLE 10-1 identifies SIMM installation locations.

TABLE 10-1 SIMM Bank and Bank Quads

| Bank | Bank Quad                      |
|------|--------------------------------|
| 0    | U0701, U0702, U0703, and U0704 |
| 1    | U0801, U0802, U0803, and U0804 |
| 2    | U0901, U0902, U0903, and U0904 |
| 3    | U1001, U1002, U1003, and U1004 |
### 10.5.1 To Remove a SIMM

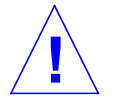

**Caution** – Handle SIMMs only by the edges. Do not touch the SIMM components or metal parts. Always wear a grounding strap when handling a SIMM.

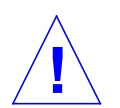

**Caution** – Use proper ESD grounding techniques when handling components. Wear an antistatic wrist strap and use an ESD-protected mat. Store ESD-sensitive components in antistatic bags before placing them on any surface.

1. Attach the wrist strap.

See Section 7.1 "To Attach the Wrist Strap" on page 7-1.

2. Power off the system and remove the input power connector(s).

See Section 6.2 "To Power Off the System" on page 6-3.

3. Remove the top access cover.

See Section 7.2 "To Remove the Top Access Cover" on page 7-4.

4. Remove the power supply but do not disconnect any restraining power supply cables.

See Section 8.1.1 "To Remove the Power Supply" on page 8-1.

- 5. Rest the power supply on the side of the system enclosure.
- 6. Locate the SIMM to be removed.
- 7. Push the lever away from the SIMM (see FIGURE 10-7 on page 10-18) to be removed.

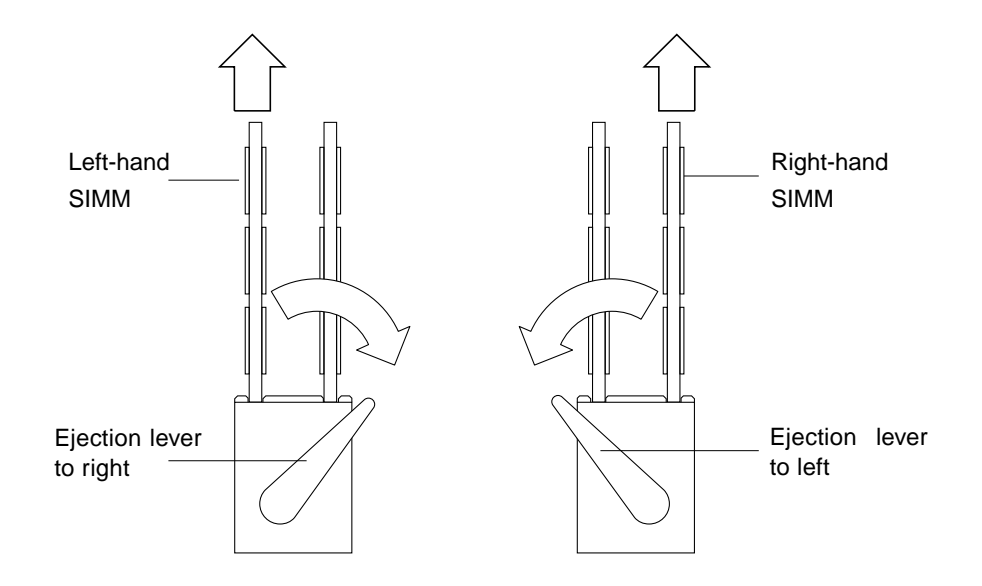

FIGURE 10-7 SIMM Ejection Lever

- 8. Remove the SIMM from the socket (see FIGURE 10-8 on page 10-19).
- 9. Place the SIMM on an ESD mat.

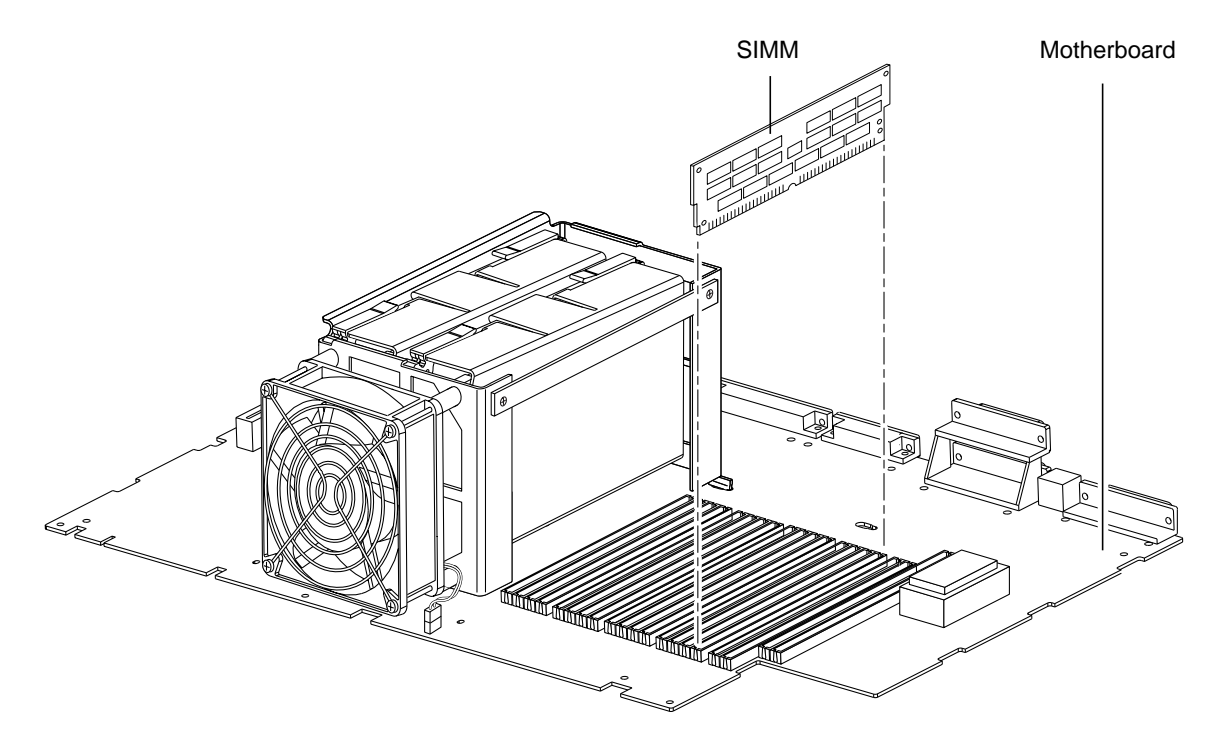

FIGURE 10-8 Removing and Replacing a SIMM

### 10.5.2 To Replace a SIMM

Ca sta en

**Caution** – SIMMs are made of electronic components that are extremely sensitive to static electricity. Ordinary amounts of static electricity from clothing or work environment can destroy the SIMM.

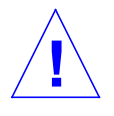

**Caution** – Do not remove any SIMM from the antistatic container until ready to install it on the motherboard. Handle SIMMs only by their edges. Do not touch SIMM components or metal parts. Always wear an antistatic wrist strap when handling SIMMs.

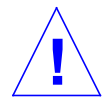

**Caution** – Each SIMM bank must contain two SIMMs of equal density (for example, two 32Mbyte SIMMs) to function properly. Do not mix SIMM density in any bank.

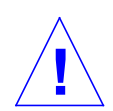

**Caution** – Use proper ESD grounding techniques when handling components. Wear an antistatic wrist strap and use an ESD-protected mat. Store ESD-sensitive components in antistatic bags before placing them on any surface.

#### 1. Attach the wrist strap.

See Section 7.1 "To Attach the Wrist Strap" on page 7-1.

2. Locate the appropriate SIMM slot(s) on the motherboard.

**Note** – The system unit *must* have at least two identical SIMMs installed in paired sockets of any SIMM bank. For best system performance, install four identical SIMMs. TABLE 10-1 identifies SIMM installation locations.

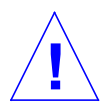

Caution – Hold SIMMs only by the edges.

- 3. Remove the SIMM from the antistatic container.
- 4. Position the SIMM in the socket, ensuring that the notch is on the same side as the lever.
- 5. Using your thumbs, press firmly on the top of the SIMM until it is properly seated.

**Note** – Proper SIMM seating is verified by a clicking sound. Ensure the SIMM is properly seated.

#### 6. Replace the power supply.

See Section 8.1.2 "To Replace the Power Supply" on page 8-5.

7. Replace the top access cover.

See Section 7.3 "To Replace the Top Access Cover" on page 7-6.

8. Power on the system.

See Section 6.1 "To Power On the System" on page 6-2.

9. Detach the wrist strap.

### 10.6 Alarms Card

### 10.6.1 To Remove the Alarms Card

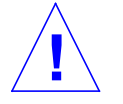

**Caution** – Use proper ESD grounding techniques when handling components. Wear an antistatic wrist strap and use an ESD-protected mat. Store ESD-sensitive components in antistatic bags before placing them on any surface.

1. Attach the wrist strap.

See Section 7.1 "To Attach the Wrist Strap" on page 7-1.

- **2.** Power off the system and remove the input power connector(s). See Section 6.2 "To Power Off the System" on page 6-3.
- 3. Remove the top access cover.

See Section 7.2 "To Remove the Top Access Cover" on page 7-4.

- 4. Remove the connector from the alarms card.
- 5. Using a No.2 Phillips-head screwdriver, remove the screw securing the alarms card bracket tab to the system chassis.

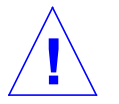

**Caution** – Avoid damaging the connector. Apply equal force to both ends or sides of the board.

- 6. At the two upper corners of the alarms card, pull the card straight upward from the slot. See FIGURE 10-9 on page 10-22.
- 7. Remove the alarms card.
- 8. Disconnect the cables from the alarms card.
- 9. Place the alarms card on an ESD mat.

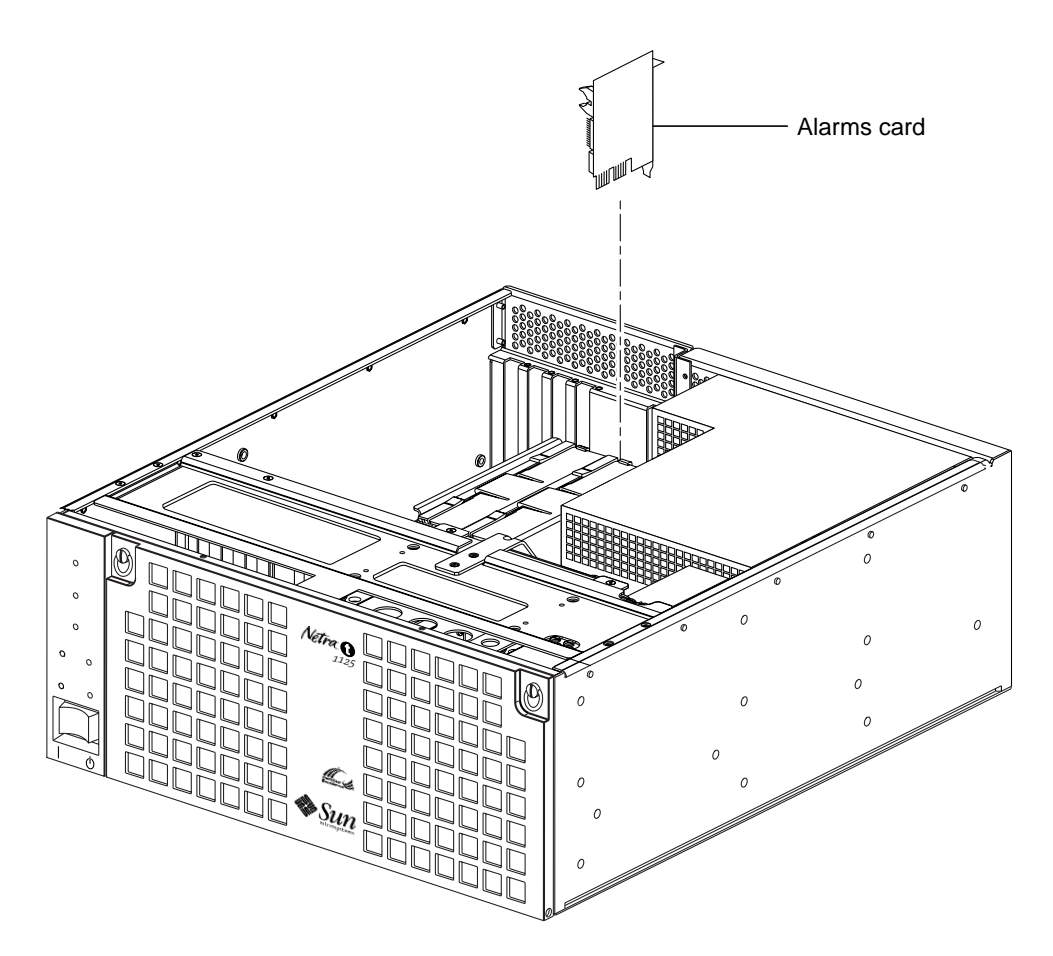

FIGURE 10-9 Removing and Replacing the Alarms Card

### 10.6.2 To Replace the Alarms Card

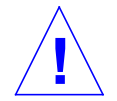

**Caution** – Use proper ESD grounding techniques when handling components. Wear an antistatic wrist strap and use an ESD-protected mat. Store ESD-sensitive components in antistatic bags before placing them on any surface.

1. Attach the wrist strap.

See Section 7.1 "To Attach the Wrist Strap" on page 7-1.

- 2. Position the alarms card into the chassis.
- 3. Lower the alarms card so that it touches the appropriate slot on the motherboard.
- 4. At the two upper corners of the card, push the card straight downwards into the slot until it is fully seated.
- 5. Using a No.2 Phillips-head screwdriver, replace the screw securing the alarms card to the system chassis.
- 6. Reconnect the cables to the alarms card.
- 7. Replace the top access cover.

See Section 7.3 "To Replace the Top Access Cover" on page 7-6.

8. Power on the system.

See Section 6.1 "To Power On the System" on page 6-2.

9. Detach the wrist strap.

## 10.7 Motherboard

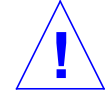

**Caution** – Use an ESD mat when working with the motherboard. An ESD mat contains the cushioning needed to protect the underside components, to prevent motherboard flexing, and to provide antistatic protection.

**Note** – If the motherboard is being replaced, remove all SIMMs, PCI card(s), alarms card, and CPU module prior to removing the motherboard. Note the chassis slot location for each SIMM and PCI card prior to removal.

**Note** – The NVRAM/TOD contains the system host identification (ID) and Ethernet address. If the same ID and Ethernet address are to be used on the replacement motherboard, remove the NVRAM/TOD from the motherboard and install the same NVRAM/TOD on the replacement motherboard after installation.

### 10.7.1 To Remove the Motherboard

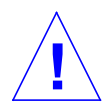

**Caution** – Use proper ESD grounding techniques when handling components. Wear an antistatic wrist strap and use an ESD-protected mat. Store ESD-sensitive components in antistatic bags before placing them on any surface.

- **1.** Attach the wrist strap to the rear of the chassis. See Section 7.1 "To Attach the Wrist Strap" on page 7-1.
- **2.** Power off the system and remove the input power connector(s). See Section 6.2 "To Power Off the System" on page 6-3.
- **3. Remove the top access cover.** See Section 7.2 "To Remove the Top Access Cover" on page 7-4.
- 4. Remove the power supply.

See Section 8.1.1 "To Remove the Power Supply" on page 8-1.

- 5. Depopulate the motherboard by removing the following:
  - a. CPU module(s).

See Section 10.1.1 "To Remove a CPU Module" on page 10-2.

b. Dual processor bracket.

See Section 10.1.3 "To Remove the Dual Processor Bracket" on page 10-4.

c. NVRAM/TOD with carrier.

See Section 10.3.1 "To Remove the NVRAM/TOD" on page 10-10.

d. Alarms card.

See Section 10.6.1 "To Remove the Alarms Card" on page 10-21.

e. PCI card(s).

See Section 10.4.1 "To Remove a PCI Card" on page 10-13.

f. SIMMs.

See Section 10.5.1 "To Remove a SIMM" on page 10-17.

- 6. Disconnect the SCSI cable.
- 7. Disconnect the external cables.
- 8. Using a No.2 Phillips-head screwdriver, undo the three captive screws securing the motherboard to the rear chassis panel.

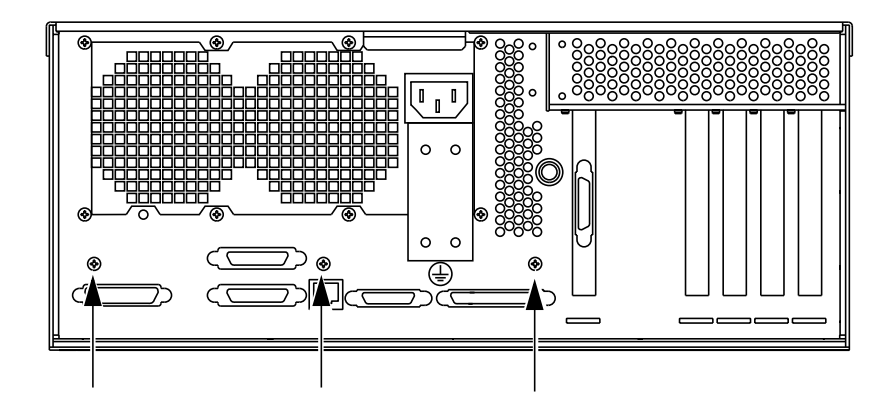

FIGURE 10-10 Removing and Replacing the Motherboard (#1)

**9.** Remove the motherboard by sliding it towards the front of the chassis slightly, then raising the left-hand-side (viewed from the front of system).

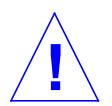

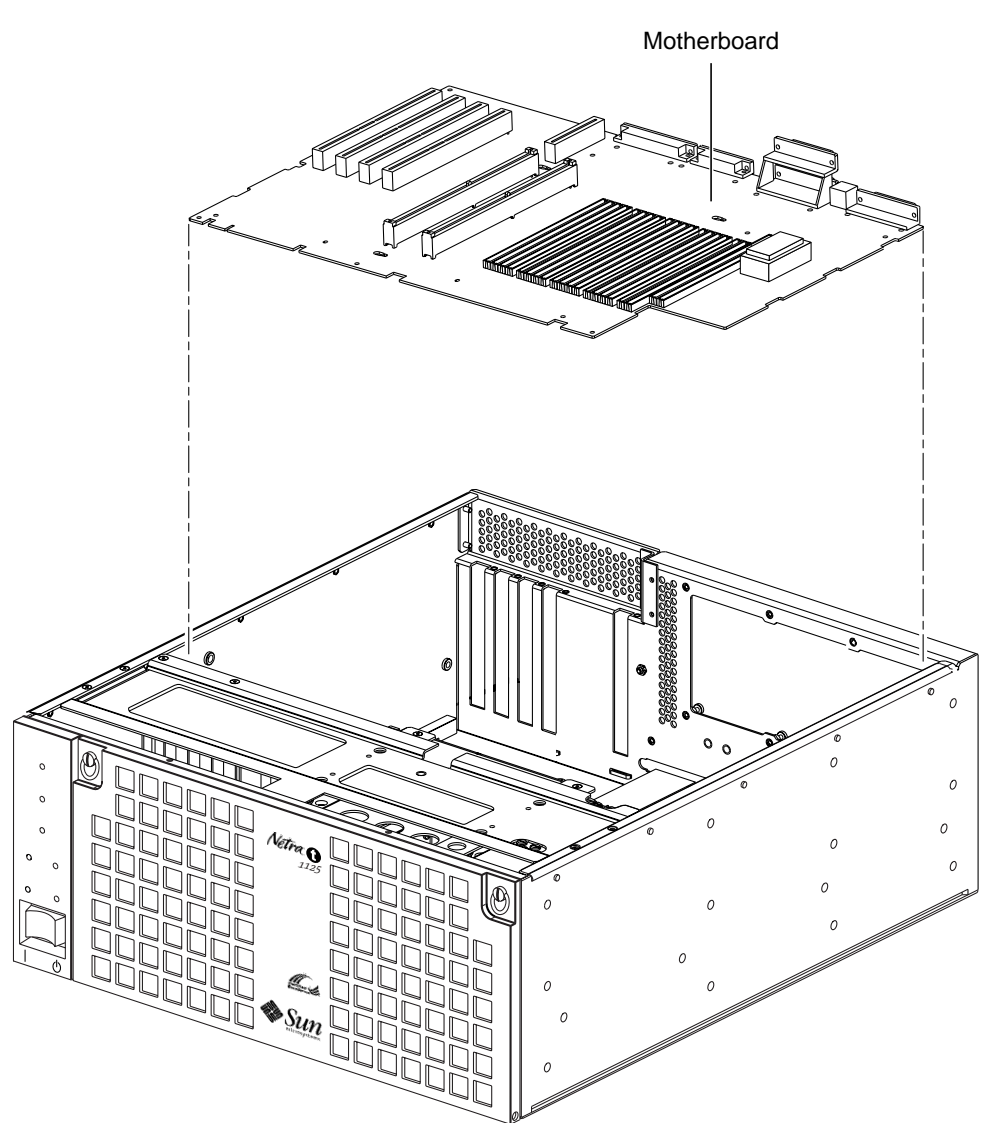

FIGURE 10-11 Removing and Replacing the Motherboard (#2)

10. Place the motherboard on an ESD mat.

### 10.7.2 To Replace the Motherboard

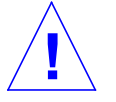

**Caution** – Use proper ESD grounding techniques when handling components. Wear an antistatic wrist strap and use an ESD-protected mat. Store ESD-sensitive components in antistatic bags before placing them on any surface.

1. Attach a wrist strap to the rear of the chassis.

See Section 7.1 "To Attach the Wrist Strap" on page 7-1

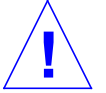

**Caution** – Handle the motherboard by the handle, back panel, or the edges only.

- 2. Grasp the handle and the rear connector panel and slide the motherboard into the chassis (See FIGURE 10-11 on page 10-26).
- 3. Using long-nose pliers, set the motherboard serial port jumpers J2604 and J2605 (TABLE 10-2 below and FIGURE 10-12 on page 10-29).

 TABLE 10-2
 Serial Port Jumper Settings

| Port | Jumper | Pins 1 + 2 Select | Pins 2 + 3 Select | Default Shunt on Pins |
|------|--------|-------------------|-------------------|-----------------------|
| ttya | J2604  | RS232             | RS423             | 2 + 3                 |
| ttyb | J2605  | RS232             | RS423             | 2 + 3                 |

**Note** – Jumpers J2604 and J2605 can be set to either RS423 or RS232 serial interface. The jumpers are preset for RS423. RS232 is required for digital telecommunication within the European Community.

- 4. Using a No.2 Phillips-head screwdriver, tighten the three captive screws that secure the motherboard to the rear of the chassis panel (see FIGURE 10-10 on page 10-25) starting with the centre screw.
- 5. Connect the external cables.
- 6. Populate the motherboard by replacing the following:
  - a. SIMMs.

See Section 10.5.2 "To Replace a SIMM" on page 10-19.

b. PCI card(s).

See Section 10.4.2 "To Replace a PCI Card" on page 10-15.

c. Alarms card.

See Section 10.6.2 "To Replace the Alarms Card" on page 10-23.

d. NVRAM/TOD with carrier.

See Section 10.3.2 "To Replace a NVRAM/TOD" on page 10-11.

e. Dual processor bracket.

See Section 10.1.4 "To Replace the Dual Processor Bracket" on page 10-6.

f. CPU module(s).

See Section 10.1.2 "To Replace a CPU Module" on page 10-4.

7. Replace the power supply.

See Section 8.1.2 "To Replace the Power Supply" on page 8-5.

8. Replace the top access cover.

See Section 7.3 "To Replace the Top Access Cover" on page 7-6.

9. Power on the system.

See Section 6.1 "To Power On the System" on page 6-2.

- **10.** Detach the wrist strap.
- 11. Reset the #power-cycles NVRAM variable to zero as follows:
  - a. Set system power to on.

See Section 6.1 "To Power On the System" on page 6-2.

- b. Send a Break command after the system banner appears on the monitor.
- c. At the ok prompt, type:

ok setenv #power-cycles 0

d. Verify that the **#power-cycles** NVRAM variable increments each time the system is power cycled.

**Note** – The Solaris operating environment Power Management software uses the #power-cycles NVRAM variable to control the frequency of automatic system shutdown, if it is enabled.

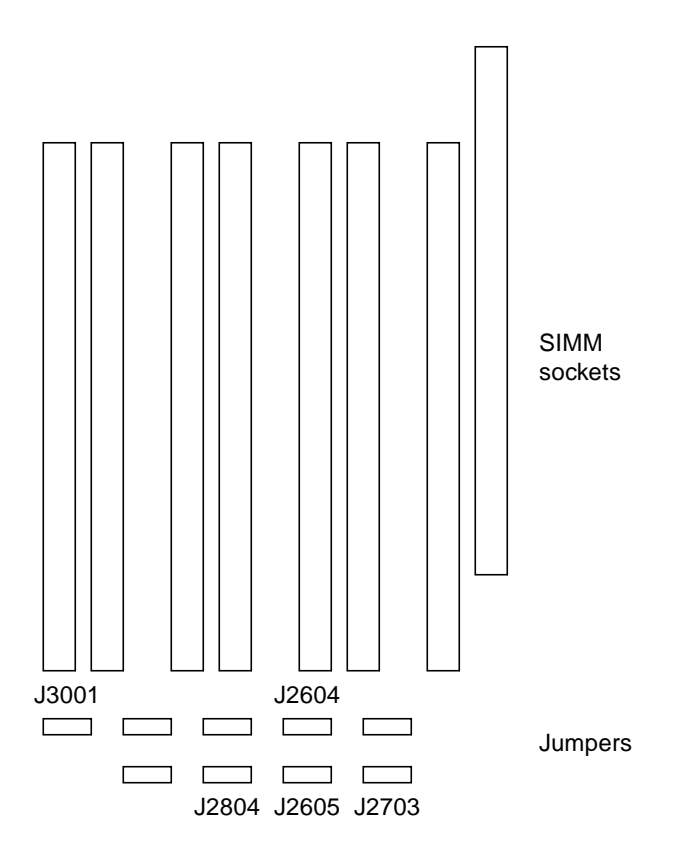

FIGURE 10-12 Location of the Motherboard Serial Port Jumpers

**Note** – Motherboard jumpers are identified with location numbers. Jumper pins are located immediately adjacent to the location number. Pin 1 is marked with an asterisk in any of the positions shown (FIGURE 10-13). Ensure that the serial port jumpers are set correctly.

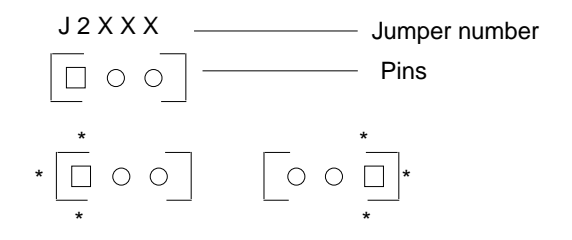

FIGURE 10-13 Identifying Jumper Pins

10-30 Netra t 1120/1125 Service Manual • August 1998

### APPENDIX A

### **Illustrated Parts List**

This chapter lists the authorized replaceable parts for the Netra t 1120/1125 system unit. FIGURE A-1 on page A-2 illustrates an exploded view of the system unit. TABLE A-1 on page A-3 lists the replaceable components. A brief description of each listed component is also provided.

The part numbers listed in TABLE A-1 are correct as of the service manual publication date but are subject to change without notice. Numerical references illustrated in FIGURE A-1 correlate to the numerical references listed in TABLE A-1. Consult your authorized Sun sales representative or service provider to confirm a part number prior to ordering a replacement part.

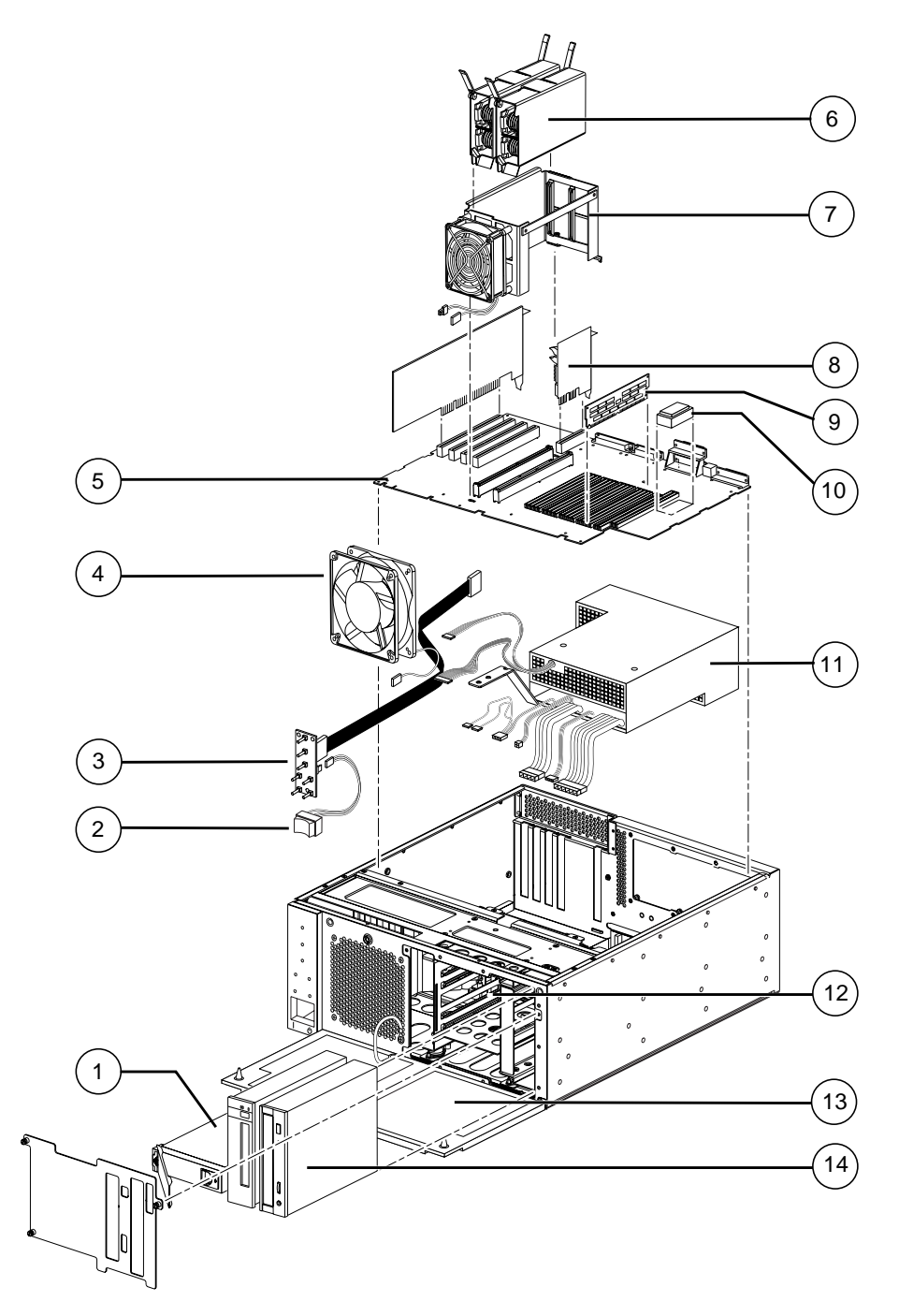

FIGURE A-1 System Exploded View

A-2 Netra t 1120/1125 Service Manual • August 1998

| Numerical<br>Reference | Component                                      | Part<br>Number       | Description                                                                 |
|------------------------|------------------------------------------------|----------------------|-----------------------------------------------------------------------------|
| 1                      | 4.2Gbyte SCSI assembly                         | 540-2938             | Hard disk drive                                                             |
| 1                      | 9.1Gbyte SCSI assembly                         | 540-2951             | Hard disk drive                                                             |
| 1                      | 18Gbyte SCSI assembly                          | 540-3739             | Hard disk drive                                                             |
| 2                      | ON/STBY power<br>switch                        | 530-2514             | On/Standby power switch                                                     |
| 3                      | LED card                                       | 501-4670             | LED card                                                                    |
| 4                      | Main fan assembly                              | 540-3514             | Main fan                                                                    |
| 5                      | Motherboard                                    | 501-3139             | System board                                                                |
| 6                      | CPU module                                     | 501-4849             | 300MHz, 2Mbyte external cache                                               |
| 7                      | Dual processor bracket                         | 540-3809             | Processor mounting bracket and fan                                          |
| 8                      | Alarms module                                  | 501-4669             | Alarms applications                                                         |
| 9                      | 32Mbyte SIMM                                   | 501-2622             | 60ns, 32Mbyte DSIMM                                                         |
| 9                      | 64Mbyte SIMM                                   | 501-2480             | 60ns, 64Mbyte DSIMM                                                         |
| 9                      | 128Mbyte SIMM                                  | 501-3136             | 60ns, 128Mbyte DSIMM                                                        |
| 10                     | NVRAM/TOD                                      | 525-1430             | Time of day, 48T59, with carrier                                            |
| 11                     | Power supply                                   | 300-1406             | Power supply                                                                |
| 12                     | SCSI Backplane                                 | 530-6924             | SCSI Backplane and QCD                                                      |
| 13                     | Air Filter                                     | 250-1392             | Air Filters (Qty 10)                                                        |
| 14                     | CD-ROM drive                                   | 370-2817             | 12x CD-ROM drive, 1.6 inches                                                |
| 14                     | 2.5Gbyte QIC tape drive<br>4.0Gbyte tape drive | 370-2018<br>370-5280 | 2.5Gbyte QIC tape drive, light gray<br>4.0Gbyte SLR-5 tape drive, dark gray |
| 14                     | 4mm tape drive                                 | 370-2176             | 4Gbyte/8Gbyte, 4mm tape drive,<br>DDS-2, light gray                         |

 TABLE A-1
 Replaceable Components

Appendix A Illustrated Parts List A-3

| Numerical<br>Reference | Component        | Part<br>Number | Description                                          |
|------------------------|------------------|----------------|------------------------------------------------------|
| 14                     | 4mm tape drive   | 370-2376       | 12Gbyte/24Gbyte, 4mm tape drive,<br>DDS-3, dark gray |
| 14                     | 8mm tape drive   | 370-2822       | 14Gbyte, 8mm tape drive, dark gray                   |
| Not<br>illustrated     | Peripheral cable | 530-2345       | Peripheral cable                                     |
| Not<br>illustrated     | Filler panel     | 330-2187       | CD-ROM drive filler panel                            |
| Not<br>illustrated     | SCSI cable       | 530-2384       | 68-pin external SCSI cable (2m)                      |
| Not<br>illustrated     | SCSI cable       | 530-2383       | 68-pin external SCSI cable (0.8m)                    |

 TABLE A-1
 Replaceable Components (Continued)

### APPENDIX ${f B}$

## **Product Specifications**

This appendix provides product specifications for the Netra t 1120/1125 system unit and is divided into three parts:

- Physical specifications
- Electrical specifications
- Environmental requirements.

## B.1 Physical Specifications

#### TABLE B-1 Physical Specifications

| Specification                                                                                         | Imperial     | Metric  |
|----------------------------------------------------------------------------------------------------|--------------|---------|
| Width                                                                                                 | 17.13in.     | 431.8mm |
| Height                                                                                                | 7.00in. (4U) | 177mm   |
| Depth                                                                                                 | 19.53in.     | 496.1mm |
| Weight (approximate, system unit equipped with four SIMMs, two hard disk drives and one CD-ROM drive) | 51lb         | 23kg    |

# B.2 Electrical Specifications

### B.2.1 XL

#### TABLE B-2 Netra t 1120 Electrical Specifications

| Parameter | Value                     |
|-----------|---------------------------|
| DC input  | -48Vdc and -60Vdc nominal |
| DC output | 350W (maximum)            |
| Output 1  | +3.3Vdc, 50A              |
| Output 2  | +5.0Vdc, 35A              |
| Output 3  | +12.0Vdc, 6.0A            |
| Output 4  | -12.0Vdc, 1.0A            |
| Output 5  | -Prog 2.5V 28A            |

### B.2.2 an XL

 TABLE B-3
 Netra t 1125 Electrical Specifications

| Parameter | Value                                              |
|-----------|----------------------------------------------------|
| DC input  | 110 and 240Vac nominal<br>90 to 264Vac, 47 to 63Hz |
| DC output | 325W (maximum)                                     |

# B.3 Environmental Requirements

| Environmental                                                                                 | Operating                                                                                                    | Non-operating                                         |
|-----------------------------------------------------------------------------------------------|----------------------------------------------------------------------------------------------------|-------------------------------------------------------|
| Temperature                                                                                   | 5° to 40°C                                                                                                    | –40° to 70°C                                          |
| Short term temperature<br>(short term is defined as<br>a maximum of 96<br>consecutive hours.) | $-5^{\circ}$ to $55^{\circ}$ C<br>(at a maximum of 1800m)<br>Error-free operation of the<br>tape streamer is from 0°C to<br>40°C. |                                                       |
| Humidity                                                                                      | 5 to 85% (non-condensing) <sup>1</sup><br>(5 to 90% for a maximum 96<br>hours.)                                                   | 10 to 95% non-condensing at 104°F (40°C) <sup>1</sup> |
| Elevation                                                                                     | -300 to +3000m                                                                                                    | -300 to +12000m                                       |
| Acoustic Noise                                                                                | Less than 60dBA at a distance of 600mm and a height of $1500$ mm, measured at $25^{\circ}$ C.                                     |                                                       |

#### TABLE B-4 Environmental Requirements

1. Subject to a maximum absolute humidity of 0.024kg of water/kg of dry air.

B-4 Netra t 1120/1125 Service Manual • August 1998

### Appendix ${f C}$

# **Signal Descriptions**

This appendix provides signal descriptions for the Netra t 1120/1125 system unit motherboard connectors. Connector pin assignments and signal descriptions are provided, as well as an illustration of each connector.

# C.1 Connector Layout

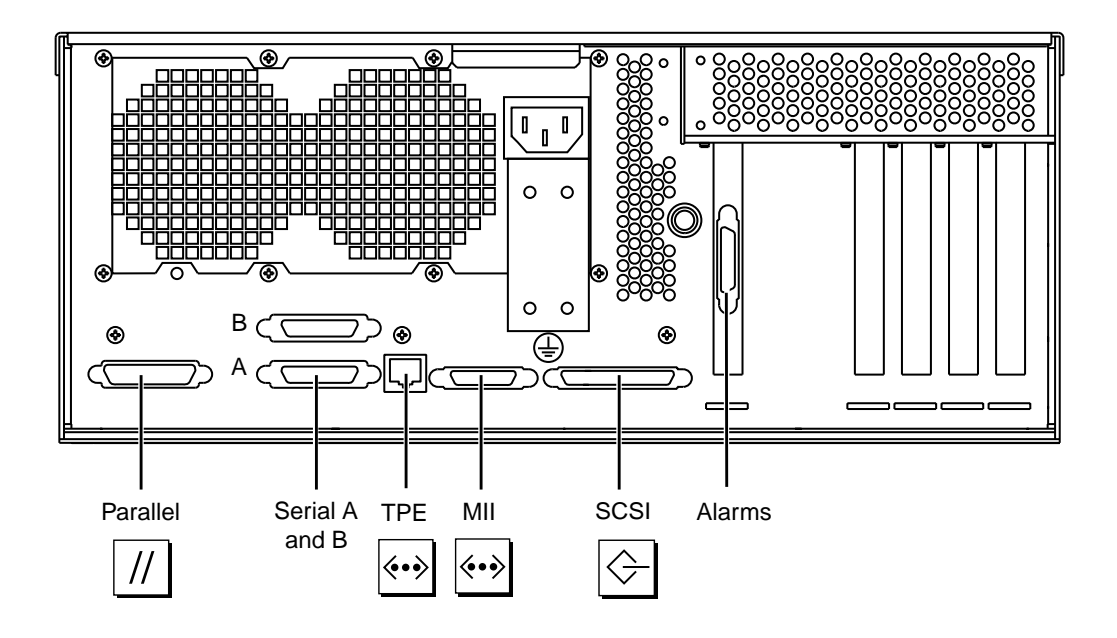

FIGURE C-1 System Unit Rear View

## C.2 Serial Ports A and B

The serial port A and B connectors are DB-25 connectors located on the system board back panel. FIGURE C-2 illustrates the serial ports A and B connector configuration, and TABLE C-1 lists the connector pin assignments.

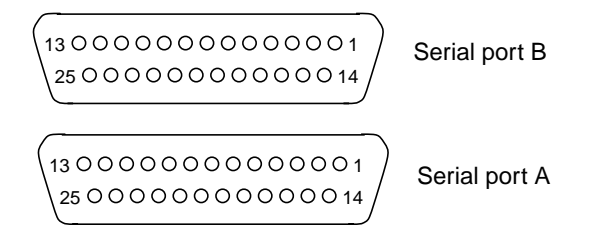

FIGURE C-2 Serial Ports A and B Connector Pin Configuration

| TABLE C-1 | Serial | Port | Pinouts |
|-----------|--------|------|---------|
|           |        |      |         |

| Pin | Mnemonic | Signal Name   | Description                                                                                                    |
|-----|----------|---------------|----------------------------------------------------------------------------------------------------|
| 1   |          | Not connected | None                                                                                                    |
| 2   | TxD      | Transmit Data | Used by the data terminal equipment (DTE) to<br>transmit data to the data circuit terminating<br>equipment (DCE). Except when control data is being<br>sent, RTS, CTS, SYNC and DCD must be ON for this<br>line to be active.                                                                                                    |
| 3   | RxD      | Receive Data  | Used by the DCE in response to received data from the DTE.                                                                                                    |
| 4   | RTS      | Ready To Send | Used by the DTE to condition the DCE for data<br>transmission. The transition to ON directs the DCE<br>to go into transmit mode. The transition to OFF<br>directs the DCE to complete the transmission.                                                                                                    |
| 5   | CTS      | Clear To Send | Used by the DCE to indicate if it is ready to receive<br>data from the DTE. When CTS, DSR, RTS and DTR<br>are ON, the DCE is ready to transmit data received<br>from the DTE across the communications channel.<br>When only CTS is ON, the DCE is ready to accept<br>dialing or control signals only. When CTS is OFF, the<br>DTE should not transfer data across TxD. |

| Pin | Mnemonic | Signal Name         | Description                                                                                                    |
|-----|----------|---------------------|----------------------------------------------------------------------------------------------------|
| 6   | DSR      | Data Set Ready      | Used by the DCE to indicate if it is ready to operate.<br>When DSR is ON, the DCE is connected to the line<br>and ready to exchange further control signals to<br>start data transfer. |
| 7   | Gnd      | Signal Ground       |                                                                                                    |
| 8   | DCD      | Data Carrier Detect | Used by the DCE to indicate it is receiving a suitable signal from the communications channel.                                                                                         |
| 9   |          | Not connected       | None.                                                                                                    |
| 10  |          | Not connected       | None.                                                                                                    |
| 11  |          | Not connected       | None.                                                                                                    |
| 12  |          | Not connected       | None.                                                                                                    |
| 13  |          | Not connected       | None.                                                                                                    |
| 14  |          | Not connected       | None.                                                                                                    |
| 15  | TRxC     | Transmit Clock      | Used by the DCE to provide timing information to<br>the DTE. The DTE provides data on TxD in which<br>the transition of the bit corresponds to the rising<br>edge of the clock.        |
| 16  |          | Not connected       | None.                                                                                                    |
| 17  | RTxC     | Receive Clock       | Used by the DCE to provide timing information to<br>the DTE. The falling edge of the clock corresponds<br>to the center of the data bit received on RxD.                               |
| 18  |          | Not connected       | None.                                                                                                    |
| 19  |          | Not connected       | None.                                                                                                    |
| 20  | DTR      | Data Terminal Ready | Used to control switching of the DCE to the communication channel. Once disabled, DTR cannot be enabled until SYNC is turned off.                                                      |
| 21  |          | Not connected       | None.                                                                                                    |
| 22  |          | Not connected       | None.                                                                                                    |
| 23  |          | Not connected       | None.                                                                                                    |

 TABLE C-1
 Serial Port Pinouts (Continued)

| Pin | Mnemonic | Signal Name    | Description                                                                                                    |
|-----|----------|----------------|----------------------------------------------------------------------------------------------------|
| 24  | TxC      | Terminal Clock | Generated by the DTE to provide timing<br>information to the DCE. Used only in synchronous<br>mode and only when the driver requests a locally<br>generated clock. Otherwise, TxC echoes the modem-<br>generated clock. The falling edge of the clock<br>corresponds to the center of the data bit transmitted<br>on TxD. |
| 25  |          | Not connected  | None.                                                                                                    |

 TABLE C-1
 Serial Port Pinouts (Continued)

## C.3 Twisted-Pair Ethernet Connector

The twisted-pair Ethernet (TPE) connector is a RJ45 type connector located on the system board back panel. FIGURE C-3 illustrates the TPE connector configuration and TABLE C-2 lists the connector pin assignments.

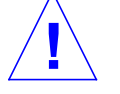

**Caution** – Connect only a TPE cable into TPE connector.

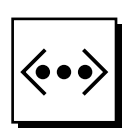

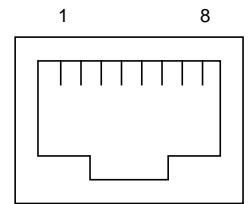

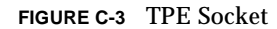

 TABLE C-2
 TPE Connector Pin Assignments

| Pin | Signal Name             | Description     |
|-----|-------------------------|-----------------|
| 1   | tpe0                    | Transmit data + |
| 2   | tpe1                    | Transmit data – |
| 3   | tpe2                    | Receive data +  |
| 4   | Common mode termination | Termination     |
| 5   | Common mode termination | Termination     |
| 6   | tpe3                    | Receive data –  |
| 7   | Common mode termination | Termination     |
| 8   | Common mode termination | Termination     |

## C.4 Wide SCSI Connector

The wide small computer system interface (SCSI) connector is located on the system board back panel. FIGURE C-4 illustrates the wide SCSI connector configuration and TABLE C-3 lists the connector pin assignments.

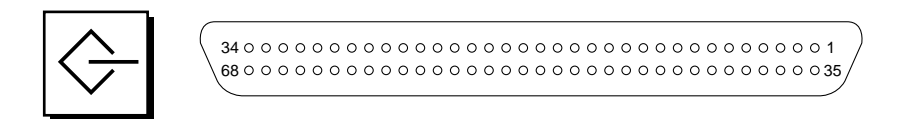

FIGURE C-4 Wide SCSI Connector Pin Configuration

| Pin | Signal Name | Description |
|-----|-------------|-------------|
| 1   | Gnd         | Ground      |
| 2   | Gnd         | Ground      |
| 3   | Gnd         | Ground      |
| 4   | Gnd         | Ground      |
| 5   | Gnd         | Ground      |
| 6   | Gnd         | Ground      |
| 7   | Gnd         | Ground      |
| 8   | Gnd         | Ground      |
| 9   | Gnd         | Ground      |
| 10  | Gnd         | Ground      |

TABLE C-3 Wide SCSI Connector Pin Assignments

| Pin | Signal Name | Description |
|-----|-------------|-------------|
| 11  | Gnd         | Ground      |
| 12  | Gnd         | Ground      |
| 13  | Gnd         | Ground      |
| 14  | Gnd         | Ground      |
| 15  | Gnd         | Ground      |
| 16  | Gnd         | Ground      |
| 17  | Termpower   | Termpower   |
| 18  | Termpower   | Termpower   |
| 19  | Not used    | Undefined   |
| 20  | Gnd         | Ground      |
| 21  | Gnd         | Ground      |
| 22  | Gnd         | Ground      |
| 23  | Gnd         | Ground      |
| 24  | Gnd         | Ground      |
| 25  | Gnd         | Ground      |
| 26  | Gnd         | Ground      |
| 27  | Gnd         | Ground      |
| 28  | Gnd         | Ground      |
| 29  | Gnd         | Ground      |
| 30  | Gnd         | Ground      |
| 31  | Gnd         | Ground      |
| 32  | Gnd         | Ground      |
| 33  | Gnd         | Ground      |

 TABLE C-3
 Wide SCSI Connector Pin Assignments (Continued)

| Pin | Signal Name | Description  |
|-----|-------------|--------------|
| 34  | Gnd         | Ground       |
| 35  | Dat<12>_    | Data 12      |
| 36  | Dat<13>_    | Data 13      |
| 37  | Dat<14>_    | Data 14      |
| 38  | Dat<15>_    | Data 15      |
| 39  | Par1 l_     | Parity 1     |
| 40  | Dat<0>_     | Data 0       |
| 41  | Dat<1>_     | Data 1       |
| 42  | Dat<2>_     | Data 2       |
| 43  | Dat<3>_     | Data 3       |
| 44  | Dat<4>_     | Data 4       |
| 45  | Dat<5>_     | Data 5       |
| 46  | Dat<6>_     | Data 6       |
| 47  | Dat<7>_     | Data 7       |
| 48  | Par0 l_     | Parity 0     |
| 49  | Gnd         | Ground       |
| 50  | Term_dis_   | Term disable |
| 51  | Termpower   | Termpower    |
| 52  | Termpower   | Termpower    |
| 53  | Not used    | Undefined    |
| 54  | Gnd         | Ground       |
| 55  | Atn_        | Attention    |
| 56  | Gnd         | Ground       |

 TABLE C-3
 Wide SCSI Connector Pin Assignments (Continued)

C-8 Netra t 1120/1125 Service Manual • August 1998

| Pin | Signal Name | Description |
|-----|-------------|-------------|
| 57  | Bsy_        | Busy        |
| 58  | Ack_        | Acknowledge |
| 59  | Rst_        | Reset       |
| 60  | Msg_        | Message     |
| 61  | Sel_        | Select      |
| 62  | Cd_         | Command     |
| 63  | Req_        | Request     |
| 64  | IO_         | In/Out      |
| 65  | Dat<8>_     | Data 8      |
| 66  | Dat<9>_     | Data 9      |
| 67  | Dat<10>_    | Data 10     |
| 68  | Dat<11>_    | Data 11     |

 TABLE C-3
 Wide SCSI Connector Pin Assignments (Continued)

Note: \_ (underscore) signifies active low

## C.5 Alarm Connector

The alarm connector is located on the alarm card. This connector is a male DB-15 and TABLE C-4 lists each connector line assignment.

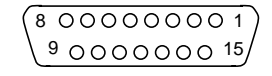

FIGURE C-5 Alarms Connector Configuration

| Pin | Signal Name   | Pin | Signal Name   |
|-----|---------------|-----|---------------|
| 1   | RESET+        | 9   | ALARM1 COM    |
| 2   | RESET-        | 10  | ALARM1 NC     |
| 3   | Not connected | 11  | ALARM2 NO     |
| 4   | Not connected | 12  | ALARM2 COM    |
| 5   | ALARM3 COM    | 13  | ALARM2 NC     |
| 6   | ALARM3 NO     | 14  | Not connected |
| 7   | ALARM3 NC     | 15  | Not connected |
| 8   | ALARM1 NO     |     |               |

 TABLE C-4
 Alarm Connector Pin Assignments

# C.6 Media-Independent Interface Connector

The media-independent interface (MII) connector is located on the system board back panel. FIGURE C-6 illustrates the MII connector configuration and TABLE B-9 lists the connector pin assignments.

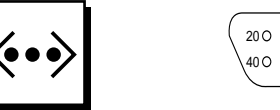

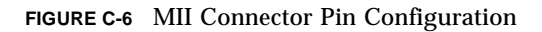

| Pin | Signal Name | Description           |
|-----|-------------|-----------------------|
| 1   | Pwr         | Power                 |
| 2   | Mdio        | Management data I/O   |
| 3   | Mdc         | Management data clock |
| 4   | Rxd3        | Receive data 3        |
| 5   | Rxd2        | Receive data 2        |
| 6   | Rxd1        | Receive data 1        |
| 7   | Rxd0        | Receive data 0        |
| 8   | Rx dv       | Receive data valid    |
| 9   | Rx clk      | Receive clock         |
| 10  | Rx er       | Receive error         |
| 11  | Tx er       | Transmit error        |

 TABLE C-5
 MII Connector Pin Assignments

Appendix C Signal Descriptions C-11

| Pin | Signal Name | Description          |
|-----|-------------|----------------------|
| 12  | Tx clk      | Transmit clock       |
| 13  | Tx en       | Transmit data enable |
| 14  | Txd0        | Transmit data 0      |
| 15  | Txd1        | Transmit data 1      |
| 16  | Txd2        | Transmit data 2      |
| 17  | Txd3        | Transmit data 3      |
| 18  | Col         | Collision detected   |
| 19  | Crs         | Carrier sense        |
| 20  | Pwr         | Power                |
| 21  | Pwr         | Power                |
| 22  | Gnd         | Ground               |
| 23  | Gnd         | Ground               |
| 24  | Gnd         | Ground               |
| 25  | Gnd         | Ground               |
| 26  | Gnd         | Ground               |
| 27  | Gnd         | Ground               |
| 28  | Gnd         | Ground               |
| 29  | Gnd         | Ground               |
| 30  | Gnd         | Ground               |
| 31  | Gnd         | Ground               |
| 32  | Gnd         | Ground               |
| 33  | Gnd         | Ground               |
| 34  | Gnd         | Ground               |

 TABLE C-5
 MII Connector Pin Assignments (Continued)

| Pin | Signal Name | Description |
|-----|-------------|-------------|
| 35  | Gnd         | Ground      |
| 36  | Gnd         | Ground      |
| 37  | Gnd         | Ground      |
| 38  | Gnd         | Ground      |
| 39  | Gnd         | Ground      |
| 40  | Pwr         | Power       |

 TABLE C-5
 MII Connector Pin Assignments (Continued)

# C.7 Parallel Interface

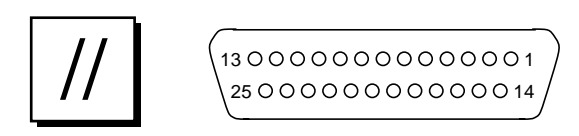

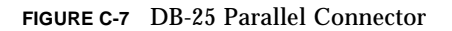

 TABLE C-6
 Parallel Connector Pinouts

| Pin | Description   | Pin | Description |
|-----|---------------|-----|-------------|
| 1   | Data_Strobe_L | 14  | AFXN_L      |
| 2   | Data0         | 15  | ERROR_L     |
| 3   | Data1         | 16  | RESET_L     |
| 4   | Data2         | 17  | IN_L        |
| 5   | Data3         | 18  | Ground      |
| 6   | Data4         | 19  | Ground      |
| 7   | Data5         | 20  | Ground      |
| 8   | Data6         | 21  | Ground      |
| 9   | Data7         | 22  | Ground      |
| 10  | ACK_L         | 23  | Ground      |
| 11  | BUSY          | 24  | Ground      |
| 12  | PERROR        | 25  | Ground      |
| 13  | SELECT_L      |     |             |
# Index

# Α

alarm connector, C-10 Alarm LED, 1-4 alarms card connector, C-10 pin configuration, C-10 removing, 10-21 replacing, 10-23

В

baud rate verification, 3-3

# С

CD-ROM drive failure, 4-3 connector alarm, C-10 MMI, C-11 parallel, C-14 pin configuration alarm, C-10 MII, C-11 parallel, C-14 serial port, C-2 TPE, C-5 wide SCSI, C-6 TPE, C-5 wide SCSI, C-6 **CPU** module removing, 10-2 replacing, 10-4

## D

diag-level variable default setting, 3-4 maximum setting, 3-4 minimum setting, 3-14 minimum setting, 3-14 switch settings, 3-1 disk drive error, 4-3 failure, 4-3 identification, 4-3 removing, 9-2 replacing, 9-4 testing, 4-4 DRAM SIMM, *See* SIMM dual processor bracket, 10-4

# Ε

electrical specifications, B-2 environmental requirements, B-3 error message, 3-21 reporting during POST, 3-21

### F

failure CD-ROM drive, 4-3 disk drive, 4-3 fan assembly removing, 10-7 replacing, 10-9

#### Η

hard disk drive removing, 9-2 replacing, 9-4

#### I

identification disk drive, 4-3 internal drives, 4-3 jumper pins, 10-29 RMA drive, 4-3 illustrated parts list, A-1 internal drive identification, 4-3

# J

jumper settings, serial port, 10-27

# L

LED Alarm, 1-4 Power, 1-4 Supply, 1-4 System, 1-4 LED card removing, 8-9 replacing, 8-11

#### Μ

Media-Independent Interface, *See* MII MII connector, C-11 connector pin configuration, C-11 motherboard removing, 10-24 replacing, 10-27 testing, 3-22 Ν

NVRAM diag-level variable, 3-4 NVRAM/TOD removing, 10-10 replacing, 10-11

#### 0

ON/STBY switch, 6-2 removing, 8-6 replacing, 8-8

#### Ρ

parallel port connector, C-14 pin configuration, C-14 parity error, 4-3 parts list, illustrated, A-1 PCI card removing, 10-13 replacing, 10-15 physical specifications, B-1 pinouts alarm connector, C-10 parallel connector, C-14 TPE connector, C-5 wide SCSI, C-6 POST baud rate verification, 3-3 bypassing, 4-4 error reporting, 3-21 extended tests, 3-4 initializing, 3-3 maximum level, 3-4 minimum level, 3-4 preparation, 3-2 progress reporting, 3-21 setting up tip connection, 3-2 Power LED, 1-4 power supply checking output voltages, 4-5 connector J2901, 4-6 connector J2902, 4-6 connector J2903, 4-7 connector pinouts, 4-6

Index-2 Service Manual • August 1998

removing, 8-1 replacing, 8-5 testing, 4-5 power switch inoperative, 4-2 power-off, 6-3 power-on, 6-2 failure, 4-2 power-on self-test, *See* POST probe-scsi command, 4-4 progress reporting, POST, 3-21

## R

read error, 4-3 removable media drive, *See* RMA requirements, environmental, B-3 RMA drive failure, 4-3 identification, 4-3 removing, 9-5

## S

serial port connector pin configuration, C-2 jumper locations, 10-29 jumper settings, 10-27 setting up tip connection, 3-2 signal descriptions, C-1 SIMM, 10-16 bank location, 10-16 ejection lever, 10-18 failure, 4-8 physical memory address, 4-8 removing, 10-17 replacing, 10-19 row location, 10-16 socket pair location, 10-16 specifications, B-1 electrical, B-2 physical, B-1 storage devices, 9-1 SunVTS description, 2-1 documentation, 2-1 operation, 2-1

overview, 2-1 Supply LED, 1-4 switch settings for diag-level, 3-1 system components, 1-5 description, 1-1 fault detection, 3-1 features, 1-1 front view, 1-2 power-off, 6-3, 6-4 power-on, 6-2 rear view, 1-3, C-1 System LED, 1-4 system unit exploded view, A-2

### Т

test motherboard, 3-22 power supply, 4-5 tip connection, setting up, 3-2 tools, 5-1 top cover removing, 7-4 replacing, 7-6 TPE connector, C-5 pin configuration, C-5 troubleshooting, 4-1

## W

wide SCSI connector, C-6 connector pin configuration, C-6 pinouts, C-6 wrist strap attachment, 7-1 write error, 4-3

Index-4 Service Manual • August 1998